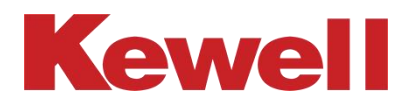

让测试精准便捷

# 可编程高性能直流电源 C3000 中高压系列 产品用户手册

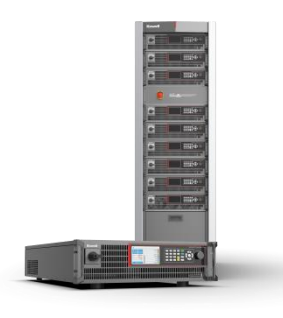

型号: C3000 中高压系列 版本号: K-CPSC-3900112 **科威尔技术股份有限公司(KEWELL TECHNOLOGY CO.**, LTD.)是一家专注于测试设备制造的高新技术企业,坚持自主创新,依托电力电子技术平台,融合软件仿真算法与测控技术, 为众多行业提供专业、可靠、高性能测试电源和测试系统。

公司总部位于安徽合肥,在北京、上海、深圳、西安、南京共设立五个分公司。目前产 品主要应用于新能源发电、电动车辆、燃料电池及功率器件等工业领域。

公司注重研发团队的建设及技术创新,坚持"产、学、研"合作,自成立以来便长期与 合肥工业大学开展多项校企合作,并设立"科威尔奖学金";同时公司积极联合电源行业内 公益组织在浙江大学、南京航空航天大学、华中科技大学、西安交通大学及西安理工大学等 多所高校发放奖学助学金,助力电力电子学科未来电源精英人才建设。

**"勇担当、敢创新、精益求精"**是公司的核心价值观,科威尔致力成为全球领先的测试 电源及系统供应商,为客户提供专业的产品和服务,**让测试精准便捷。** 

如果您有关于我公司产品的任何问题请与我们联系,我们将非常乐意为您解答。 联系方式:

地址: 合肥市高新区大龙山路 8 号

电话: 0551-65837951-6901/65837952-6901或4000-717-808

传真: 0551-65837953-6006

邮箱: service@kewell.com.cn

网址: <u>http://www.kewell.com.cn</u>

科威尔技术股份有限公司

版权所有(C) 2021 Copyright Kewell

版本号: K-CPSC-3900112

本手册适用于 C3000 中高压系列可编程高性能直流电源。

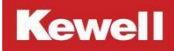

#### 法律声明

此文档涉及科威尔技术股份有限公司的 C3000 中高压系列产品的专利及保密信息。未经 本公司许可,不得将本手册以复印、拍照、发布网上等形式流传。

本手册是针对 C3000 中高压系列产品的基本功能及特性进行说明,由于产品型号分类较 多,未能对所有型号进行详细描述,或增加其他功能的特规机型,均不在此通用手册内进行 说明,具体操作说明请参考随机发送的操作指南。

科威尔技术股份有限公司有权对本手册的细节内容进行修改。

### 质保服务

■质保期

本产品根据合同的规定以对其进行质量保证和售后维护

■ 证据

在质保期内,我公司要求客户出示购买产品的发票和日期。同时产品上的商标应清晰可 见,否则有权不予以质量保证。

■ 条件

◆ 质保期间出现故障的产品,科威尔技术将免费维修。

◆ 客户应给科威尔技术预留合理地时间去维修出现故障的设备。

以下情况出现,本公司有权不进行质量保证:

◆ 运输损坏

- ◆ 不正确地安装
- ◆ 不正确地改装
- ◆ 不正确地使用
- ◆ 非本公司专业人员打开机器箱体
- ◆ 超出本手册中说明的非常恶劣的环境运行
- ◆ 非正常的自然环境引起地损坏

本手册所涉及的具体参数(电压、电流、功率、阻值等)、图片或示意图仅供参考,最 终以实际设备的产品规格说明为准。若产品尺寸及参数有变化,以本公司最新资料为准,恕 不另行通知。

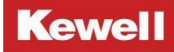

## 安全符号和标志

为了安全使用设备,请仔细阅读本手册中所包含的安全符号和标志。

|                | 危险:提示用户注意高压。                     |
|----------------|----------------------------------|
|                | 警告:为避免伤害或对设备的损坏,用户必须参考手册中的       |
|                | 说明进行操作。                          |
|                | 高温:当见到此符号,代表此处温度高于人体可接受范围,       |
| <u>\```\</u> \ | │<br>│请勿触碰。                      |
|                | 设备接地端子:表示设备须接地。                  |
| $\sim$         | AC 交流电源                          |
|                | DC 直流电源                          |
|                | "警告"提示用户必须严格遵守的事项,否则可能威胁到人       |
| 警告             | <br>  身安全。在没有完全理解需要注意的事项前,请勿继续进行 |
|                | 不当操作。                            |
|                | "注意"提示用户必须严格遵守的事项,否则可能导致产品       |
| 注意             | 损坏或重要数据丢失。在没有完全理解需要注意的事项前,       |
|                | 请勿继续进行不当操作。                      |

### 安全注意事项

在操作设备之前,要详细的阅读和理解这份说明书。直流电源的正常安全运行,需要正确的运输、存放、装配、安装、操作和维护。如不遵守这些特定的操作规则或者注意、警告等事项,可能由此造成设备的异常、损坏甚至人员财产损失,Kewell公司对用户不遵守这些事项的行为不承担任何责任。

警告

◆ C3000 中高压系列可编程高性能直流电源内部有高压,非本公司或本公司授权的技术人员, 请勿擅自打开机箱盖,否则会有触电的危险。

◆ 所有的操作和接线工作须由专业电气或机械工程师完成,确保所有电气安装符合电气安装标准。为了确保安全运行,要求正确的接地并提供必要的短路保护。

◆ 当C3000中高压系列可编程高性能直流电源需要移动或重新配线时,必须首先切断输入及 输出,并保证直流电源断电停机10分钟以上,然后测量输出电压是否低于安全电压,否则电 源内部电容仍可能有电,有触电的危险。

◆ 万一周围起火,请使用干粉灭火器,若使用液体灭火器会有触电危险。

◆ 液体或其它外来物体绝对不允许进入设备机箱内。

#### 注意

C3000 中高压系列可编程高性能直流电源输入电压切勿超过 528VAC,过高的电压可能导 致装置损坏。

使用环境及保存方法对本产品的使用寿命及可靠性有一定影响,因此,请注意避免长期 在下列工作环境中使用:

◆超出技术指标规定(工作温度 0°C~40°C,相对湿度 20%~95%)的高、低温和潮湿场所;

◆阳光直射或靠近热源的场所;

◆有振动、易受撞的场所;

◆有粉尘、腐蚀性物质、盐份和可燃性气体的场所;

◆请保持进、排气孔的通畅,进、排气孔的通风不畅会导致设备内部的温度升高,使机器中 元器件的寿命缩短,从而影响整机寿命;

◆如果长时间放置不使用,必须将直流电源存放在干燥的环境中,标准机的存贮温度范围: -10°C~+70°C。

# 文件修改履历表

| 序号 | 升级内容   | 修改日期       | 版本号 |
|----|--------|------------|-----|
| 1  | 初版     | 2023-11-27 |     |
|    | 删除检验报告 | 2024-05-29 |     |
|    |        |            |     |
|    |        |            |     |
|    |        |            |     |
|    |        |            |     |
|    |        |            |     |
|    |        |            |     |
|    |        |            |     |
|    |        |            |     |

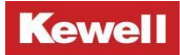

| 目 | 录 |
|---|---|
|   | _ |
|   |   |

| 法 | <b>;律声明</b>         |
|---|---------------------|
| 质 | 很服务                 |
| 安 | 全符号和标志              |
| 安 | 全注意事项               |
| 文 | 、件修改履历表             |
| 1 | 概述2                 |
|   | 1.1 简介2             |
|   | <b>1.2 产品功能</b>     |
|   | 1.2.1 基本直流电源功能2     |
|   | 1.2.2 光伏阵列 IV 模拟功能3 |
|   | <b>1.3</b> 产品规格特性   |
|   | 1.3.1 产品编码规则        |
|   | 1.3.2 产品技术参数表       |
|   | 1.4 前面板介绍           |
|   | 1.5 后背板介绍8          |
| 2 | 安装与接线11             |
|   | <b>2.1 安装前检查</b>    |
|   | <b>2.2 安装环境要求</b>   |

|   | 2.3 搬运与储存11               |
|---|---------------------------|
|   | <b>2.4</b> 安全提示           |
|   | <b>2.5</b> 检查包装           |
|   | 2.6 产品尺寸13                |
|   | <b>2.7 把手组装</b>           |
|   | <b>2.8 输入输出连接</b> 14      |
|   | 2.8.1 交流输入要求14            |
|   | 2.8.2 交流输入连接14            |
|   | 2.8.3 直流输出连接(本地量测)16      |
|   | 2.8.4 直流输出连接(远端感测)17      |
|   | 2.9 多功能口连接                |
|   | 2.9.1 CAN 通讯接口连接方式18      |
|   | 2.9.2 外部 IO 数字口连接方式19     |
|   | <b>2.10</b> 开机运行 20       |
|   | 2.10.1 开机操作               |
|   | 2.10.2 开机界面               |
| 3 | 本地操作22                    |
|   | 3.1 简介 22                 |
|   | <b>3.2 Source Mode 设置</b> |
|   | <b>3.3 Menu 菜单设置</b> 22   |
|   | 3.3.1 Source Setup        |
|   | 3.3.2 Parallel Setup      |

## Kewell

| otection Setup                              |               |
|---------------------------------------------|---------------|
| note Setup                                  | 43            |
| tem Setup                                   | 47            |
| 地操作模式                                       | 58            |
| 模式                                          |               |
| 模式                                          |               |
| 模式                                          |               |
| 操作                                          | 60            |
|                                             |               |
|                                             |               |
| N 配置                                        | 63            |
| 485 配置                                      | 67            |
| B 配置                                        | 69            |
| 自功能说明                                       |               |
| 充源功能                                        |               |
| 玉模式                                         | 73            |
| 充模式                                         | 74            |
| 步运行                                         | 75            |
| 模拟功能                                        |               |
| 模式 (标准)                                     | 76            |
| 模式(自定义)                                     |               |
| 步Ⅳ模式                                        | 79            |
| 20 m ii bi ii ii ii ii ii ii ii ii ii ii ii | tection Setup |

|   | 4.5.4 时间缩放 1   | 80 |
|---|----------------|----|
|   | 4.5.5 时间缩放 2   |    |
|   | 4.5.6 阴影遮挡     |    |
|   | 4.5.7 静态 MPPT  | 86 |
|   | 4.5.8 Ⅳ 数据管理   | 87 |
|   | 4.5.9 EN50530  |    |
|   | 4.5.10 MPPT 计算 | 89 |
|   | 4.6 其他功能       |    |
|   | 4.6.1 开始保存     | 90 |
|   | 4.6.2 状态指示     | 90 |
| 5 | 运行维护           | 91 |
|   | 5.1 故障查询与处理    |    |
|   | 5.2 日常保养和维护    |    |
| 反 | え 馈 单          |    |

# 1 概述

### 1.1 简介

C3000 中高压系列可编程高性能直流电源是科威尔技术股份有限公司推出的一款全新的 高功率密度可编程高性能直流电源。 C3000 中高压系列广泛应用于储能逆变器测试,汽车电 子测试等多个领域,为不同类型的产品提供全面丰富,高效可靠的测试需求。

C3000 中高压系列可编程高性能直流电源的优势如下:

- ◆ 电压范围 0-2250V, 支持最多 30 台并机
- ◆ 按键面板和触摸屏双人机界面设计
- ◆ 高功率密度, 3U 高度下最大输出功率可达 30k₩
- ◆ 输出电压/电流低纹波、高精度
- ◆ 支持 USB/RS485/CAN/LAN 通讯接口,选配 GPIB/RS232
- ◆ 全方位保护功能,支持 0CP/0VP/0PP/0TP 等保护
- ◆ 支持太阳能电池阵列 I-V 曲线模拟功能

### 1.2 产品功能

C3000 中高压系列可编程高性能直流电源是一款高精度直流电源,不仅具备基本直流源的恒压、恒流功能;还具备光伏阵列模拟等功能。

#### 1.2.1 基本直流电源功能

(1)恒压模式:电源按照设置恒定电压输出,输出电流根据负载大小自动调节,在输出电流 达到电流限制时,设备将不再处于恒电压模式下运行,并且输出电压不再保持恒定,而是电 源按其电流限制设置调节输出电流。

(2)恒流模式:电源按照设置恒定电流输出,输出电压根据负载大小自动调节,在输出电压达到电压限制范围时,设备将不再处于恒电流模式下运行,并且输出电流不再保持恒定,而是电源按其电压限制设置调节输出电压。

(3) 多步运行: 直流源模式下可模拟多个工况运行情况, 即可设置多个电压、电流、功率、

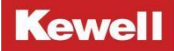

运行时间,每个工步可以按照设置的时间依次运行。

### 1.2.2 光伏阵列 IV 模拟功能

- (1) 模拟光伏阵列不同温度及光照强度下的 IV 曲线;
- (2) 模拟光伏阵列局部阴影遮挡 IV 曲线;
- (3) 模拟缩放全天日照变化下的 IV 曲线;
- (4)测试静态和动态下 MPPT 效能,具有资料存贮记录功能;
- (5) 自动编程控制 IV 曲线输出(可编程任意多条曲线,按时间运行);
- (6) 内置欧标 EN50530 测试标准,一键式调取测试。

### 1.3 产品规格特性

### 1.3.1 产品编码规则

标贴上关于产品描述的编码解析如下,下面为一范例:

C3000X-<u>PPP-UUUU-1111-NN/G</u>

| 表示功能版本                |
|-----------------------|
| NN:标准机,可省略 G:国贸出口产品   |
| 以 A 为单位的产品最大输出电流      |
| 0040:40A 1000:1000A   |
| 以 V 为单位的产品最大输出电压      |
| 2000:2000V 0500:500V  |
| 以 KW 为单位的产品最大输出功率     |
| 21K: 21KW 7K5:7.5KW   |
| C3000P:专业版 C3000N:标准版 |

### 1.3.2 产品技术参数表

C3000 中高压系列可编程高性能直流电源按照功率等级、电压等级可以分为以下几种规

#### 格,每种规格具体见如下的技术参数表,即表 1-1、表 1-2。

| 衣II 00000F 东列汉小学致衣(中间压东列 | 表 1-1 | C3000P | 系列技术参数表 | (中高压系列) |
|--------------------------|-------|--------|---------|---------|
|--------------------------|-------|--------|---------|---------|

| 型号          |                            | C3000P-7K5           | C3000P-15K                            | C3000P-30K | C3000P-15K       | C3000P-21K | C3000P-30K |  |  |  |  |
|-------------|----------------------------|----------------------|---------------------------------------|------------|------------------|------------|------------|--|--|--|--|
|             |                            | -0750-0060           | -0750-0120                            | -0750-0180 | -1500-0060       | -2000-0060 | -2000-0060 |  |  |  |  |
|             | 电源参数                       |                      |                                       |            |                  |            |            |  |  |  |  |
|             | 输出电压                       | 750V                 | 750V                                  | 750V       | 1500V            | 2000V      | 2000V      |  |  |  |  |
| 额定值         | 输出电流                       | 60A                  | 120A                                  | 180A       | 60A              | 60A        | 60A        |  |  |  |  |
|             | 输出功率                       | 7.5kW                | 15kW                                  | 30kW       | 15kW             | 21kW       | 30kW       |  |  |  |  |
|             | 电压                         |                      | 0. 01V                                |            |                  |            |            |  |  |  |  |
| 回读值         | 电流                         |                      | 0. 01A                                |            |                  |            |            |  |  |  |  |
| <b>胖们</b> 员 | 功率                         |                      | 1₩                                    |            |                  |            |            |  |  |  |  |
| <u></u>     | 电压                         |                      |                                       |            | ≪0. 05%F. S.     |            |            |  |  |  |  |
| 帞焩炈         | 电流                         |                      |                                       |            | ≪0. 1% F. S.     |            |            |  |  |  |  |
| 电源          |                            |                      |                                       |            | ≪0. 02%F. S.     |            |            |  |  |  |  |
| 调节率         | <sup>፤</sup> 电流 ≤0.02%F.S. |                      |                                       |            |                  |            |            |  |  |  |  |
| 负载          | 电压                         | ≤0. 05%F. S.         |                                       |            |                  |            |            |  |  |  |  |
| 调节率         | 电流                         | ≪0. 05%F. S.         |                                       |            |                  |            |            |  |  |  |  |
|             | 电压 Vpp                     | <1000mV              | <30                                   | )00mV      | <3000mV          |            |            |  |  |  |  |
| 纹波          |                            | <200mV               | <3                                    | 00mV       | <400mV           |            |            |  |  |  |  |
|             | (rms)<br>电流                | <60mA                | <120mA                                | <180mA     | <60mA            |            |            |  |  |  |  |
|             | (rms)<br>电压<br>(空载)        | 0.001V/ms<br>~80V/ms | 0. 001V/ms~200V/ms 0. 001V/ms~200V/ms |            |                  |            |            |  |  |  |  |
| 斜率          | 电压<br>(满载)                 | 0.                   | 001V/ms~30V/                          | /ms        | 0.001V/ms~90V/ms |            |            |  |  |  |  |
|             | 电流<br>(空载)                 |                      |                                       | 0. 0       | 001A/ms~20A/     | ms         |            |  |  |  |  |
|             | 电流<br>(满载)                 | 0.001A/ms~10A/ms     |                                       |            |                  |            |            |  |  |  |  |
| 动态叩         | 向应时间                       |                      |                                       |            | < 1ms            |            |            |  |  |  |  |

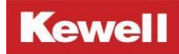

C3000 中高压系列可编程高性能直流电源 产品用户手册

| 型号                        |         | C3000P-7K5     | C3000P-15K              | C3000P-30K | C3000P-15K   | C3000P-21K     | C3000P-30K     |  |
|---------------------------|---------|----------------|-------------------------|------------|--------------|----------------|----------------|--|
|                           |         | -0750-0060     | -0750-0120              | -0750-0180 | -1500-0060   | -2000-0060     | -2000-0060     |  |
| 交                         | 流电压     |                |                         |            | 342~528Vac   |                |                |  |
| 输.                        | 入 频率    |                | 47Hz~63Hz               |            |              |                |                |  |
|                           |         |                |                         |            |              |                |                |  |
| 效率 ≈95%                   |         |                |                         |            |              |                |                |  |
|                           | 功率因素    |                | >0.99                   |            |              |                |                |  |
| 保护功能 OVP、OCP、OPP、OTP、孤岛保护 |         |                |                         |            |              |                |                |  |
|                           | 通讯接口    |                | RS485/LAN/CAN/USB 其他可定制 |            |              |                |                |  |
|                           | 工作温度    |                |                         |            | 0~40°C       |                |                |  |
| 机                         | 箱尺寸(mm) |                |                         | 733mm(D) x | 445mm(W) x 1 | 132. 5mm (H)   |                |  |
|                           | 重量(净重)  | $\approx$ 34kg | $\approx$ 39kg          | ≈46kg      | ≈39kg        | $\approx$ 46kg | $\approx$ 46kg |  |
| 模                         | 直流源     | •              | •                       |            | •            | •              |                |  |
| 式                         | IV 模拟   | •              | •                       |            | •            | •              |                |  |

注: F.S.为满量程,●为具备该模式功能,○为不具备该模式功能。

#### 表 1-2 C3000N 系列技术参数表(中高压系列)

| 型号         |      | C3000N-7K5   | C3000N-15K   | C3000N-30K | C3000N-15K   | C3000N-21K | C3000N-30K |  |  |  |
|------------|------|--------------|--------------|------------|--------------|------------|------------|--|--|--|
|            |      | -0750-0060   | -0750-0120   | -0750-0180 | -1500-0060   | -2000-0060 | -2000-0060 |  |  |  |
| 电源参数       |      |              |              |            |              |            |            |  |  |  |
| 额定值        | 输出电压 | 750V         | 750V         | 750V       | 1500V        | 2000V      | 2000V      |  |  |  |
|            | 输出电流 | 60A          | 120A         | 180A       | 60A          | 60A        | 60A        |  |  |  |
|            | 输出功率 | 7.5kW        | 15kW         | 30kW       | 15kW         | 21kW       | 30kW       |  |  |  |
| 回读值<br>解析度 | 电压   | 0. 01V       |              |            |              |            |            |  |  |  |
|            | 电流   | 0. 01A       |              |            |              |            |            |  |  |  |
|            | 功率   | 1₩           |              |            |              |            |            |  |  |  |
|            | 电压   | ≪0. 05%F. S. |              |            |              |            |            |  |  |  |
| 精娴度        | 电流   |              | ≪0. 1% F. S. |            |              |            |            |  |  |  |
| 电源         | 电压   |              |              |            | ≪0. 02%F. S. |            |            |  |  |  |

Kewell

### C3000 中高压系列可编程高性能直流电源 产品用户手册

|    | 페ㅁ                | C3000N-7K5              | C3000N-15K     | C3000N-30K       | C3000N-15K          | C3000N-21K     | C3000N-30K     |  |
|----|-------------------|-------------------------|----------------|------------------|---------------------|----------------|----------------|--|
|    | 型亏                | -0750-0060              | -0750-0120     | -0750-0180       | -1500-0060          | -2000-0060     | -2000-0060     |  |
| 调节 | 率 电流              |                         | 1              |                  | ≪0. 02%F. S.        |                |                |  |
| 负载 | ,电压               |                         |                |                  | ≪0. 05%F. S.        |                |                |  |
| 调节 | 率 电流              |                         | ≪0. 05%F. S.   |                  |                     |                |                |  |
|    | 电压 Vpp<br>(20MHz) | <1000mV                 | <30            | 000mV            |                     | <30            | 00mV           |  |
| 纹波 | 电压<br>(rms)       | <200mV                  | <3             | 00mV             |                     | <40            | 00mV           |  |
|    | 电流<br>(rms)       | <60mA                   | <120mA         | <180mA           |                     | <6             | OmA            |  |
|    | 电压<br>(空载)        | 0.001V/ms<br>~80V/ms    | 0. 001V/ms     | s $\sim$ 200V/ms | 0.001V/ms~200V/ms   |                |                |  |
| 斜率 | 电压 (满载)           | 0.001V/ms~30V/ms        |                |                  | 0.001V/ms~90V/ms    |                |                |  |
|    | 电流<br>(空载)        | 0.001A/ms~20A/ms        |                |                  |                     |                |                |  |
|    | 电流<br>(满载)        |                         |                | 0.0              | 001A/ms~10A/        | ms             |                |  |
| 动  | 态响应时间             |                         |                |                  | < 1ms               |                |                |  |
| 交济 | き 电压              |                         |                |                  | 342~528Vac          |                |                |  |
| 输入 | . 频率              |                         |                |                  | $47$ Hz $\sim$ 63Hz |                |                |  |
|    |                   | 1                       |                | 通用参数             | [                   |                |                |  |
|    | 效率                |                         |                |                  | ≈95%                |                |                |  |
|    | 功率因素              | >0. 99                  |                |                  |                     |                |                |  |
|    | 保护功能              | OVP、OCP、OPP、OTP、孤岛保护    |                |                  |                     |                |                |  |
|    | 通讯接口              | RS485/LAN/CAN/USB 其他可定制 |                |                  |                     |                |                |  |
|    | 工作温度              |                         |                |                  | 0~40°C              |                |                |  |
| 机新 | 窅尺寸(mm)           |                         |                | 733mm(D) x       | 445mm(W) x 1        | 132.5mm(H)     |                |  |
| 重  | 量(净重)             | $\approx$ 34kg          | $\approx$ 39kg | $\approx$ 46kg   | $\approx$ 39kg      | $\approx$ 46kg | $\approx$ 46kg |  |
| 模  | 直流源               | •                       | •              | •                | •                   | •              | •              |  |

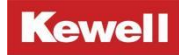

| 型号 |      | C3000N-7K5 | C3000N-15K | C3000N-30K | C3000N-15K | C3000N-21K | C3000N-30K |  |
|----|------|------------|------------|------------|------------|------------|------------|--|
|    |      | -0750-0060 | -0750-0120 | -0750-0180 | -1500-0060 | -2000-0060 | -2000-0060 |  |
| 式  | Ⅳ 模拟 | 0          | 0          | 0          | 0          | 0          | 0          |  |

注: F.S.为满量程,●为具备该模式功能,〇为不具备该模式功能。

## 1.4 前面板介绍

C3000 中高压系列可编程高性能直流电源前面板相同,所有型号的操作面板均保持一致, 以下图 1-1、表 1-3 是 C3000 中高压系列前面板按键与液晶一览图和具体说明。

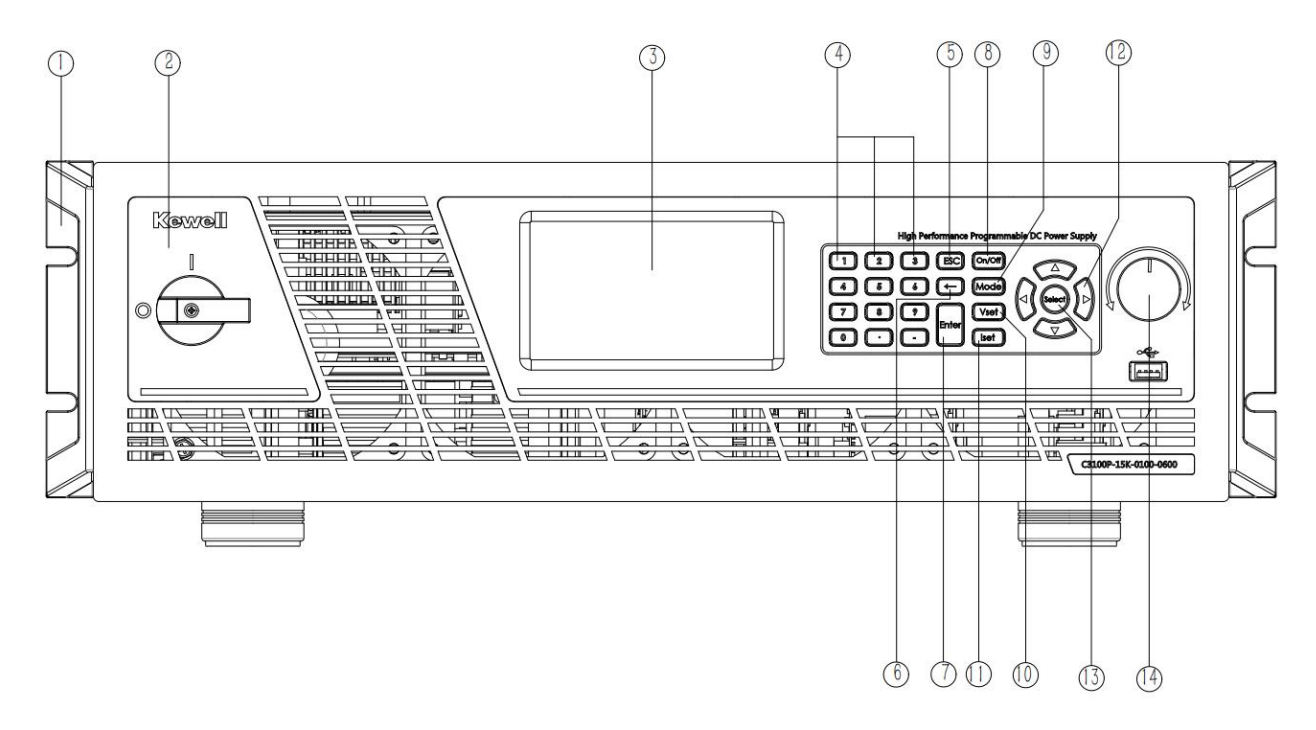

图 1-1 C3000 中高压系列前面板按键与液晶屏一览图

| 表 | 1–3 | <b>C3000</b> | <b>中高压系列前面板</b> 说明 |
|---|-----|--------------|--------------------|
|---|-----|--------------|--------------------|

| 序号 | 部件符号 | 说明             |
|----|------|----------------|
| 1  |      | 把手:将设备固定到设备架上。 |
| 2  | •    | 主电源开关:开启或关闭设备。 |

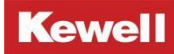

| 3  |                              | 液晶屏:显示输出设定值和当前工作状态或工作模式。                                 |
|----|------------------------------|----------------------------------------------------------|
| 4  | i 2 3<br>4 5 6<br>7 8 8<br>0 | 数字按键:使用者可利用数字按键输入设定值。                                    |
| 5  | ESC                          | 返回键:返回上一级界面或退出当前编辑状态。                                    |
| 6  |                              | 退格键:删除光标左侧的字符。                                           |
| 7  | ENTER                        | 确定键:确认参数设置与 select 键功能相同。                                |
| 8  | ON/OFF                       | ON/ OFF 键: 控制电源输出或负载输入 "ON" 或 "OFF"。                     |
| 9  | Mode                         | Mode 键:进入模式选择界面。                                         |
| 10 | Vset                         | Vset 键: 源模式下,选择设定输出电压及电压上下限<br>值;载模式下,选择设定输入电压及电压上下限值。   |
| 11 | Iset                         | lset 键:源模式下,选择设定输出电流;载模式下,选择设定输入电流。                      |
| 12 | 上下左右键                        | 上下左右键:上下键可选择菜单,还可增大或减小参数值;左右键可移动光标。                      |
| 13 | Select                       | 选择键: 做选择光标或选定参数设置。                                       |
| 14 |                              | 旋钮:使用者可利用旋钮来设置参数或确认菜单及参数,单击旋钮可确认设置,顺时针或逆时针旋转旋钮可增大或减小参数值。 |

# 1.5 后背板介绍

C3000 中高压系列可编程高性能直流电源后背板相同,所有型号的后背板均保持一致, 以下图 1-2、表 1-4 是 C3000 中高压系列后背板接口一览图和具体接口说明。

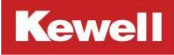

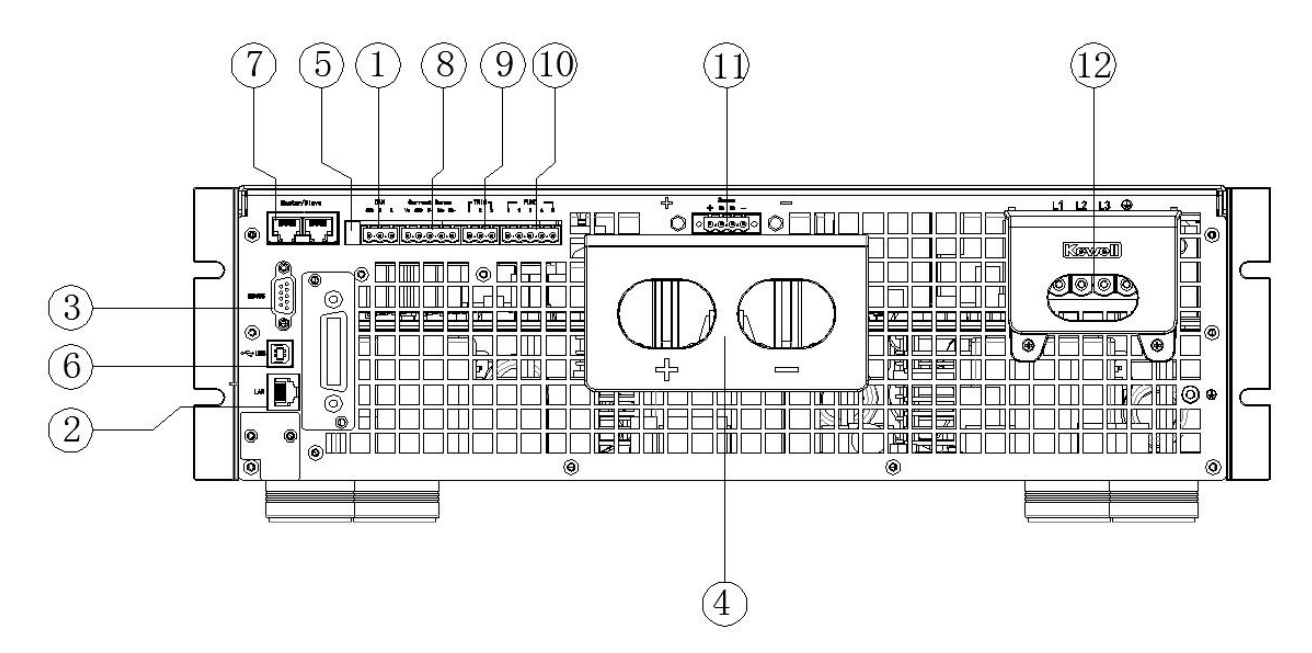

图 1-2 C3000 中高压系列后面板接口一览图

表 1-4 C3000 中高压系列后背板说明

| 序号 | 项目符号         | 项目说明              |  |  |  |
|----|--------------|-------------------|--|--|--|
| 1  |              | CAN 通讯接口          |  |  |  |
| 2  |              | 网口通讯接口            |  |  |  |
| 3  | R\$485<br>0  | RS485 通讯接口        |  |  |  |
| 4  |              | 电源直流输出端子或负载直流输入端子 |  |  |  |
| 5  |              | 拨码开关              |  |  |  |
| 6  | USB          | USB 通讯接口          |  |  |  |
| 7  | Master/Slave | 并机网口接口            |  |  |  |

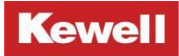

| 8  | Current Sense<br><u>کطحک</u><br>55555 | 总电流采样接口(目前暂不支持) |
|----|---------------------------------------|-----------------|
| 9  |                                       | 同步信号口(目前暂不支持)   |
| 10 | FUNC<br>1 2 3 4 5                     | 外部多功能口          |
| 11 | Sense                                 | 远端感测端口          |
| 12 |                                       | 交流输入端口          |

# 2 安装与接线

### 2.1 安装前检查

C3000中高压系列可编程高性能直流电源在出厂时已经过仔细测试和检测,但是在运输过 程中可能会出现损坏情况,所以请您在安装前仔细检查。若检测到有任何损坏情况请与运输 公司联系或直接与我公司联系。请您提供损坏处的照片,我们将提供最快最好的服务。

### 2.2 安装环境要求

注意

◆机器避免阳光照射、禁止雨淋,机器禁止安装在含盐的空气环境中。

(1)设备为室内型电源,满足IP21保护等级,适合于在干燥及少尘的环境的场地上安装。

(2)地基必须保证产品安装位置的稳固和安全。设备的机械尺寸为733mm(D)×445mm(W)× 132.5mm(H),重量约为43kg,因此地基必须有一定的承载力来支撑直流电源的重量和足够的 空间来摆放直流电源。在空间方面,前方应当保证20cm的空间以便能保证进风流畅,后方应 当保证20cm 的空间便于散热。

(3)环境温度请确保在0℃~40℃范围内。

◆定期清理进出风口的灰尘及障碍物。

### 2.3 搬运与储存

搬运:

产品在搬运时,请使用原有包装材料包装后再行搬运。若包装材料遗失,请使用类似的 材料进行包装并注明易碎、防水等符号再行搬运,以防止搬运过程中造成产品的损坏。因产 品很重,无法由一人独自抬起,为避免受伤,请要求其他人一起协助搬运。

存储:

如果产品存储时间很长,建议使用原始包装或类似的包装。应将设备保存在干燥的室内, 尽可能的封住开口处,避免产品内部元件因潮气导致腐蚀。 本产品应一直保持水平移动或安放。

### 2.4 安全提示

安装和操作前请仔细阅读本手册,若未按本手册中的说明进行安装和操作而造成的设备 损坏,将不在本公司质保范围内。

#### 警告

◆对设备的操作必须由经培训合格的专业技术人员进行操作。

◆设备输入电压切勿超过 528VAC,过高的电压可能导致设备损坏。

### 2.5 检查包装

打开包装箱,请检查箱内产品及其附件,若有不符,缺失或者外表损坏等情况,请与科 威尔联系。

包装箱内清单如下表2-1所示:

| -     |     |                  |  |
|-------|-----|------------------|--|
|       | 2_1 | 2000山古口玄別立旦化物津苗  |  |
| ADE - | 2-1 | 03000中向压示列厂吅员彻准半 |  |

| 序号 | 内容                 | 数量 | 单位 | 备注            |
|----|--------------------|----|----|---------------|
| 1  | 可编程直流源 C3000 中高压系列 | 1  | 台  | 本系列所包含的具体型号参  |
|    |                    |    |    | 照产品规格介绍       |
| 2  | 用户手册               | 1  | 本  |               |
| 3  | 合格证                | 1  | 张  |               |
| 4  | 挂耳和把手              | 2  | 组  |               |
| 5  | 电子档文件U盘            | 1  | 个  | (含上位机软件及用户手册) |
| 6  | 网线                 | Х  | 根  | 实际参照产品货物清单    |
| 7  | 其他附件               | 1  | 份  | 输出铜排用螺丝螺母、插拔端 |
|    |                    |    |    | 子等,具体见装箱清单    |
|    |                    |    |    |               |

# 2.6 产品尺寸

本仪器需要安排在通风环境良好且尺寸合理的空间内,请根据以下图 2-1 介绍的产品尺 寸选择合理的安装空间。

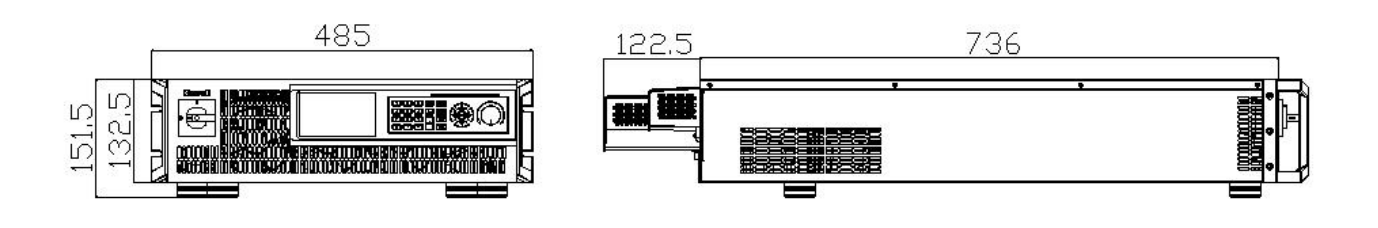

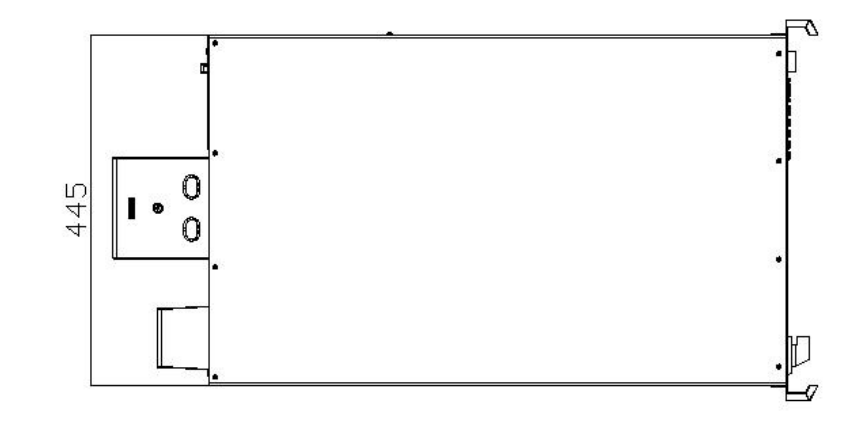

图 2-1 03000 中高压系列产品尺寸

### 2.7 把手组装

安装把手时,需先将产品前端左右两侧的螺钉拆下后,再将把手固定在两侧,安装方式 如下图 2-2 所示:

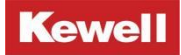

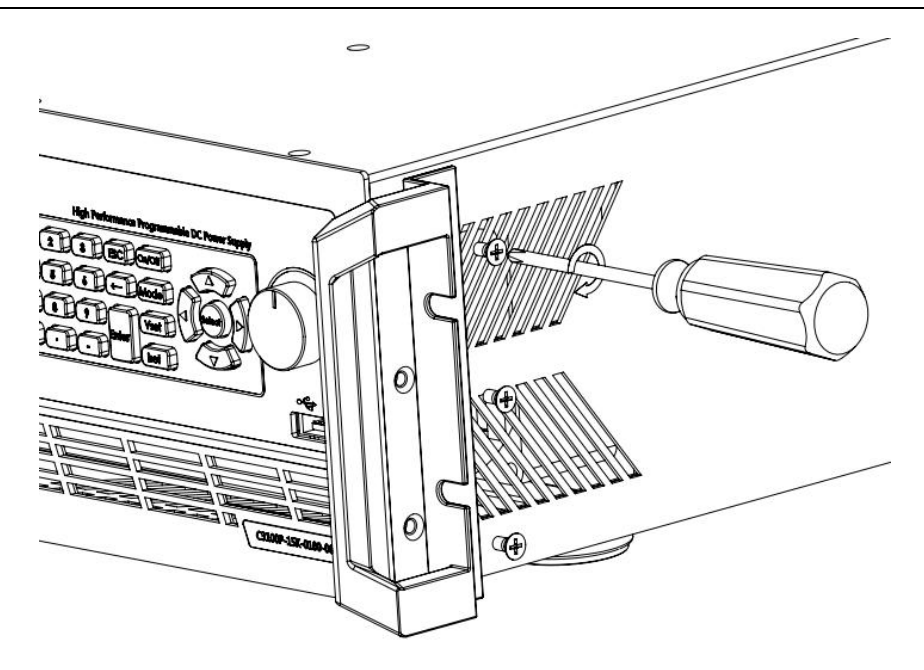

图 2-2 把手安装示意图

### 2.8 输入输出连接

### 2.8.1 交流输入要求

C3000 中高压系列的输入电压为三相交流电压(三相四线制,对应L1、L2、L3、PE), 电压等级和频率如下所示,

・标称电压: 380V/480V, 频率: 50Hz/60Hz

不同的功率等级对应标称电压下的最大输入电流如下表所示,请按此电流进行电缆选型。

| 功率等级<br>输入电压 | C3000-7K5 | C3000-15K | C3000-21K | C3000-30K |
|--------------|-----------|-----------|-----------|-----------|
| 380V         | 11A       | 23A       | 32A       | 45A       |
| 480V         | 9A        | 18A       | 25A       | 36A       |

### 2.8.2 交流输入连接

(1) 电源输入端子位于后背板的右侧;

- (2) 电源线必须至少满足额定 105℃的温度要求;
- (3) 电源线缆的选型应满足载流量的要求;

(4) 电源线的连接方式见图 2-3:

a. 将电源线最前端去皮(裸露处长度约10mm)

b. 将交流线缆穿过交流罩,使用一字螺丝刀将电源线与端子锁紧,模块接地线使用十字组合螺钉安装。

c. 用一字螺丝刀将端子头与对插端子对应螺丝锁紧。

d. 使用十字螺丝刀将交流罩安装到后背板上图示位置, 螺丝刀选用要尽可能与端子螺丝相匹配, 否则可能会导致螺丝滑丝等情况出现, 影响再次拆装。

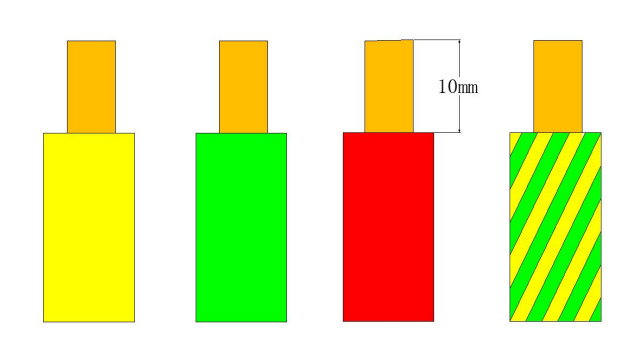

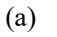

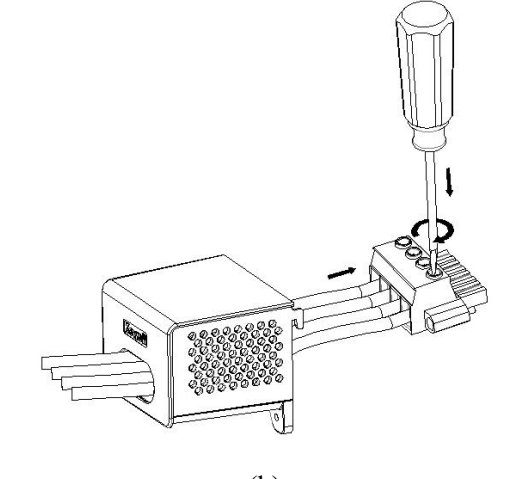

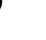

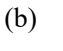

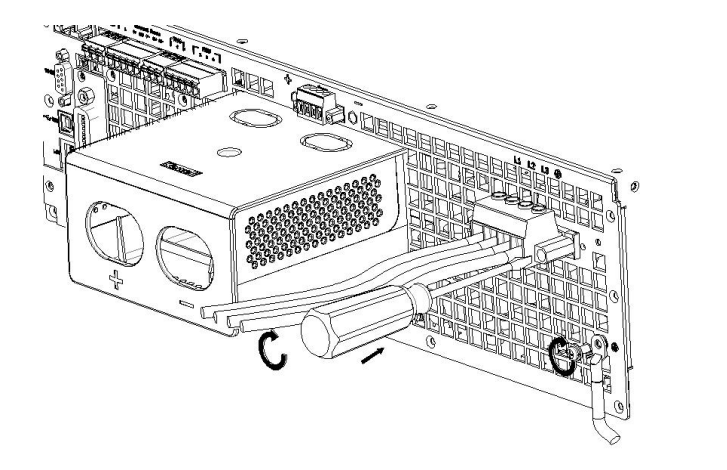

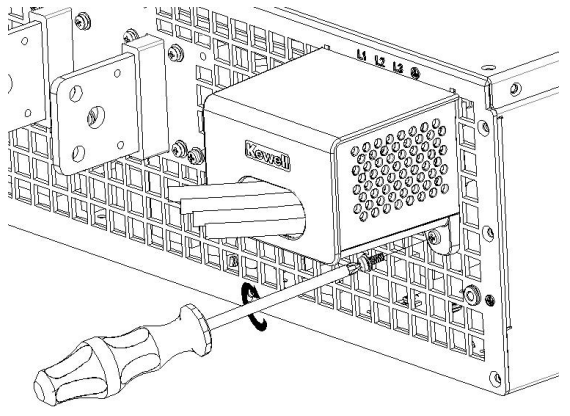

(d)

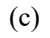

图 2-3 交流输入接线示意图

注意

◆黄绿色电缆接至"PE"端子。

◆黑色电缆接至"L1、L2、L3"端子。

◆电源线的另一端接至满足要求的配电箱。

#### 警告

◆为保护操作者,接地线缆连接至"PE"端子必须连接至大地。无论在任何情况下,都不应 在没有适当的接地时来操作设备。

◆电源线的安装必须由专业的人员来执行。

#### 2.8.3 直流输出连接 (本地量测)

- (1) 电源输出端子位于后背板的中间部分, 负载连接至 "+"和 "-"的端子上;
- (2) 电源线必须至少满足额定 85℃的温度要求;
- (3) 电源线缆的选型应满足载流量的要求;
- (4) 连接方式见下图 2-4:
  - a. 将输出线最前端去皮(裸露处长度约10mm),并使用0T端子进行压接;
  - b. 将输出线穿过直流防护罩上壳孔内;
  - c. 用内六角螺丝刀将输出线与输出端子锁紧。
  - d. 使用十字盘头 M3x8 螺丝将防护罩锁紧, 以免带电端子裸露。

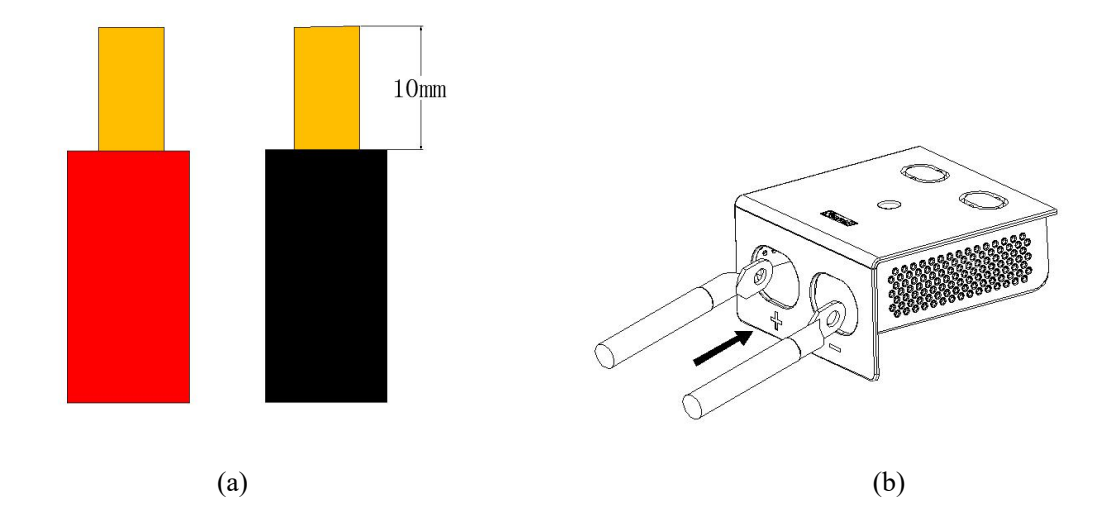

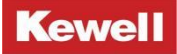

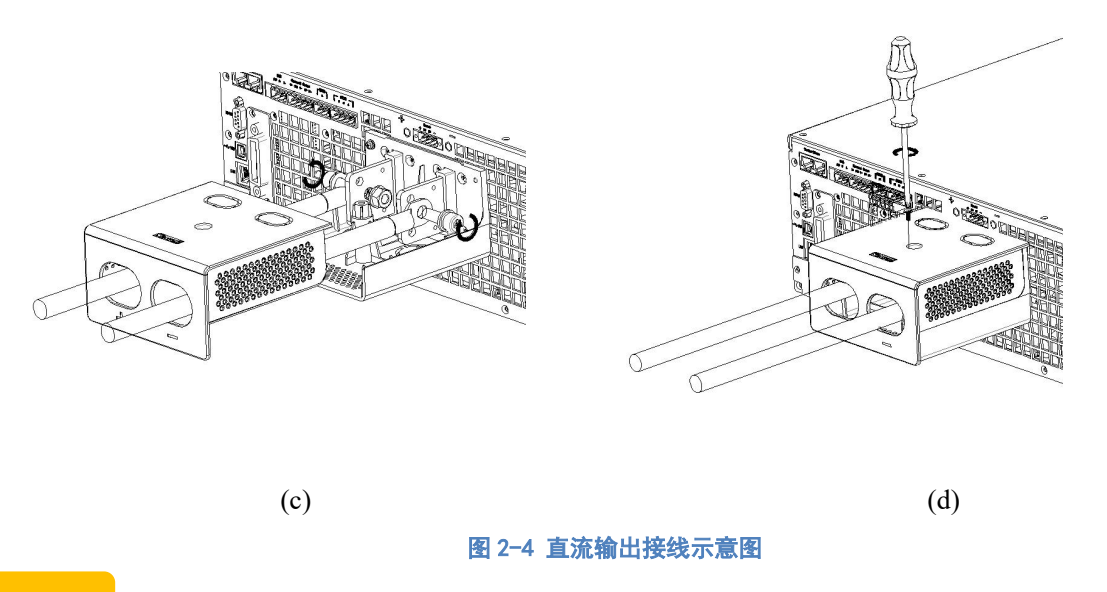

注意

◆设备输出为直流电,请按照标识正确接线,左侧接线端子标记有"+、−"极,切勿接反或 短路。

警告

◆根据 C3000 中高压系列各个规格额定电流的要求,输出电流不能超过额定电流,以免发生 危险。

#### 2.8.4 直流输出连接 (远端感测)

当负载待测物消耗较大电流或导线较长时,就会在待测物到直流源的连接线上产生较大的压降。为了保证测量精度,直流源在后背板上提供了一个远端感测端子 "Sense",用户可以用该端子来测量待测物的端子电压。

(1)远端感测连接口位于后背板的直流输出端子的正上方。

(2) 正确的连接"Sense"可确保输出电压即为设定电压,本产品最多可补偿 3.75%满量程 电压的压降。

(3)远端感测导线需使用双绞线连接,连接方法如图 2-5 所示,连接线的线径一般使用 22AWG, 且耐压符合要求。

(4)远端感测导线需要正确的连接在输出直流端子上,或负载待测物的输入端,即 "+"端
连接至电源输出端子的 "+"或连接待测物输入的 "+"端;而 "−"端连接至电源输出端子
的 "−"或连接至待测物输入的 "−"端。若极性接反,会导致输出电压降为 0,且会提示设

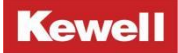

备出现故障。

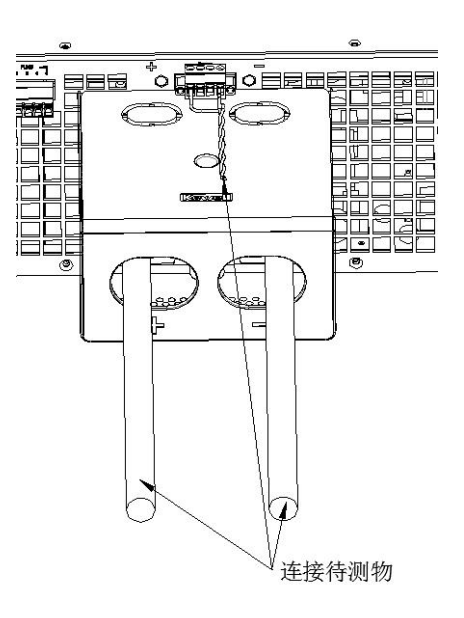

图 2-5 远端感测连接示意图

注意

◆若远端感测线接反,则输出会降至 0V,且显示错误信息,此时关闭设备,重新正确接线, 再开启设备即可。

◆远端补偿功能仅适用于 CV,其余模式不支持远端补偿功能,若在其他模式下开启将会报故 障。

◆液晶屏及上位机显示电压为近端电压,若开启远端补偿功能,此电压将不等于设定电压, 但远端补偿端电压与设定电压相等。

警告

◆在结束测量关闭设备后,直流输出端子或者 "Sense" 端子上可能仍存在危险电压,不要立即触摸端子或者线缆。

## 2.9 多功能口连接

### 2.9.1 CAN 通讯接口连接方式

CAN 接口位于仪器后面板上,在与计算机连接时,使用 CAN 通讯电缆连接本仪器,接法如下图所示。

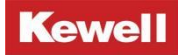

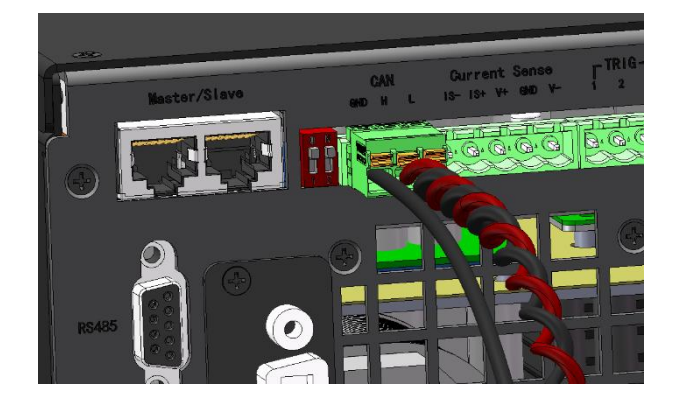

#### 图 2-6 CAN 通讯接口连接示意图

#### 注意

◆如果 CAN 接口连接有问题, 可检查以下方面:

1) 计算机与本仪器必须配置相同的波特率;

2) 若通讯信号质量较差或不稳定, 建议把本仪器后面板上的拨码开关打开(如图中红色开关), 如上图 2-6。

#### 2.9.2 外部 IO 数字口连接方式

10 口位于仪器后面板上,如下图 2-7,TRIG 口第 3 脚是 DI\_EX\_OUT (用于外部急停信号 输入),第 2 脚是 D0\_EX\_OUT (用于输出同步信号给外部设备),第 1 脚是 AGND。

可有如下两种连接方式:

方案一:无需外接电源,直接使用图 2-7 中仪器自带的 Current Sense 的 V+与 TRIG 的 3 脚匹配使用。

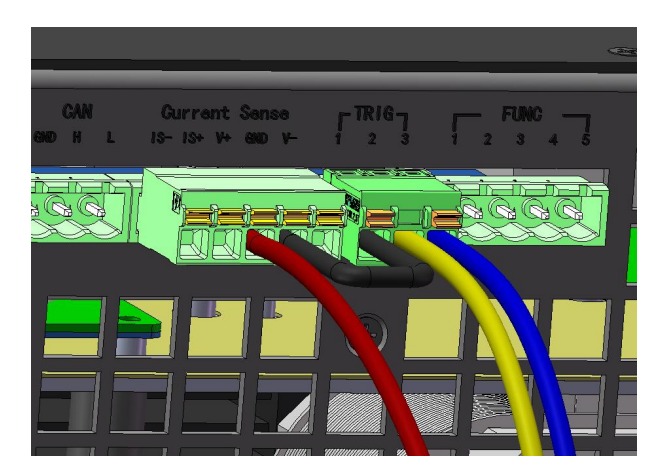

图 2-7 外部 10 数字口连接示意图

方案二:如下图,使用 TRIG 的 3 脚外接 15V 电源。

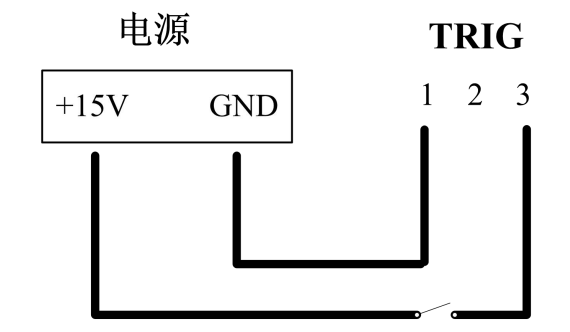

#### 图 2-8 外接电源示意图

外部模拟量开关机功能信号仅在 Extend 1/0 Enable 功能开启时使用,可在液晶以及上 位机设置 0N/0FF 是否起作用。

### 2.10 开机运行

### 2.10.1 开机操作

产品安装完成后即可准备开机操作,开机操作需按照以下顺序进行:

(1) 确定输入和输出导线规格满足使用需求;

(2) 确定输入和输出导线可靠连接到设备上;

(3)将前面板上左侧的旋转开关(图 1-1 中的②)旋至"Ⅰ"处,设备执行开机动作,此时 电源前面板 LCD 显示屏亮起,显示屏进入开机界面。

### 2.10.2 开机界面

执行开机操作后,显示屏上的开机界面如图 2-9 所示,稍后自动变更为主界面,如图 2-10 所示。

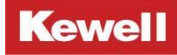

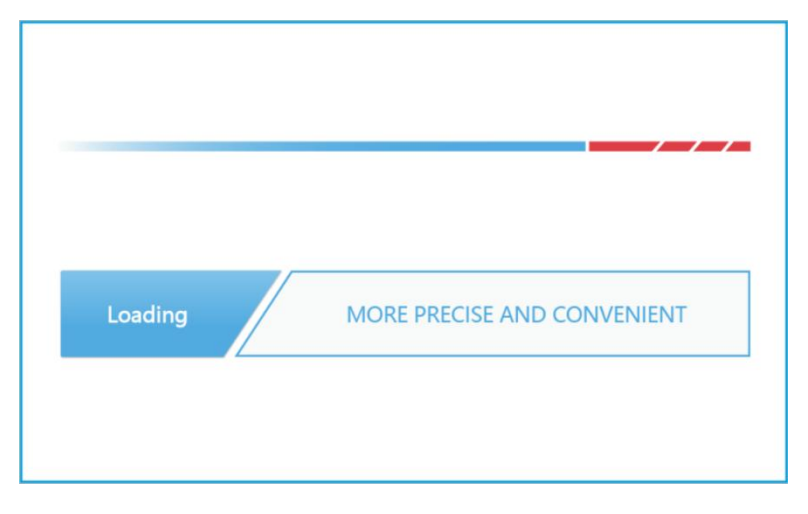

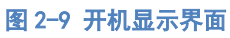

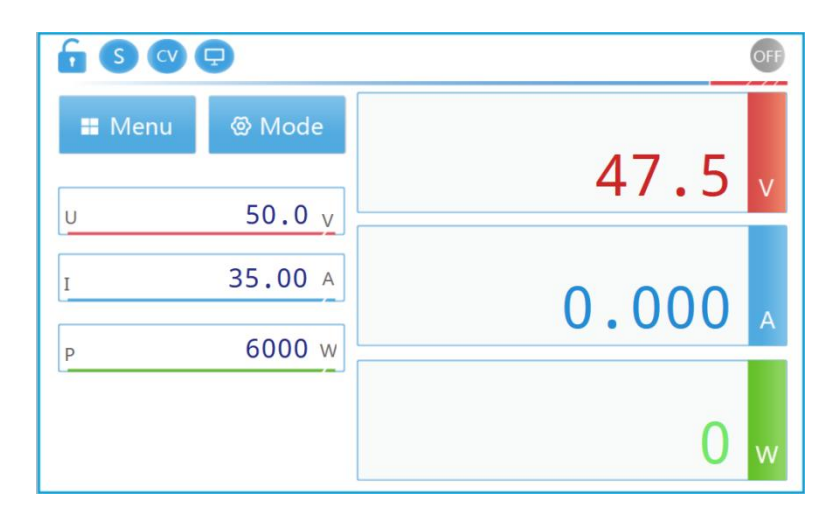

图 2-10 主界面

# 3 本地操作

### 3.1 简介

C3000 可编程双向直流源载系统可用本地或远程模式来操作,经由通讯接口 USB, RS485, LAN, CAN 界面操作将在第四章中说明。在本章节中将详细说明由前面板上的按键、 旋钮及触摸屏来输入测试数据的本地操作模式。

### 3.2 Source Mode 设置

Source Mode 基本操作模式选择界面,如图 3-1 所示,在此界面可以选择基本操作模式: CV(定电压)、CC(定电流)、IV(光伏阵列 IV 模拟)模式。

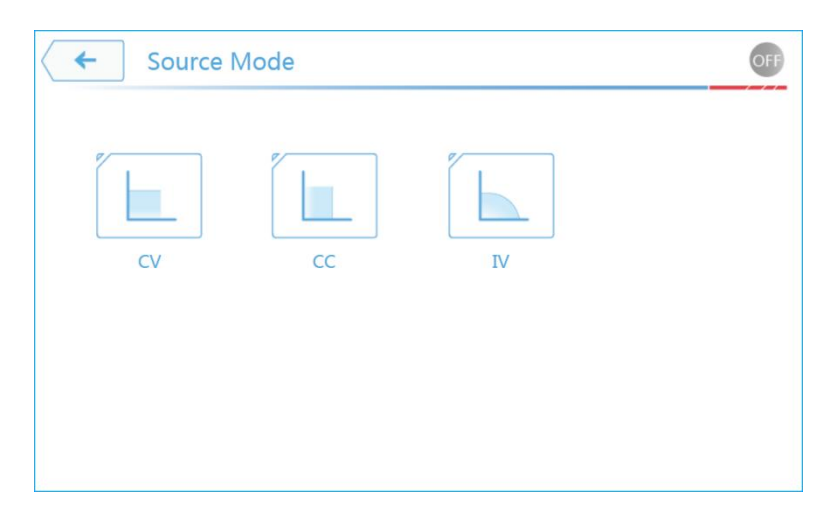

图 3-1 Source Mode 选择界面示意图

### 3.3 Menu 菜单设置

在 Source 任意模式下,均可通过主界面上的 Menu 菜单对系统功能进行各项设置,各功能包含:

1. Source Setup: 设置包含电压电流的上升及下降斜率和阈值限制等各项输出参数。

- 2. Parallel Setup:设置并机模式、从机地址、并机数量等并机参数。
- 3. Protection Setup: 设置 OVP、OCP、OPP、UVP、UCP 等保护参数。
- 4. Remote Setup: 通讯接口 LAN、RS485、CAN 等通讯配置设定。

5. System Setup:设置开机状态、背光、蜂鸣器、出厂设置等系统参数。 Menu 菜单界面示意图,如图 3-2 所示。

Menu 菜单的完整功能树状图,如图 3-3 所示。

| 🗲 Menu       |                |                  | OFF          |
|--------------|----------------|------------------|--------------|
| Source Setup | Parallel Setup | Protection Setup | Remote Setup |
| System Setup |                |                  |              |

图 3-2 Menu 菜单界面示意图

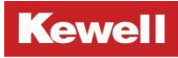

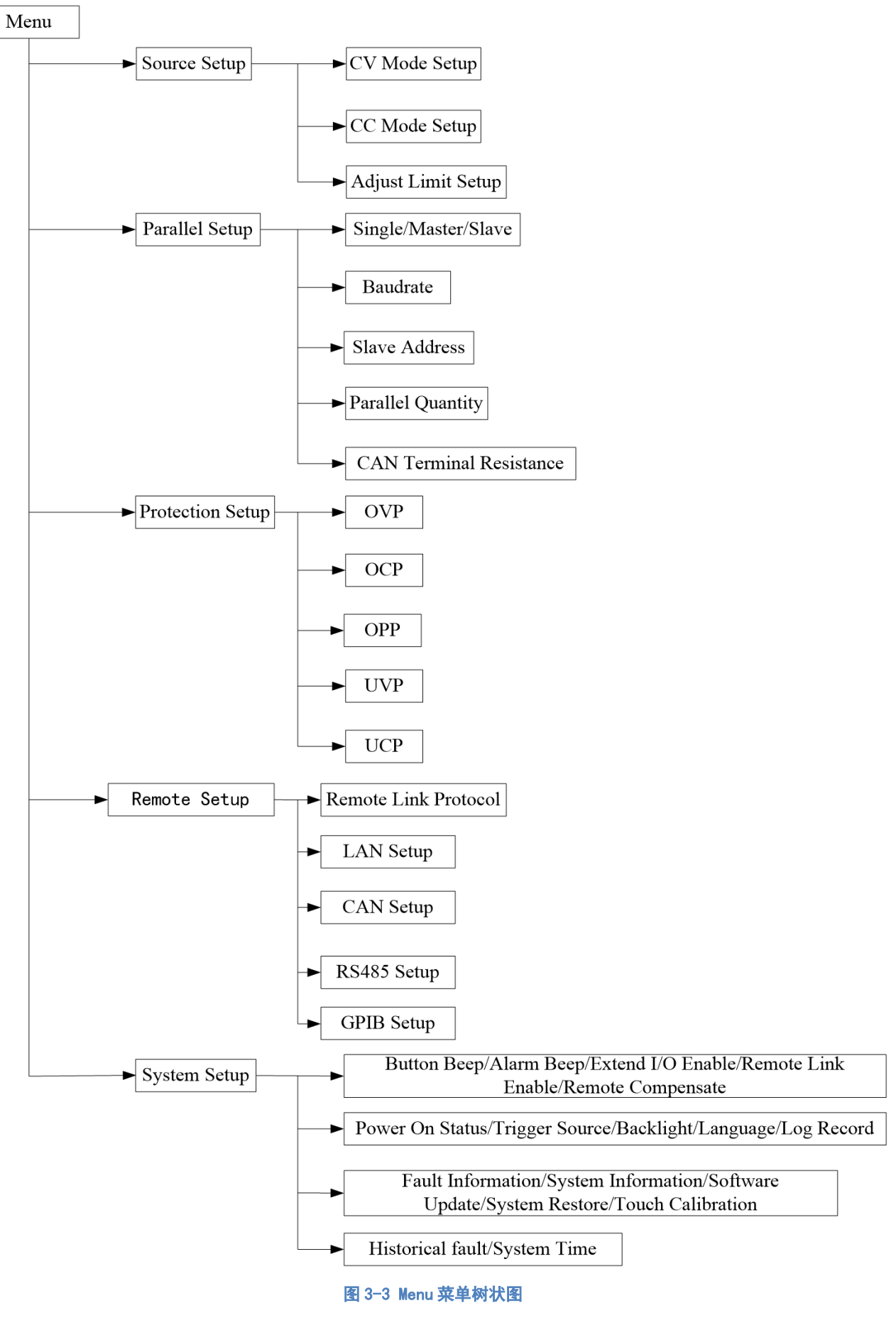

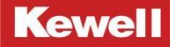

### 3.3.1 Source Setup

从 Menu 菜单界面进入 Source Setup 菜单有三种方式, Source Setup 菜单界面示意图如 图 3-4 所示:

方式一触摸屏设置:

直接触摸屏触碰 Source Setup 这个选项,即可进入此菜单。

方式二按键设置:

利用旋钮 旋转光标到 Source Setup 菜单,单击按键,即可进入此菜单。

| Menu > Source Setup | OFF |
|---------------------|-----|
| CV Mode Setup       | >   |
| CC Mode Setup       | >   |
| Adjust Limit Setup  | >   |
|                     |     |
|                     |     |
|                     |     |

图 3-4 Source Setup 菜单界面示意图

#### 3.3.1.1 CV Mode Setup

直流源在 CV 模式下时,直流端的电压一般保持为调节后的数值不变,除非在 P=U0UT\*10UT 公式下,电流或功率达到调节电流或者功率的极限才改变。在这两种情况下,产品会自动转 换到恒流或恒功率模式,哪个值先到达就转换到哪个模式。于是电压不再恒定,而是根据欧 姆定律下降到一定值。

设定 CV 模式有几种方式,

方式一触摸屏设置:

在 Source 主界面下,直接选择 Mode 模式菜单,进入 Source 模式选择界面,选择 CV 模式即可。

方式二按键设置:

利用上下左右键。 將光标移动到 Mode 模式菜单, 按 Select 进入 Source 模式选择界面, 再按上下键即可选择 CV 模式。

方式三旋钮设置:

利用旋钮 旋转光标到模式菜单,单击旋钮进入 Source 模式选择界面,利用旋钮旋动 光标即可选择 CV 模式。设定 CV 模式后,主界面示意图如图 3-5 所示,模式名称显示在屏幕 左上角。

|        | Ð       |       | OFF |
|--------|---------|-------|-----|
| 👪 Menu | ⊗ Mode  | 17 5  |     |
| U      | 50.0 v  | 77.5  | V   |
| I      | 35.00 A | 0.000 | A   |
| Р      | 6000 w  |       |     |
|        |         | 0     | w   |

图 3-5 CV 模式下主界面示意图

接下来在 CV Mode Setup 菜单中设置 CV 模式相关参数,从 Source Setup 菜单界面进入 CV Mode Setup 菜单同样有三种方式,详细操作方法见 <u>3.3.1</u>从 Menu 进入 Source Setup 菜单的方式。

进入 CV Mode Setup 菜单, 如图 3-6 所示。

| ← Menu > Source Setup > CV Mo | ode Setup  |
|-------------------------------|------------|
| Speed Selection               | High ∨     |
| Voltage Rise Slew Rate        | 0.001 V/ms |
| Voltage Fall Slew Rate        | 0.001 V/ms |
| Power On Delay                | 0.00 s     |
| Power Off Delay               | 0.00 s     |
|                               |            |

图 3-6 CV Mode Setup 菜单界面示意图

设定 CV Mode Setup 下的参数。

◆Speed Selection 环路速度选择有三种方式:

方式一触摸屏选择:

点击 Speed Selection 对应的空格, 会弹出一个下拉菜单, 如图 3-7 所示。

直接点击要选择的速度,即可完成设置。

方式二按键选择:

利用上下左右键<sup>2</sup> 中的上下键将光标移动到 Speed Selection 对应的空格,按 Select 键,此时会弹出一个下拉菜单,如图 3-7 所示。

再次利用上下左右键 <sup>20</sup> 中的上下键将光标移动到要选择的环路速度上,光标移动到哪个 速度,哪个速度显示蓝色,再次按 Select 键,即可完成设置。

方式三旋钮选择:

利用旋钮将光标移动到 Speed Selection 对应的空格,单击旋钮,此时会弹出一个下拉菜单,如图 3-7 所示。

利用旋钮将光标旋转到要选择的环路速度上,光标移动到哪个速度,哪个速度显示蓝色, 再单击旋钮,即可完成设置。

| ← Menu > Source Setup > CV Mod | le Setup       |  |
|--------------------------------|----------------|--|
| Speed Selection                | High ∨         |  |
| Voltage Rise Slew Rate         | High<br>Middle |  |
| Voltage Fall Slew Rate         | Low            |  |
| Power On Delay                 | 0.00 s         |  |
| Power Off Delay                | 0.00 s         |  |
|                                |                |  |

#### 图 3-7 CV 环路选择示意图

◆设置 Voltage Rise Slew Rate 的值有三种方式:

方式一触摸屏设置:

1. 点击 Voltage Rise Slew Rate 对应的空格,此时显示屏会切换到数字键盘,如图 3-8 显示界面。

2. 利用数字(0~9)键设定数值,点击 Enter,完成电压上升斜率设置,如果不想进行
←
1
2
3
4
5
6
7
8
9
Enter
.
0
-

此次数值的设定,则点击返回箭头即可退出数字键盘。

#### 图 3-8 数字键盘界面示意图

方式二按键设置:

1. 利用上下左右键() 中的上下键将光标移动到 Voltage Rise Slew Rate 对应的空格, 选定要编辑的数值。

2. 利用数字(0~9)按键设定数值,再按按键 Enter,即完成电压上升斜率的设置。

也可以选定要编辑的数值, 然后按 Select 按键, 利用上下左右键对该数值某一位进行单 独设置, 其中左右键用来切换位, 上下键用来加减数值。

方式三旋钮设置:

1. 利用旋钮将光标移动到 Voltage Rise Slew Rate 对应的空格,此时数值被选定。

2. 利用数字(0~9)按键设定数值,再按按键 Enter,即完成电压上升斜率的设置。

也可以选定要编辑的数值,然后单击旋钮,利用左右键和旋钮对该数值某一位进行单独 设置,其中左右键用来切换位,旋钮左旋、右旋用来增大或减小数值。

此选项为设置直流电源电压的上升斜率,如可设置空载电压上升斜率是 200V/ms,满载 电压上升斜率是 90V/ms。直流电源输出会依此斜率上升至设定的输出电压。(计算公式可参 考图 3-9)

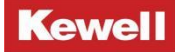

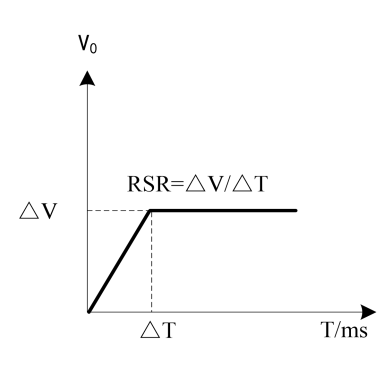

#### 图 3-9 电压上升斜率示意图

◆设置 Voltage Fall Slew Rate 的值同 Voltage Rise Slew Rate 的设置方式。

此选项为设置直流电源电压的下降斜率,如可设置空载电压下降斜率是 200V/ms,满载 电压下降斜率是 90V/ms。直流电源输出会依此斜率下降至设定的输出电压。(计算公式可参 考图 3-10)

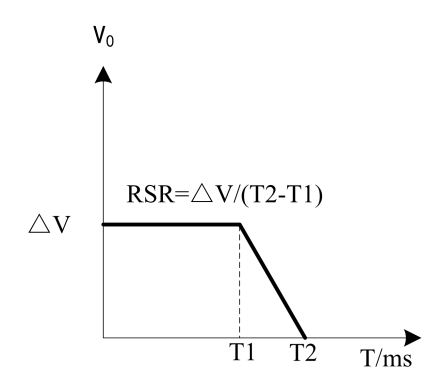

#### 图 3-10 电压下降斜率示意图

◆Power On Delay 数值设置也有三种方式,同 <u>3.3.1.1</u>Voltage Rise Slew Rate 的设置 方式。

Power On Delay 是开机延迟时间,即打开 ON 之后,运行超过设置的延迟时间数设备才输出。

◆Power On Delay 数值设置也有三种方式,同 <u>3.3.1.1</u>Voltage Rise Slew Rate 的设置 方式。

Power Off Delay 是关机延迟时间,即关闭 OFF 之后,设备运行超过此延迟时间数才停止输出。

★CV 模式下设置电压、电流/功率限值有四种方式,前三种方式同 <u>3.3.1.1</u>Voltage Rise Slew Rate 的设置方式。第四种方式可以通过前面板上的快捷键 Vset、Iset 来实现。

方式四快捷键设置:

按下 Vset 键, 主界面上电压值被选中, 再按数字按键键盘或者数字界面键盘设置所需要的值, 设置完成后, 按"Enter"键确认。按下 Iset 键, 主界面上电流值被选中, 再按数字按键键盘或者数字界面键盘设置所需要的值, 设置完成后, 按"Enter"键确认。功率值只能通过其他三种方式设置, 没有快捷键与之对应。

#### 3.3.1.2 CC Mode Setup

直流源在 CC 模式下时,直流端上的电流一般也是恒定的,只有当流至负载的输出电流, 或者从负载上吸收的电流达到调节极限时才会改变。此时产品会自动转换为 CV 模式。在源模 式下,电源的输出电流由输出电压与负载的真实值来决定。

只要输出电流低于调整电流极限,产品要么进入恒压模式,要么进入恒功率模式。如果 功率消耗达到最大设定值,产品会自动转换到限功率模式,并根据 I<sub>MAX</sub>=P<sub>set</sub>/U<sub>IN</sub> 公式重新设定 电压与电流。

设定 CC 模式的方式与上述设置 CV 模式相同,不再赘述。设定 CC 模式后,主界面示意 图如图 3-11 所示,模式名称显示在屏幕左上角。

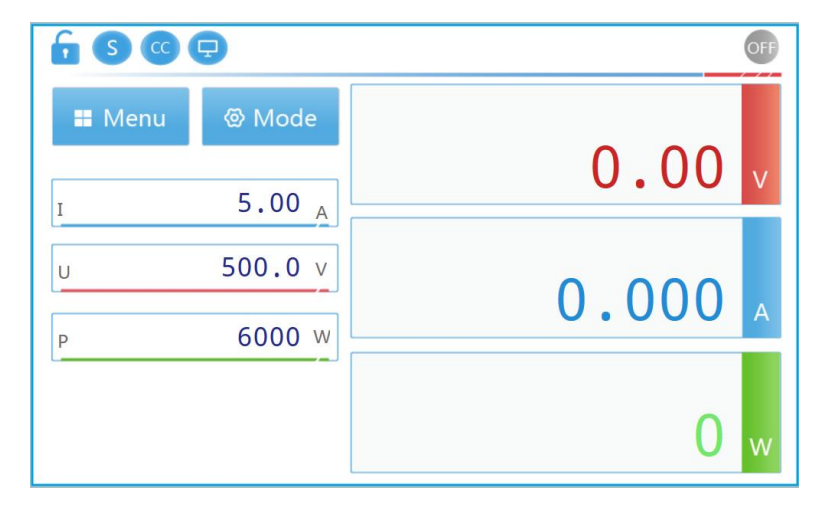

#### 图 3-11 CC 模式下主界面示意图

接下来在 CC Mode Setup 菜单中设置 CC 模式相关参数,从 Source Setup 菜单界面进入 CC Mode Setup 菜单同样有三种方式,详细操作方法见 <u>3.3.1</u>从 Menu 进入 Source Setup 菜单的方式。

进入 CC Mode Setup 菜单, 如图 3-12。

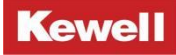

| ← Menu > Source Setup > CC Mo | de Setup   |
|-------------------------------|------------|
| Speed Selection               | High 🗸     |
| Current Rise Slew Rate        | 0.001 A/ms |
| Current Fall Slew Rate        | 0.001 A/ms |
| Power On Delay                | 0.00 s     |
| Power Off Delay               | 0.00 s     |

图 3-12 CC Mode Setup 菜单界面示意图

设定 CC Mode Setup 下的参数。

◆Speed Selection 环路速度选择有三种方式,同 <u>3.3.1.1</u>节 Speed Selection 环路速度选择方式。环路速度选择示意图如图 3-13 所示。

| ← Menu > Source Setup > CC Mo | ode Setup |
|-------------------------------|-----------|
| Speed Selection               | High 🗸    |
| Current Rise Slew Rate        | High      |
| Current Fall Slew Rate        | Low       |
| Power On Delay                | 0.00 s    |
| Power Off Delay               | 0.00 s    |
|                               |           |

#### 图 3-13 CC 环路选择示意图

◆设置 Current Rise Slew Rate 的值有三种方式, 同 <u>3.3.1.1</u>节的 Voltage Rise Slew Rate 的设置。

此选项为设置直流电源电流的上升斜率,如可设置空载电流上升斜率是 20A/ms,满载电流上升斜率是 10A/ms。直流电源输出会依此斜率上升至设定的输出电流。(计算公式可参考图 3-14)

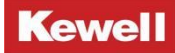

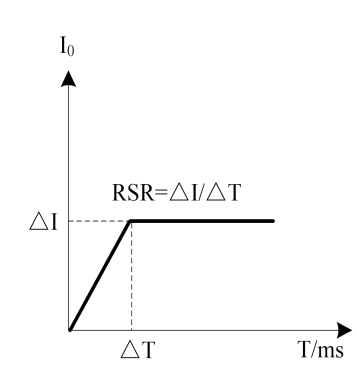

图 3-14 电流上升斜率示意图

◆设置 Current Fall Slew Rate 的值同样有三种方式,同<u>3.3.1.1</u>节的 Voltage Rise Slew Rate 设置方式。

此选项为设置直流电源电流的下降斜率,如可设置空载电流下降斜率是 20A/ms,满载电流下降斜率是 10A/ms。直流电源输出会依此斜率下降至设定的输出电流。(计算公式可参考图 3-15)

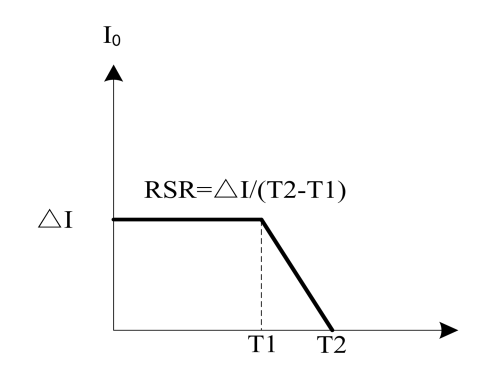

图 3-15 电流下降斜率示意图

◆Power On Delay 数值设置也有三种方式,同 <u>3. 3. 1. 1</u>Voltage Rise Slew Rate 的设置 方式。

Power On Delay 是开机延迟时间,即打开 ON 之后,运行超过设置的延迟时间数设备才输出。

◆Power On Delay 数值设置也有三种方式,同 <u>3.3.1.1</u>Voltage Rise Slew Rate 的设置 方式。

Power Off Delay 是关机延迟时间,即关闭 OFF 之后,设备运行超过此延迟时间数才停止输出。

★CC 模式下设置电流、电压/功率限值有四种方式, 前三种方式同 3.3.1.1 Voltage Rise

Slew Rate 的设置方式。第四种方式可以通过前面板上的快捷键 lset、Vset 来实现。

方式四快捷键设置:

按下 Iset 键, 主界面上电流值被选中, 再按数字按键键盘或者数字界面键盘设置所需要的值, 设置完成后, 按 "Enter"键确认。按下 Vset 键, 主界面上电压值被选中, 再按数字按键键盘或者数字界面键盘设置所需要的值, 设置完成后, 按 "Enter"键确认。功率值只能通过其他三种方式设置, 没有快捷键与之对应。

# 3.3.1.3 Adjust Limit Setup

从 Source Setup 菜单界面进入 Adjust Limit Setup 菜单同样有三种方式,详细操作方 法见 <u>3.3.1</u>进入 Source Setup 菜单的方式。

进入 Adjust Limit Setup 菜单, 如图 3-16 所示。

| Menu > Source Setup > Adjust Limit Setup |       | OFF |
|------------------------------------------|-------|-----|
| Output Resistance                        | 0.0   | Ω   |
| Voltage Upper Limit                      | 500.0 | V   |
| Current Upper Limit                      | 30.00 | A   |
| Power Upper Limit                        | 6000  | W   |
|                                          |       |     |
|                                          |       |     |

图 3-16 Adjust Limit Setup 菜单界面示意图

◆Output Resistance: 未启用。

◆点选 Voltage Upper Limit 电压上限阈值对应的空格, 输入设定值, 同 <u>3. 3. 1. 1</u>Voltage Rise Slew Rate 的设置方式。

利用此选项可以将输出电压范围缩小,其范围在0到最大值之间设定。直流电源将只允许使用者设定允许范围内的电压,例如: Voltage Upper Limit=500V,若使用者设定输出电压为 550V,超过此范围,则蜂鸣器会响一声,且电压无法设置。

◆点选 Current Upper Limit 电流上限阈值对应的空格,输入设定值,同
 <u>3.3.1.1</u>Voltage Rise Slew Rate 的设置方式。

利用此选项可以将输出电流范围缩小,其范围在0到最大值之间设定。直流电源将只允

### Kewell

许使用者设定允许范围内的电流,例如: Current Upper Limit=30A, 若使用者设定输出电流为 31A, 超过此范围,则蜂鸣器会响一声,且电流无法设置。

◆点选 Power Upper Limit 功率上限阈值对应的空格,输入设定值,同
 <u>3. 3. 1. 1</u>Voltage Rise Slew Rate 的设置方式。

利用此选项可以将输出功率范围缩小,其范围在0到最大值之间设定。直流电源将只允 许使用者设定允许范围内的功率,例如: Power Upper Limit=2000W,若使用者设定输出功率 为 2500W,超过此范围,则蜂鸣器会响一声,且功率无法设置。

# 3.3.2 Parallel Setup

多个 C3000 中高压系列可编程高性能直流电源并联可以提供比单台设备更高的电流,更大的功率输出。图 3-17 显示了如何使三台设备并联(①号机作为主机,②、③号机为从机)。 其中并机通讯,使用随机附带的 0.8m 或者 0.3m 网线通过后背板上的 Master/Slave 并机网口 接口,主机的 Master 连接第一台从机的 Slave,第一台从机的 Master 再连接第二台从机的 Slave,以此类推,使设备首尾相连,本产品支持 10 台以上并机。

连接设备和负载待测物的导线都要尽可能短且要扭绞或捆绑在一起,以缩小直流电源到 负载待测物的 "+"和 "-"输出导线间的回路区域及物理空间,以便降低引线电感和噪声。

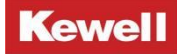

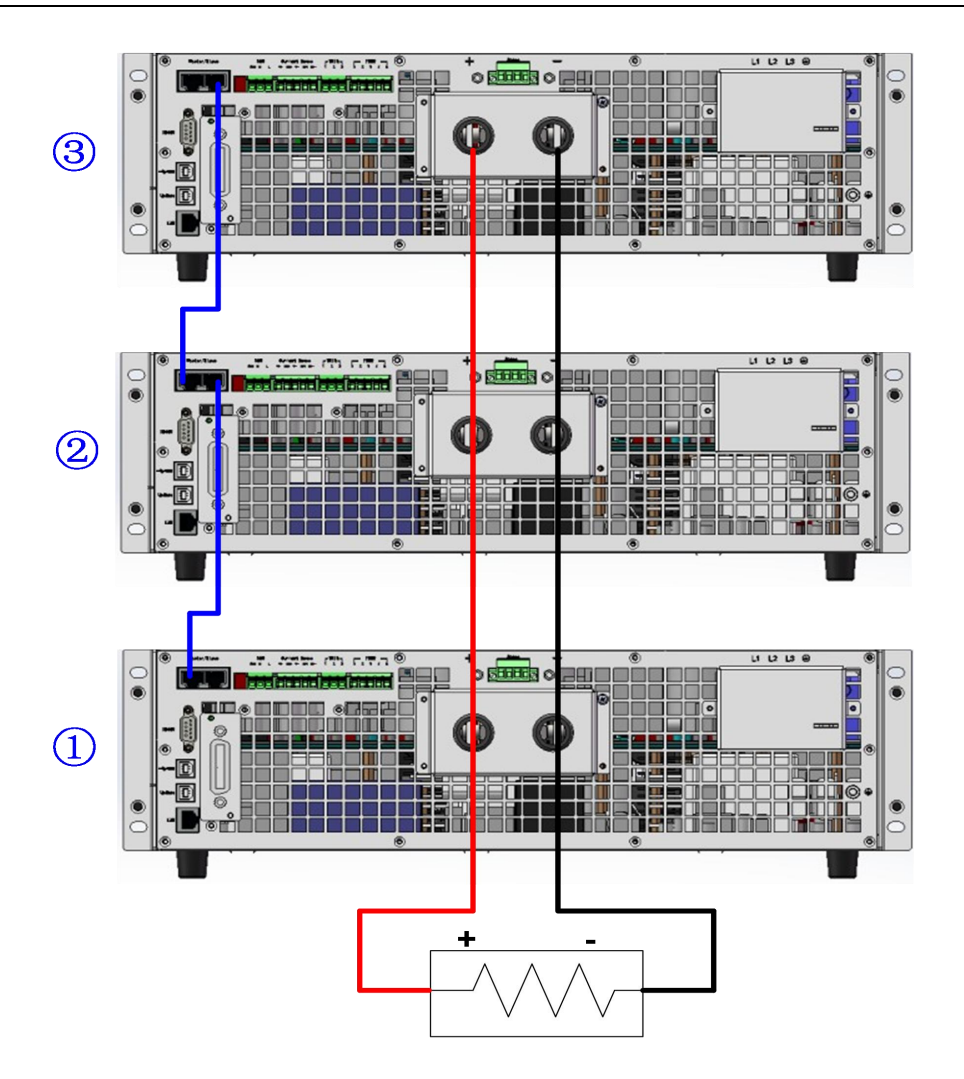

图 3-17 S7000 系列多个设备并联示意图

注意: 仅支持具有相同电压和额定电流的设备并联。

通过 Menu 菜单可以进入并机功能菜单 Parallel Setup 并对其进行设置,从 Menu 菜单界 面进入 Parallel Setup 菜单有三种方式,同 <u>3.3.1</u>节 Source Setup 菜单设置。Parallel Setup 菜单界面示意图,如图 3-18 所示。

| <ul><li>✓ Menu &gt; Parallel Setup</li></ul> | OFF           |
|----------------------------------------------|---------------|
| Single/Master/Slave                          | Single 🗸      |
| Baudrate                                     | 100K <b>1</b> |
| Slave Address                                | 1             |
| Parallel Quantity                            | 2             |
| CAN Terminal Resistance                      | OFF O         |
|                                              |               |

#### 图 3-18 Parallel Setup 菜单界面示意图

此功能菜单下设5种用户需设置的并机参数,分别如下Single/Master/Slave、Baudrate、 Slave Address、Parallel Quantity、CAN Terminal Resistance。

◆Single/Master/Slave: 设置设备当前的运行模式, Single: 单机模式, Master: 主机模式, Slave: 从机模式, 多台设备并机运行时, 需要对每一台设备进行主机/从机模式设定。

◆Baudrate: 并机运行时,设置主从机通讯的波特率。可设数值对应波特率值分别为:0 代表 1M; 1 代表 100k; 2 代表 200k; 3 代表 300k; 4 代表 400k; 5 代表 500k; 6 代表 600k; 7 代表 700k; 8 代表 800k; 9 代表 900k, 推荐设置波特率值为 5 代表 500k。

◆Slave Address: 并机运行时, 主机地址任意设置, 从机地址必须从1开始顺次设定, 可设范围 1~254。

◆Parallel Quantity: 并机运行时,设置主从机的数量,该数量为主机数和从机数的总和,最大并机数量为 30。

◆CAN Terminal Resistance:并机运行时,设置使能终端电阻,只有主机和最后一个从机需要设置该电阻使能,使能时为 0N,禁止时为 0FF。

如上图 3-17 中 3 台设备并机,设置①号设备为 Master 主机模式, Slave Address 设置 为 1, Parallel Quantity 设为 3, CAN Terminal Resistance 终端电阻 ON 使能,模式设置好 后,返回主界面,此时主界面显示 Master,如图 3-19 所示。

|        | Master            |       | OFF |
|--------|-------------------|-------|-----|
| 🛿 Menu | ⊗ Mode            | 0.00  | V   |
| U<br>I | 50.0 v<br>35.00 A | 0.000 |     |
| Р      | 6000 w            | 0     | W   |

#### 图 3-19 主机模式界面示意图

接着,分别设置②号、③号设备,②号设备为 Slave 从机模式, Slave Address 为 1, Parallel Quantity 为 3, CAN Terminal Resistance 终端电阻为 OFF 禁止;③号设备为 Slave 从机模式, Slave Address 为 2, Parallel Quantity 为 3, CAN Terminal Resistance 终端 电阻为 ON 使能。

设置完成后,按 Esc 键,退出到从机显示主界面,②号从机主界面显示如下图 3-20 所示, 从机地址为 1,③号从机主界面显示以不同的从机地址作区分。

| Parallel Slave | OF             |
|----------------|----------------|
| Π              | Parallel Setup |
|                | Slave Addr: 1  |
|                |                |

图 3-20 从机模式界面示意图

至此,并机参数设置完成,主机限值参数及保护值参数自动显示为主从机参数之和,正 常运行后,主机主界面所显示的电流值、功率值为主从机各电流值、功率值之和。

当从并机模式切换为单机模式时, 主机需要在 Parallel Setup 菜单中设置为 Single 单机模式,从机在图 3-20 从机界面下,按 select 键,进入 Parallel Setup 菜单同样设置为 Single 单机模式即可。

# **3.3.3 Protection Setup**

Kewel1C3000 中高压系列直流电源提供完整的保护功能,保护功能分为两大类,第一类: 过电压,过电流,过功率,欠压,欠流保护;第二类:过温度,输入电压过高或过低保护, 孤岛保护。第一类保护功能可由使用者设定保护触发点,详细设定将于后面章节说明;而第 二类保护功能则由系统硬件保护电路自动侦测启动。

从 Menu 菜单界面进入 Protection Setup 菜单有三种方式,同 <u>3.3.1</u>节 Source Setup 菜单设置。可进行下面各项保护设定,如图 3-21 所示。

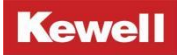

| Menu > Protection Setup  | OFF   |
|--------------------------|-------|
| Over Voltage Protection  | OFF > |
| Over Current Protection  | OFF > |
| Over Power Protection    | OFF > |
| Under Voltage Protection | OFF > |
| Under Current Protection | OFF > |
|                          |       |

图 3-21 Protection Setup 菜单界面示意图

# 3.3.3.1 Over Voltage Protection

从 Protection Setup 菜单界面进入 Over Voltage Protection 菜单同样有三种方式,详 细操作方法见 <u>3.3.1</u>进入 Source Setup 菜单的方式。

进入 Over Voltage Protection 菜单, 如图 3-22 所示。

| Menu > Protection Setup > OVP | OFF      |
|-------------------------------|----------|
| Over Voltage Protection       | OFF OFF  |
| Protection Threshold          | 1000.0 V |
| Delay Time                    | 0 ms     |
| Delay IIme                    | 0 ms     |
|                               |          |
|                               |          |

图 3-22 Over Voltage Protection 菜单界面示意图

设定 Over Voltage Protection 下的参数。

◆设置 Over Voltage Protection 的动作有三种方式:

方式一触摸屏设置:

点击 Over Voltage Protection 对应的空格,此时显示屏上对应的空格会在 ON/OFF 之间 切换, ON 是启用保护, OFF 是不启用保护。

方式二按键设置:

利用上下左右键 窗将光标移动到 Over Voltage Protection 对应的空格,按 Select 按键,此时 ON/OFF 之间会进行切换, ON 是启用保护, OFF 是不启用保护。

方式三旋钮设置:

利用旋钮将光标移动到 Over Voltage Protection 对应的空格,单击旋钮,此时 ON/OFF 之间会进行切换, ON 是启用保护, OFF 是不启用保护。

◆设置 Protection Threshold 的值有三种方式,同 <u>3.3.1.1</u>节的 Voltage Rise Slew Rate 设置方式。

此功能可设置过电压保护点,一旦输出电压超出此范围将会关掉输出即 0FF,用以保护 待测物。

C3000 中高压系列 0VP 可设定电压范围为 0~1.1xVo\_max (额定输出电压最大值)。

◆Delay Time 数值设置也有三种方式同 <u>3.3.1.1</u>Voltage Rise Slew Rate 的设置方式。 此功能可设置延迟时间,只有当输出过压连续超出此时间才会关掉输出及 0FF。

当出现输出电压过压时,显示 OVP、报警标志及报警声,如图 3-23 显示。

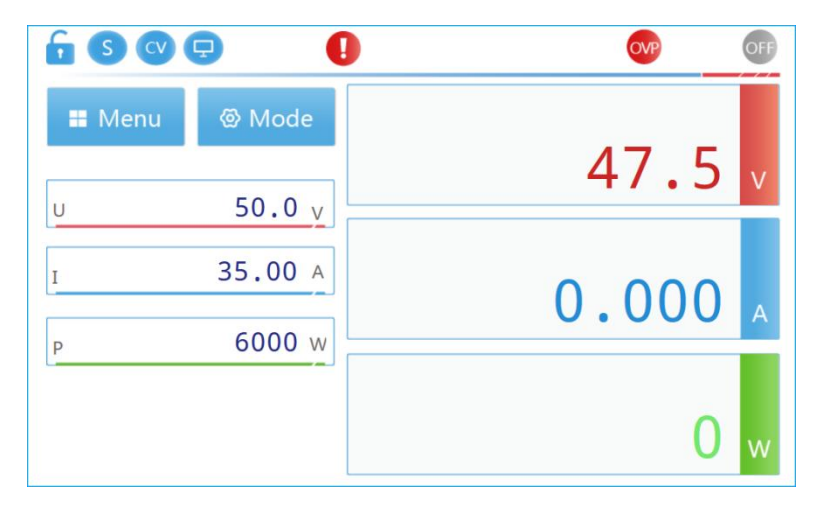

图 3-23 Over Voltage Protection 报警界面示意图

直接点击 OVP 可快捷清除此故障。若要查看故障代码可点击报警标志,即可直接进入 System Setup 下的第三页 Fault Information 中查看,也可在此清除故障,方法是直接点击 屏幕上的 Clear Fault Message,或按 Select 按键,亦或是单击旋钮都可清除此故障。

# 3.3.3.2 Over Current Protection

从 Protection Setup 菜单界面进入 Over Current Protection 菜单同样有三种方式,详 细操作方法见 <u>3.3.1</u>进入 Source Setup 菜单的方式。

进入 Over Current Protection 菜单, 如图 3-24 所示。

| Menu > Protection Setup > OCP | OFF     |
|-------------------------------|---------|
| Over Current Protection       | OFF     |
| Protection Threshold          | 30.00 A |
| Delay Time                    | 0 ms    |
|                               |         |
|                               |         |
|                               |         |

图 3-24 Over Current Protection 菜单界面示意图

设定 Over Current Protection 下的参数。

◆设置 Over Current Protection 的动作有三种方式, 同 <u>3. 3. 4. 1</u>节 Over Voltage Protection 的动作设置。

◆设置 Protection Threshold 的值有三种方式,同 <u>3.3.1.1</u>节的 Voltage Rise Slew Rate 设置方式。

此功能可设置过电流保护点,一旦输出电流超出此范围将会关掉输出即 0FF,用以保护 待测物。

C3000 中高压系列 0CP 可设定电流范围为 0~1.1xlo\_max(额定输出电流最大值)。

◆Delay Time 数值设置也有三种方式同 <u>3.3.1.1</u>Voltage Rise Slew Rate 的设置方式。 此功能可设置延迟时间,只有当输出过流连续超出此时间才会关掉输出及 0FF。

当出现输出电流过流时,显示 0CP、报警标志及报警声,清除此故障及查看故障代码的 方法同 <u>3. 3. 4. 1</u>中 0VP 故障时的处理方法。

### **3.3.3 Over Power Protection**

从 Protection Setup 菜单界面进入 Over Power Protection 菜单同样有三种方式,详细操作方法见 <u>3.3.1</u>进入 Source Setup 菜单的方式。

进入 Over Power Protection 菜单, 如图 3-25 所示。

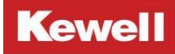

| Menu > Protection Setup > OPI | D OFF       |
|-------------------------------|-------------|
| Over Power Protection         | OFF         |
| Protection Threshold          | 7000 W      |
| Delay Time                    | <b>0</b> ms |
|                               |             |
|                               |             |
|                               |             |

图 3-25 Over Power Protection 菜单界面示意图

设定 Over Power Protection 下的参数。

◆设置 Over Power Protection 的动作有三种方式,同 <u>3.3.4.1</u>节 Over Voltage Protection 的动作设置。

◆设置 Protection Threshold 的值有三种方式,同 <u>3.3.1.1</u>节的 Voltage Rise Slew Rate 设置方式。

此功能可设置过功率保护点,一旦输出功率超出此范围将会关掉输出即 0FF,用以保护 待测物。

C3000 中高压系列 OPP 可设定功率范围为 0~1.1xPo\_max (额定输出功率最大值)。

◆Delay Time 数值设置也有三种方式同 <u>3.3.1.1</u>Voltage Rise Slew Rate 的设置方式。 此功能可设置延迟时间,只有当输出过功率连续超出此时间才会关掉输出及 0FF。

当出现输出过功率时,显示 OPP、报警标志及报警声,清除此故障及查看故障代码的方法同 <u>3. 3. 4. 1</u>中 OVP 故障时的处理方法。

### 3.3.3.4 Under Voltage Protection

从 Protection Setup 菜单界面进入 Under Voltage Protection 菜单同样有三种方式, 详细操作方法见 <u>3.3.1</u> 进入 Source Setup 菜单的方式。

进入 Under Voltage Protection 菜单, 如图 3-26 所示。

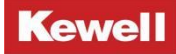

| ← Menu > Protection Setup > UVP | OFF     |
|---------------------------------|---------|
| Under Voltage Protection        | OFF O   |
| Protection Threshold            | 100.0 V |
| Delay Time                      | 0 ms    |
| Blank Time                      | 1 ms    |

图 3-26 Under Voltage Protection 菜单界面示意图

设定 Under Voltage Protection 下的参数。

◆设置 Under Voltage Protection 的动作有三种方式,同 <u>3.3.4.1</u>节 Over Voltage Protection 的动作设置。

◆设置 Protection Threshold 的值有三种方式,同 <u>3.3.1.1</u>节的 Voltage Rise Slew Rate 设置方式。

此功能可设置欠压保护点,一旦输出电压低于此范围将会关掉输出即 OFF,用以保护待 测物。

C3000 中高压系列 UVP 可设定电压范围为 0~Vo\_max (额定输出电压最大值)。

◆Delay Time 数值设置也有三种方式同 <u>3.3.1.1</u>Voltage Rise Slew Rate 的设置方式。 此功能可设置延迟时间,只有当输出电压欠压连续超出此时间才会关掉输出及 0FF。

◆Blank Time 数值设置也有三种方式同 <u>3.3.1.1</u>Voltage Rise Slew Rate 的设置方式。

此功能可设置屏蔽时间,即在此时间内不检测是否欠压,无论欠压与否都不会保护。

当出现输出欠压时,显示 UVP、报警标志及报警声,清除此故障及查看故障代码的方法同 <u>3. 3. 4. 1</u>中 0VP 故障时的处理方法。

### **3.3.3.5 Under Current Protection**

从 Protection Setup 菜单界面进入 Under Current Protection 菜单同样有三种方式, 详细操作方法见 <u>3.3.1</u>进入 Source Setup 菜单的方式。

进入 Under Current Protection 菜单, 如图 3-27 所示。

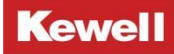

| ← Menu > Protection Setup > UCP | OFF     |
|---------------------------------|---------|
| Under Current Protection        | OFF     |
| Protection Threshold            | 10.00 A |
| Delay Time                      | 0 ms    |
| Blank Time                      | 1 ms    |
|                                 |         |
|                                 |         |

图 3-27 Under Current Protection 菜单界面示意图

设定 Under Current Protection 下的参数。

◆设置 Under Current Protection 的动作有三种方式,同 <u>3.3.4.1</u>节 Over Voltage Protection 的动作设置。

◆设置 Protection Threshold 的值有三种方式,同 <u>3.3.1.1</u>节的 Voltage Rise Slew Rate 设置方式。

此功能可设置欠流保护点,一旦输出电流低于此范围将会关掉输出即 OFF,用以保护待 测物。

C3000 中高压系列 UCP 可设定电流范围为 0.1~Io\_max (额定输出电流最大值)。

◆Delay Time 数值设置也有三种方式同 <u>3.3.1.1</u>Voltage Rise Slew Rate 的设置方式。 此功能可设置延迟时间,只有当输出电流欠流连续超出此时间才会关掉输出及 OFF, ◆Blank Time 数值设置也有三种方式同 <u>3.3.1.1</u>Voltage Rise Slew Rate 的设置方式。

此功能可设置屏蔽时间,即在此时间内不检测是否欠流,无论欠流与否都不会保护。

当出现输出欠流时,显示 UCP、报警标志及报警声,清除此故障及查看故障代码的方法同 <u>3.3.4.1</u>中 0VP 故障时的处理方法。

### 3.3.4 Remote Setup

Kewell C3000 可编程高性能直流电源标配四种通讯接口: USB, RS485, LAN 和 CAN, 且支持选配一种通讯接口: GPIB。用户可以任意选择一种来实现与计算机的远程通讯。

从 Menu 菜单界面进入 Remote Setup 菜单同样有三种方式,详细操作方法见 <u>3.3.1</u>进入 Source Setup 菜单的方式。

进入 Remote Setup 菜单, 如图 3-28 所示。

| 0        |
|----------|
| MODBUS V |
| >        |
| >        |
| >        |
| >        |
|          |

图 3-28 Remote Setup 菜单界面示意图

# 3.3.4.1 LAN Setup

从 Remote Setup 菜单界面进入 LAN Setup 菜单同样有三种方式,详细操作方法见 <u>3.3.1</u> 进入 Source Setup 菜单的方式。

进入 LAN Setup 菜单, 如图 3-29 所示。

| <ul> <li>✓ Menu &gt; Remote Setup &gt; LAN Setup</li> </ul> |           |         |  |  |
|-------------------------------------------------------------|-----------|---------|--|--|
| IP Address                                                  | 192· 168· | 1 · 190 |  |  |
| Subnet Mask                                                 | 255-255-2 | 255. 0  |  |  |
| Gateway                                                     | 192· 168· | 1. 1    |  |  |
| Socket Port                                                 |           | 502     |  |  |
|                                                             |           |         |  |  |
|                                                             |           |         |  |  |

#### 图 3-29 LAN Setup 菜单界面示意图

设置 LAN Setup 菜单下的参数值有三种方式:

方式一触摸屏设置:

1. 点击 LAN Setup 下的任意参数,此时显示屏会切换到数字键盘。

2. 利用数字(0~9)键设定数值,点击 Enter,完成数值设置,如果不想进行此次数值的设定,则点击 Return 即可退出数字键盘。

方式二按键设置:

1. 利用上下左右键 () 将光标移动到要设置参数的位置。

2. 利用数字(0~9)按键设定数值,再按按键 Enter,即完成数值的设置。

也可选定要设置的参数,再按 Select 按键,利用上下左右键对参数单独位进行设置,其 中左右键用来选择位,上下键用来增大或减小设置值。

方式三旋钮设置:

1. 利用旋钮将光标移动到要设置参数的位置,此时数值被选定。

2. 利用数字(0~9)按键设定数值,再按按键 Enter,即完成数值的设置。

也可选定要设置的参数,再单击旋钮,利用左右键和旋钮对参数单独位进行设置,其中 左右键用来选择位,旋钮左旋、右旋用来增大或减小设置值。

此功能菜单下设4种用户需设置的参数,分别如下 IP Address、Subnet Mask、Gateway、 Socket Port。

◆IP Address:设置仪器的 IP 地址。IP 地址由四个以小数点分隔的十进制数字组成。

每个不带前置 0 的十进制数字的取值范围为 0-255(例 192. 168. 1. 21)。

◆Subnet Mask: 设置仪器的子网掩码。仪器使用该值可判断客户端 IP 地址是否位于同

一本地子网上。

◆Gateway: 设置网关的 IP 地址。仪器通过该地址与不在本地子网上的系统通讯,这取 决于子网掩码的设置。值 0.0.0.0 表示未指定任何默认网关。

◆Socket Port: 该值表示服务器对应的端口号。

当使用者用 LAN 接口与计算机通讯时,使用者参考以下内容进行连接和配置 LAN 接口。 首先用一根标准的网线通过设备后面板上的 LAN 接口直接连接到计算机。

其次将电脑的以太网的属性里的 Internet 协议版本 4(TCP/IPv4)改成手动自动获取 IP 地址,且地址要设在单机设备的同一个局域网内,但 IP 地址的最后一个小数点后面的值 不能是同一个值。如图 3-30 所示。

最后上位机的 LAN IP 地址要跟单机设备的地址相同,这样才可以建立通讯。

注意: LAN Setup 的网址及服务器的端口更改, 需关机重启才会有效。

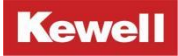

| ☞ 以太网 状态                          | 💚 以太网 属性                                                                                                    | Internet 协议版本 4 (ICP/IPv4) 属性 X                                                                                                    |
|-----------------------------------|----------------------------------------------------------------------------------------------------|----------------------------------------------------------------------------------------------------|
|                                   | 网络 共享<br>连接时使用:                                                                                                    | 新規     如果网络支持此功能,则可以获取自动指派的 IP 设置。否则,你需要从网<br>经系统管理员处获得适当的 IP 设置。<br>自动获得 IP 地址(0)<br>④使用下面的 IP 地址(5)                                                                                                    |
| 19支:<br>详细信息(E)<br>活动<br>已发送 —— 🎈 | <ul> <li>✓ Microsoft 网络音户端</li> <li>✓ Microsoft 网络的文件和打印机共享</li> <li>✓ GoS 数据包计划程序</li> <li>✓ Internet 协议版本 4 (TCP/IPv4)</li> <li>▲ Microsoft 网络适配器多路传送器协议</li> <li>✓ Microsoft LLDP 协议驱动程序</li> <li>✓ Internet 协议版本 6 (TCP/IPv6)</li> <li>✓ 普路局拓扑分印单贞程序</li> </ul> | IP 地址(1):       192.168.1.90         子网種码(U):       255.255.255.0         默认网关(D):       .         目动获得 DNS 服务器地址(B)         ④ 使用下面的 DNS 服务器地址(C):                                                                                                    |
| 字节: 184,906<br>參屬性(P) 學等用(?)      | 安装(N)                                                                                                    | <ul> <li>普选 DNS 服务器(2):</li> <li>● 用 DNS 服务器(2):</li> <li>●</li> <li>●</li> <li>□ 退出时私证设置(1)</li> <li>□</li> <li>□</li> <l< td=""></l<></ul> |
| 3 个项目   选中<br>/                   | 换                                                                                                    |                                                                                                    |

图 3-30 计算机 IP 地址设置示意图

# 3.3.4.2 GPIB Setup

### 3.3.4.3 RS485 Setup

从 Remote Setup 菜单界面进入 RS485 Setup 菜单同样有三种方式,详细操作方法见 <u>3.3.1</u> 进入 Source Setup 菜单的方式。

进入 RS485 Setup 菜单, 如图 3-31 所示。

| <ul> <li>✓ Menu &gt; Remote Setup &gt; RS485 Set</li> </ul> | etup OFF |
|-------------------------------------------------------------|----------|
| Baudrate                                                    | 19200 🗸  |
| WordLength                                                  | 8 ~      |
| Parity                                                      | none 🗸   |
| Stop Bits                                                   | 1 🗸      |
| Slave ID                                                    | 1        |
|                                                             |          |

图 3-31 RS485 Setup 菜单界面示意图

RS485 Setup 菜单下的参数设置也有三种方式,同 3.3.5.1 节 LAN Setup 菜单下的参数

#### Kewell

设置。此功能菜单下设 5 种用户需设置的参数,分别如下 Baudrate、WordLength、Parity、 Stop Bits、Slave ID。

◆Baudrate: 设置波特率,即数据传输速率。

◆WordLength: 设置数据字节长度。

◆Parity: 设置奇偶校验位位数。

◆Stop Bits: 设置停止位位数。

◆Slave ID: 设置网络通讯协议地址。

注意: RS485 Setup 的设置参数更改后, 需关机重启才会有效。

当使用者用 RS485 接口与计算机通讯时,使用者参考以下内容进行连接和配置 RS485 接

 $\square$   $\circ$ 

首先用一根 USB 转 485 的通讯线通过设备后面板上的 RS485 接口连接到计算机。

其次查找计算机管理下的任务管理器里的端口号,然后把它写在上位机的 COM 口里。这 样才可以建立通讯。

### 3.3.5 System Setup

从 Menu 菜单界面进入 System Setup 菜单同样有三种方式,详细操作方法见 <u>3.3.1</u>进入 Source Setup 菜单的方式。

进入 System Setup 菜单,如图 3-32 所示,其他参数可翻页查看,如图 3-33、图 3-34 和图 3-35 所示。

| OFF   |
|-------|
| OFF O |
| OFF O |
| OFF O |
| ON ON |
| OFF   |
| >     |
|       |

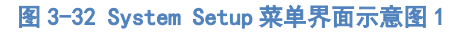

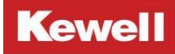

| <ul> <li>✓ Menu &gt; System Setup</li> </ul> | OFF        |
|----------------------------------------------|------------|
| Power On Status                              | Last-OFF 🗸 |
| Trigger Source                               | >          |
| Backlight                                    | >          |
| Language                                     | >          |
| Log Record                                   | >          |
|                                              | <     >    |

图 3-33 System Setup 菜单界面示意图 2

| <ul> <li>✓ Menu &gt; System Setup</li> </ul> | OFF     |
|----------------------------------------------|---------|
| Fault Information                            | >       |
| System Information                           | >       |
| Software Update                              | >       |
| System Restore                               | >       |
| Touch Calibration                            | >       |
|                                              | <     > |

#### 图 3-34 System Setup 菜单界面示意图 3

| <ul> <li>✓ Menu &gt; System Setup</li> </ul> | OFF |
|----------------------------------------------|-----|
| Historical fault                             | >   |
| System Time                                  | >   |
|                                              |     |
|                                              |     |
|                                              |     |
|                                              | <   |

图 3-35 System Setup 菜单界面示意图 4

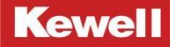

### 3.3.5.1 Button Beep

设置 Button Beep 的动作有三种方式,同 <u>3.3.4.1</u>节 Over Voltage Protection 的动作 设置。

Button Beep 状态说明:

ON: 按键、旋钮提示音开启。

OFF: 按键、旋钮提示音关闭。

### 3.3.5.2 Alarm Beep

设置 Alarm Beep 的动作有三种方式,同 <u>3.3.4.1</u>节 Over Voltage Protection 的动作设置。

Alarm Beep 状态说明:

ON:保护(OVP, OCP, OPP, UVP, UCP 等)报警提示音开启。

OFF:保护(OVP, OCP, OPP, UVP, UCP等)报警提示音关闭。

### 3.3.5.3 Extend I/O Enable

设置 Extend I/O Enable 的动作有三种方式,同 <u>3.3.4.1</u>节 Over Voltage Protection 的动作设置。

I/0 外部使能的功能为,开启时,通过外部 I/0 口给予高低电平来控制设备的开启和关闭,关闭时,则不可以通过外部 I/0 控制。

外部模拟量开关机功能信号具体如下表 3-1 所示。

| Name      | Туре | Description     | Default levels                | Electrical specification |
|-----------|------|-----------------|-------------------------------|--------------------------|
| AGND      | РОТ  | Ground          |                               |                          |
| DI_EX_OUT | DI   | DC output ON    | DC output ON: DI = LOW->HIGH, | Voltage range=015V       |
|           |      | (DC output OFF) | 15V> Uhigh>3.3V;              |                          |
|           |      |                 | DC output OFF: DI =HIGH->LOW, |                          |
|           |      |                 | Ulow<0.5V。                    |                          |

表 3-1 03000 中高压系列外部模拟量开关机功能信号说明

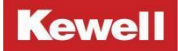

| DO_EX_OU | DO | DC output signal | DC output ON: DO = HIGH->LOW,  | Voltage range=05.5V |
|----------|----|------------------|--------------------------------|---------------------|
| Т        |    |                  | Ulow <0.5V;                    |                     |
|          |    |                  | DC output OFF: DI = LOW->HIGH, |                     |
|          |    |                  | 5.5V> Uhigh>3.3V。              |                     |

注意:

◆外部模拟量开关机功能信号仅在 Extend Enable 10 功能开启时使用,可在液晶以及上位机 将其设置为 0N。

◆外部使能信号的开机逻辑:当 DI\_EX\_OUT = LOW->HIGH 电平跳变,机器输出启动。

◆外部使能信号的关机逻辑:当 DI\_EX\_OUT =HIGH->LOW 电平跳变,机器输出关闭。

### 3.3.5.4 Remote Link Enable

设置 Remote Link Enable 的动作有三种方式,同 <u>3.3.4.1</u>节 Over Voltage Protection 的动作设置。

Remote Link Enable 开启时,可进行远程控制,即可连接上位机以及外部通讯,此时主 界面的远程控制图标为蓝色<sup>9</sup>,关闭时,图标为灰色<sup>9</sup>,不可以进行上位机的连接及外部 通讯。

### **3.3.5.5 Remote Compensate**

设置 Remote Compensate 的动作有三种方式,同 <u>3.3.4.1</u>节 Over Voltage Protection 的动作设置。

此功能开启时,使用远端补偿线才能起到作用,远端补偿接线方式见 <u>2.9.2</u>节,关闭时, 不启用远端补偿。

### 3.3.5.6 Power On Status

此功能可允许使用者在开机后自动依据预设值设定输出状态,开机后不需再次设定输出 状态,让使用者更方便操作。

Power On Status 的状态选择有三种方式:

方式一触摸屏选择:

点击 Power On Status 对应的空格, 会弹出一个下拉菜单, 如图 3-36 所示。

直接点击要选择的状态,即可完成设置。

方式二按键选择:

利用上下左右键 《 将光标移动到 Power On Status 对应的空格,按 Select 键,此时会 弹出一个下拉菜单,如图 3-36 显示。

再次利用上下左右键 将光标移动到要选择的状态上,光标移动到哪个状态,哪个状态 显示蓝色,再次按 Select 键,即可完成设置。

方式三旋钮选择:

利用旋钮将光标移动到 Power On Status 对应的空格,单击旋钮,此时会弹出一个下拉菜单,如图 3-36 显示。

利用旋钮将光标旋转到要选择的状态上,光标移动到哪个状态,哪个状态显示蓝色,再 单击旋钮,即可完成设置。

各状态显示内容说明如下:

Last-OFF:设备会记录关机前的电压、电流及输出模式,待使用者下次开机时,可维持前一次关机前状态,且保持开启即 0FF。

Last-ON:设备会记录关机前的电压、电流及输出模式,待使用者下次开机时,可 维持前一次关机前状态,且保持关闭即 ON。

Default:恢复出厂设置,待使用者下次开机时,显示出场设置参数。

| ← Menu > System Setup | OFF        |
|-----------------------|------------|
| Power On Status       | Last-OFF 🗸 |
| Trigger Source        | Last-OFF   |
| Backlight             | Default    |
| Language              | >          |
| Log Record            | >          |
|                       | <     >    |

图 3-36 Power On Status 菜单界面示意图

# 3.3.5.7 Trigger Source

### 3.3.5.8 Backlight

从 System Setup 菜单界面进入 Back light 菜单同样有三种方式,详细操作方法见 <u>3.3.1</u> 进入 Source Setup 菜单的方式。

进入 Back light 菜单,如图 3-37 所示。

| Menu > System Setup > Backlight | OFF |
|---------------------------------|-----|
| Backlight                       | 0%  |
|                                 |     |
|                                 |     |
|                                 |     |
|                                 |     |
|                                 |     |

图 3-37 Backlight 菜单界面示意图

◆设置背光亮度有三种方式:

方式一触摸屏设置:

点击亮度设置条即可以设置背光亮度,最高亮度可设置到 100%,最低亮度可设置到 0%。 方式二按键设置:

利用上下左右键**问**中的左右键即可以增强或降低亮度,按右键增强亮度,按左键降低亮度。

方式三旋钮设置:

利用旋钮即可以增强或降低亮度,右旋增强亮度,左旋降低亮度。

### 3.3.5.9 Language

## 3.3.5.10 Log Record

### 3.3.5.11 Fault Information

从 System Setup 菜单界面进入 Fault Information 菜单同样有三种方式,详细操作方法 见 <u>3. 3. 1</u>进入 Source Setup 菜单的方式。

进入 Fault Information 菜单, 如图 3-38 所示。

| ← Menu > System Setup > Fault Info | OFF |
|------------------------------------|-----|
|                                    |     |
|                                    |     |
|                                    |     |
|                                    |     |
|                                    |     |
| >>>> Clear Fault Message <<<<      |     |

图 3-38 Fault Information 菜单界面示意图

此界面下可查看当前产品所发生的故障代码信息,同时在此界面查看故障时,光标会处于 "Clear Fault Message"上,能够通过点击屏幕上的 Clear Fault Message, "Select" 按键或单击旋钮将故障清除。如果出现不能清除的情况请查看<u>附录1</u>:故障信息列表,对照 故障代码进行查询。

### 3.3.5.12 System Information

此功能选项主要是让使用者,通过此页面得知设备的系统信息,进入 System Information 界面同样有三种方式,详细操作方法见 <u>3.3.1</u>进入 Source Setup 菜单的方式。

进入 System Information 界面, 如图 3-39。

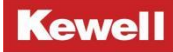

| <ul><li>✓ Menu &gt;</li></ul> | System Setup > System Info | OFF |
|-------------------------------|----------------------------|-----|
| Company:                      | Kewell Power               |     |
| Machine Code:                 | S7000                      |     |
| SN:                           |                            |     |
| HMI Software Ver:             |                            |     |
| ARM Software Ver:             |                            |     |
| CPU1 Software Ver:            |                            |     |
| CPU2 Software Ver:            |                            |     |
| ACDC Software Ver:            |                            |     |
| Hardware01 Ver:               |                            |     |
| Hardware02 Ver:               |                            |     |
| Hardware03 Ver:               |                            |     |
| Hardware04 Ver:               |                            |     |
| Hardware05 Ver:               |                            |     |

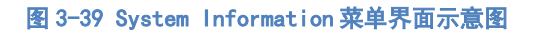

各项显示内容说明如下:

Company: 厂商名称。

Machine Code: 设备型号。

SN: 设备出厂编号。

HMI Software Ver:显示屏软件版本信息。

ARM Software Ver: 中间 ARM 软件版本信息。

CPU1 Software Ver: CPU1 软件版本信息。

CPU2 Software Ver: CPU2 软件版本信息。

ACDC Software Ver: ACDC 软件版本信息。

Hardware01Ver~Hardware05 Ver: Hardware01~Hardware05 硬件版本信息。

### 3.3.5.13 Software Update

此功能是本仪器前面板 USB 口 U 盘升级程序所用。Software Update 的界面选择所要升级的程序有三种方式:

方式一触摸屏选择:

点击 Software Update 界面左边对应的空格,会弹出一个下拉菜单,如图 3-40 所示。

直接点击要选择的状态,即可完成设置。

方式二按键选择:

再次利用上下左右键 A 形标移动到要选择的状态上,光标移动到哪个状态,哪个状态 显示蓝色,再次按 Select 键,即可完成设置。

方式三旋钮选择:

利用旋钮将光标移动到 Software Update 界面左边对应的空格,单击旋钮,此时会弹出 一个下拉菜单,如图 3-40 显示。

利用旋钮将光标旋转到要选择的状态上,光标移动到哪个状态,哪个状态显示蓝色,再 单击旋钮,即可完成设置。

各状态显示内容说明如下:

HMI:显示屏程序

ARM: ARM 控制板程序

CPU1: DCDC 控制板 1 程序

CPU2: DCDC 控制板 2 程序

ACDC: ACDC 控制板程序

选择程序完毕,点击 Confirm 即可升级程序,等待进度条跑到头,即完成升级。

| ← Menu > Sy | ystem Setup > Firmware Update | OFF                 |
|-------------|-------------------------------|---------------------|
| HMI 🗸       | Confirm                       | •:Normal<br>•:Error |
| HMI         |                               | ARM:                |
| ARM         |                               | CPU1: •             |
| CPU1        |                               | CPU2: ●             |
| CPU2        |                               | ACDC: •             |
| ACDC        |                               |                     |
|             | 0 %                           |                     |

图 3-40 Software Update 界面示意图

### 3.3.5.14 System Restore

### 3.3.5.15 Touch Calibration

此功能主要用于设备出厂前对屏幕触摸进行校准,进入 Touch Calibration 界面同样有 三种方式,详细操作方法见 <u>3.3.1</u>进入 Source Setup 菜单的方式。 进入 Touch Calibration 界面, 如图 3-41 所示, 具体校准方法为: 使用尖锐物体触碰 "+" 字校准点, 连续点击 10 次及以上, 每点击一次, 屏幕中间计数位上的数值加 1, 然后按前面 板上的确认键 "Enter", 进入下一个校准点的校准, 直至把 4 个校准点都校准完毕, 此时校 准结束, 即可退出返回至主界面。

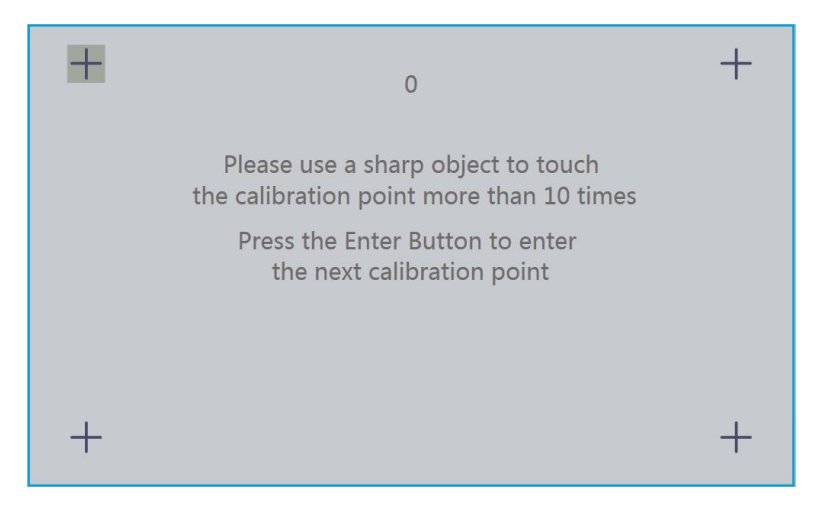

图 3-41 Touch Calibration 界面示意图

# 3.3.5.16 Historical Fault

从 System Setup 菜单界面进入 Historical Fault 菜单同样有三种方式,详细操作方法见 3.3.1 进入 Source Setup 菜单的方式。

进入HistoricalFault菜单,如图 3-42 所示。

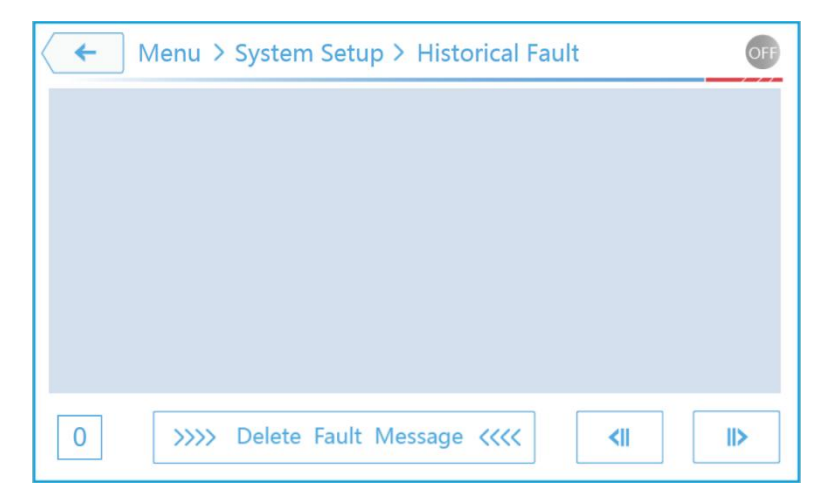

#### 图 3-42 Historical Fault 界面示意图

此界面下可查看当前产品之前所发生的前 100 条历史故障代码信息,当第 101 条故障代 码出现的时候,那么第一条故障代码信息被清除,同时在此界面查看历史故障时,可通过点

56

击屏幕上的 Clear Fault Message, "Select"按键或单击旋钮将故障清除。

### 3.3.5.17 System Time

此功能主要用于客户查询时间,进入 System Time 界面同样有三种方式,详细操作方法 见 <u>3.3.1</u>进入 Source Setup 菜单的方式。

进入 System Time 界面,如图 3-43 所示,

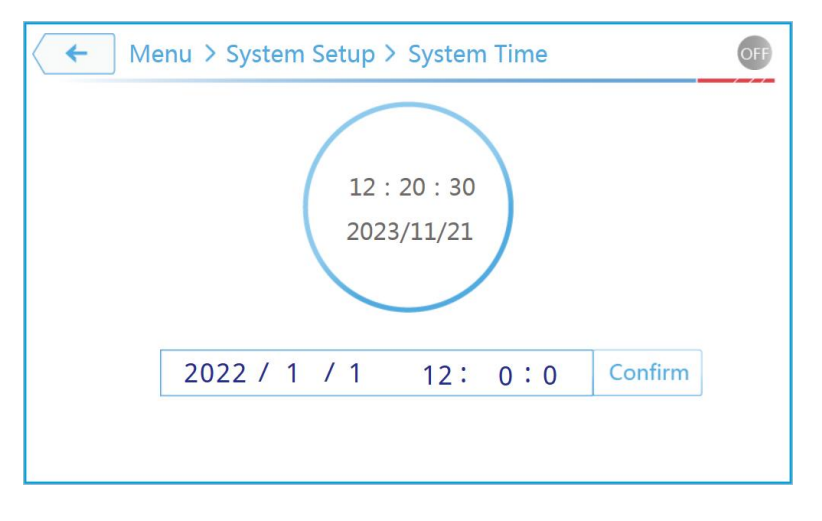

图 3-43 System Time 界面示意图

设置 System Time 界面下的参数值有三种方式:

方式一触摸屏设置:

1. 点击 System Time 下的任意参数,此时显示屏会切换到数字键盘。

2. 利用数字(0~9) 键设定数值,点击 Enter,完成数值设置,如果不想进行此次数值的设定,则点击 Return 即可退出数字键盘。

方式二按键设置:

1. 利用上下左右键 💮 将光标移动到要设置参数的位置。

2. 利用数字(0~9)按键设定数值,再按按键 Enter,即完成数值的设置。

也可选定要设置的参数,再按 Select 按键,利用上下左右键对参数单独位进行设置,其 中左右键用来选择位,上下键用来增大或减小设置值。

方式三旋钮设置:

2. 利用旋钮将光标移动到要设置参数的位置,此时数值被选定。

2. 利用数字(0~9)按键设定数值,再按按键 Enter,即完成数值的设置。

也可选定要设置的参数,再单击旋钮,利用左右键和旋钮对参数单独位进行设置,其中

左右键用来选择位,旋钮左旋、右旋用来增大或减小设置值。

所有参数设置完成后,显示屏、按键或者旋钮选择到 Confirm 之后点击,则完成时间的 设置,此时校准之后的时间就显示在上面的圆圈里了。

此功能下设置的参数分别是年,月,日,时,分,秒。

### 3.4 Source 本地操作模式

在 Source Mode 界面可以选择三种基本操作模式: CV、CC、IV 模式,进入每种模式有三种方式,详细操作方法见 <u>3.3.1</u>进入 Source Setup 菜单的方式。

#### 3.4.1 CV 模式

设定 CV 操作模式后,通过设置 Source Setup 中的 CV 相关参数,即可使设备运行在 CV 模式,具体设置、参数定义及 CV 模式下的主界面示意图见 <u>3.3.1.1</u> CV Mode Setup。

### 3.4.2 CC 模式

设定 CC 操作模式后,通过设置 Source Setup 中的 CC 相关参数,即可使设备运行在 CC 模式,具体设置、参数定义及 CC 模式下的主界面示意图见 <u>3.3.1.2</u> CC Mode Setup。

#### 3.4.3 IV 模式

Kewell C3000 中高压系列可编程高性能直流电源内建最大功率点追踪(MPPT) 机制,可 模拟太阳能电池板或太阳能电池的特性。使用者可调节"日照强度"参数来模拟不同的日照 条件。

太阳能电池的最重要的特性有这些:

•与日照成比例的短路电流(Isc)。

•开路电压(Voc),在光度最低时也可达到最大值。

•最大功率点(MPP),此时太阳能电池板可提供最大输出功率。

MPP(此处为:U<sub>MP</sub>)电压一般在 Uoc 的 20%以下, MPP(此处为: I<sub>MP</sub>)电流在 Isc 的 5% 以下。在此情况下被模拟的太阳能电池没有固定值,因此可以凭感觉设定 I<sub>MP</sub>与 U<sub>MP</sub>。产品会 将 I<sub>MP</sub>限定为 Isc,并作为其上限,这同样适应于 U<sub>MP</sub>和 Uoc。 设定 IV 模式的方式与设定 CV 模式相同, IV 模式主界面如下图 3-44 所示。

| <b>6 6 0</b> | Ð        |          | OFF |
|--------------|----------|----------|-----|
| 🖿 Menu       | 🐵 Mode   | 0.00     | V   |
| 🗶 Set Up     | Std Mode | 0.000    | А   |
| Vm           | 600.0 v  | 0        | w   |
| Im           | 2.00 A   | Voc 0.0  | V   |
| FF           | 0.95     | Im 0.00  | А   |
|              |          | lsc 0.00 | A   |
| 💲 Co         | onfirm   | Pm 0     | W   |

图 3-44 IV 模式界面示意图

"Std Mode"为标准模式,利用 Set Up 菜单可以对相关参数进行设置,触摸 Set Up 菜 单,进入参数设置界面,此功能菜单下设如下用户需要设置的参数项,如图 3-45,分别为

◆Output Speed: 设置环路速度, 有高速, 中速, 低速。

◆Input Filter:设置输入滤波器值,单位"Hz"。

◆Irradiation: 设置光照度, 单位"w/m<sup>2</sup>"。

◆Temperature: 设置温度, 单位 "℃"。

◆Relay Control: 使能或者禁止末端串接的滤波电感, 使能后可以防止输出电流震荡, 其中 "ON"为使能, "OFF"为禁止。

| <ul><li>✓ Source IV &gt; Set up</li></ul> | OFF       |
|-------------------------------------------|-----------|
| Output Speed                              | High ∨    |
| Input Filter                              | 7722 Hz   |
| Irradiation                               | 1000 w/m2 |
| Temperature                               | 25 ℃      |
| Relay Control                             | OFF O     |
|                                           |           |

#### 图 3-45 IV Setup 界面示意图

在 Std Mode 模式下,可以在主界面设置输出电压 Vm、输出电流 Im、填充因子 FF,触摸 菜单空白处,再按数字按键键盘或者数字界面键盘设置所需要的值,设置完成后,按"Enter"

键确认。

所有参数设置完成后,按"Confirm"确认,此时其背景显示为常暗状态,可以运行设备, 使其按照所设置参数输出。

# 4 远端上位机操作

# 4.1 简介

Kewell C3000 中高压系列可编程高性能直流电源支持标配 USB, LAN, RS485, CAN 通讯和选 配 GPIB 通讯方式。

#### 上位机软件操作:

1、打开上位机控制软件。

2、交流输入连接电网,按下前面板输入开关,AC/DC单元自动运行,DC/DC单元进入系统 初始化,等待一段时间后,上位机显示通讯正常,液晶屏进入远程通讯界面。

3、上位机软件建立通讯连接,根据需求选择相关模式及设置相关参数,点击"运行"按 钮,系统即正常运行。

### 4.2 软件安装

首先,将随机的U盘中上位机安装程序安装在计算机C盘,根据上位机安装提示进行安装。

点击 Volume 文件夹下的安装文件 "setup. exe"。

| 名称             | 修改日期            | 类型    | 大小       |
|----------------|-----------------|-------|----------|
| 📙 bin          | 2021/3/8 14:03  | 文件夹   |          |
| 📙 license      | 2021/3/8 14:03  | 文件夹   |          |
| 📙 supportfiles | 2021/3/8 14:03  | 文件夹   |          |
| nidist.id      | 2021/3/8 13:47  | ID 文件 | 1 KE     |
| setup.exe      | 2019/2/28 16:30 | 应用程序  | 5,327 KE |
| setup.ini      | 2021/3/8 13:47  | 配置设置  | 26 KB    |

#### 图 4-1 上位机软件安装界面 1

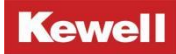

点击"Next"。

|   | Н                                                                                                    |      |     | × |
|---|----------------------------------------------------------------------------------------------------|------|-----|---|
| ſ | Destination Directory<br>Select the installation directories.                                                                                                    |      |     |   |
| Å | All software will be installed in the following locations. To install software into a<br>different location, click the Browse button and select another directory. |      |     |   |
|   |                                                                                                    |      |     |   |
|   | Directory for S7000H<br>C: \lvsw\                                                                                                    | Brov | vse |   |

#### 图 4-2 上位机软件安装界面 2

选择"I accept the above 2 License Agreement (s)", 然后点击"Next"。

| 🚚 S7   | 000H                                        |                                       |                      |                |              | 81 <del> 1</del>   |              | ×  |
|--------|---------------------------------------------|---------------------------------------|----------------------|----------------|--------------|--------------------|--------------|----|
|        | <b>License</b><br>You m                     | e Agreement<br>ust accept the license | s displayed below to | o proceed.     |              |                    |              |    |
| NI     | IVI                                         |                                       |                      |                |              |                    |              |    |
|        |                                             | 美                                     | 国国家仪器                | 软件许可协          | ·议           |                    |              |    |
| 请任     | <b>子细阅读本</b>                                | 软件许可协议(以                              | 以下 <b>简称"本</b> 协i    | 议")。—旦:        | 您下载及         | /或点击相              | 应的按          |    |
| 钮,     | 从而完成<br>夏成为本                                | 软件安装过程, 同<br>协议的当事方, 7                | 即表示您同意本<br>不接受本协议所   | 协议条款并<br>有条款和条 | 夏意受本<br>生的约束 | 协议的约3<br>, 请 不 要 5 | 束。若愈<br>安装或有 |    |
| 用本     | 软件,并                                        | 在收到软件之日起                              | 起三十(30)日             | 内将本软件          | (及所有         | 随附书面               | 材料及其         | ţ  |
| 个法     | (中国) (1) (1) (1) (1) (1) (1) (1) (1) (1) (1 | 受本条款的约束,                              | 即表示您同意               | 您有义务按          | 本条款约         | 。如来 85<br>束该法律     | EN&<br>实体。   |    |
| 本协     | v议的条款i                                      | 适用于本协议所规划                             | 定的计算机软件。             | NI随后可能         | 是供的作为        | 内本软件维              | 护、技术         | t  |
| The so | oftware to wh                               | ich this National Instru              | uments license appli | ies is S7000H. | =            |                    |              | •  |
|        |                                             |                                       |                      |                |              |                    |              |    |
|        |                                             |                                       |                      | I do not ac    | e above 2    | License Agre       |              | 2  |
|        |                                             |                                       |                      | Un do not de   | copi all the | SO LICENSE A       | syreementa   | 2. |
|        |                                             |                                       |                      |                |              |                    |              |    |

#### 图 4-3 上位机软件安装界面 3

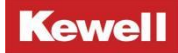

### 点击"Next"。

| ия s7000H                                                                                            | _2        |              | ×  |
|----------------------------------------------------------------------------------------------------|-----------|--------------|----|
| Start Installation<br>Review the following summary before continuing.                                |           |              |    |
| Adding or Changing<br>• \$7000H Files<br>• NI-VISA 13.0<br>Runtime Support                           |           |              |    |
| I<br>Click the Next button to begin installation. Click the Back button to change the installation : | settings. |              |    |
| Save File << Back                                                                                    |           | <u>C</u> anc | el |

#### 图 4-4 上位机软件安装界面 4

### 点击"Next"。

| 🐙 \$7000Н                                        |               | × |
|--------------------------------------------------|---------------|---|
| Installation Complete                            |               |   |
|                                                  |               |   |
| The installer has finished updating your system. |               |   |
|                                                  |               |   |
|                                                  |               |   |
|                                                  |               |   |
|                                                  |               |   |
|                                                  |               |   |
|                                                  |               |   |
|                                                  |               |   |
|                                                  |               |   |
| << <u>B</u> ack <b>Mext</b> :                    | <u>F</u> inis | h |

#### 图 4-5 上位机软件安装界面 5

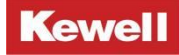

点击"Restart"。

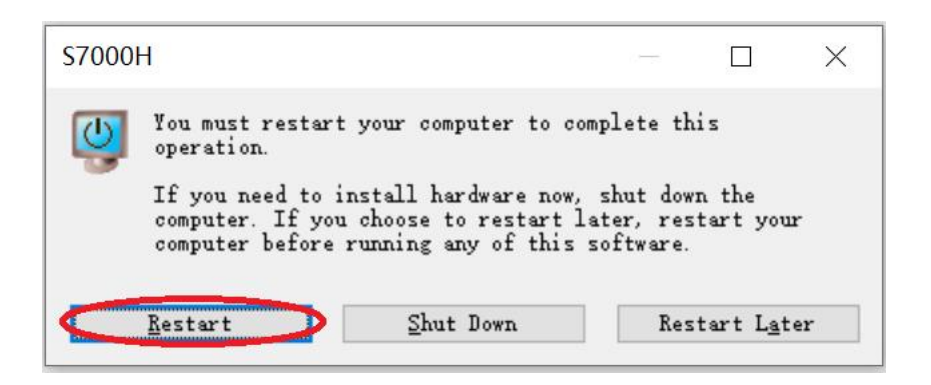

#### 图 4-6 上位机软件安装界面 6

软件安装完成之后,计算机桌面会出现如下图标,双击图标即可打开上位机软件。

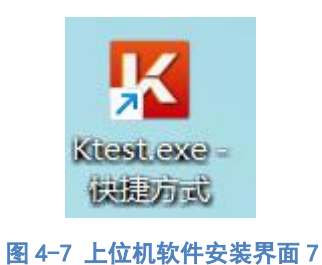

# 4.2.1 LAN 配置

先用网线把直流电源后面板 LAN 接口与上位机连接起来,上位机软件打开后界面如图 4-8 所示,最上部可以进行中文和英文的切换。
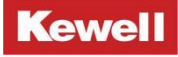

| Ktest_V1.2.7 |      |                    | - 🗆 X            |
|--------------|------|--------------------|------------------|
|              |      | MORE PRECIS        | E AND CONVENIENT |
|              |      |                    | X                |
|              | 设备数  | 1                  |                  |
|              | 通讯方式 | IP地址 192.168.1.190 |                  |
| il & il      |      | IP鑛口 502 🗘         |                  |
|              |      | RS485/USB COM      |                  |
|              |      | 波特率 19200 🗘        |                  |
|              |      | 🗆 CAN 0 🗘          |                  |
|              |      | 确 认                |                  |
|              |      |                    |                  |

图 4-8 上位机软件通讯界面 1

网口通信时,应首先确保电脑以太网的 IP 地址与液晶的 IP 地址不同,但必须在同一个 局域网。以 Win10 系统为例,操作如下:

点击电脑的开始,进入设置菜单,打开"网络和 Internet"。

| 设置 |                   |                                        |   | Windows                     | ; 设置 | Plant.                                |             |                                      |
|----|-------------------|----------------------------------------|---|-----------------------------|------|---------------------------------------|-------------|--------------------------------------|
|    |                   |                                        |   | 直找设置                        |      | ٩                                     |             |                                      |
|    | 旦                 | <b>系统</b><br>显示、声音、通知、电源               |   | <b>设备</b><br>盖牙、打印机、鼠标      |      | <b>手机</b><br>连接 Android 设备和 iPhone    |             | <b>网络和 Internet</b><br>WLAN、飞行模式、VPN |
|    | Ą                 | <b>个性化</b><br>背景、锁屏、颜色                 |   | <b>应用</b><br>卸载、默认应用、可选功能   | 8    | <b>終户</b><br>你的晚户、电子邮件、同步设<br>置、工作、家庭 | C<br>A<br>子 | 时间和语言<br>语音、区域、日期                    |
|    | $\bigotimes$      | <b>游戏</b><br>Xbox Game Bar、捕获、游戏<br>模式 | Ċ | <b>轻松使用</b><br>讲述人、放大瘾、高对比度 | Q    | <b>搜索</b><br>查找我的文件、权限                | A           | <b>险私</b><br>位重、相机、麦克风               |
|    | $\langle \rangle$ | <b>更新和安全</b><br>Windows 更新、恢复、备份       |   |                             |      |                                       |             |                                      |

图 4-9 上位机软件通讯界面 2

点击"更改适配器"设置

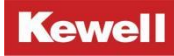

### C3000 中高压系列可编程高性能直流电源 产品用户手册

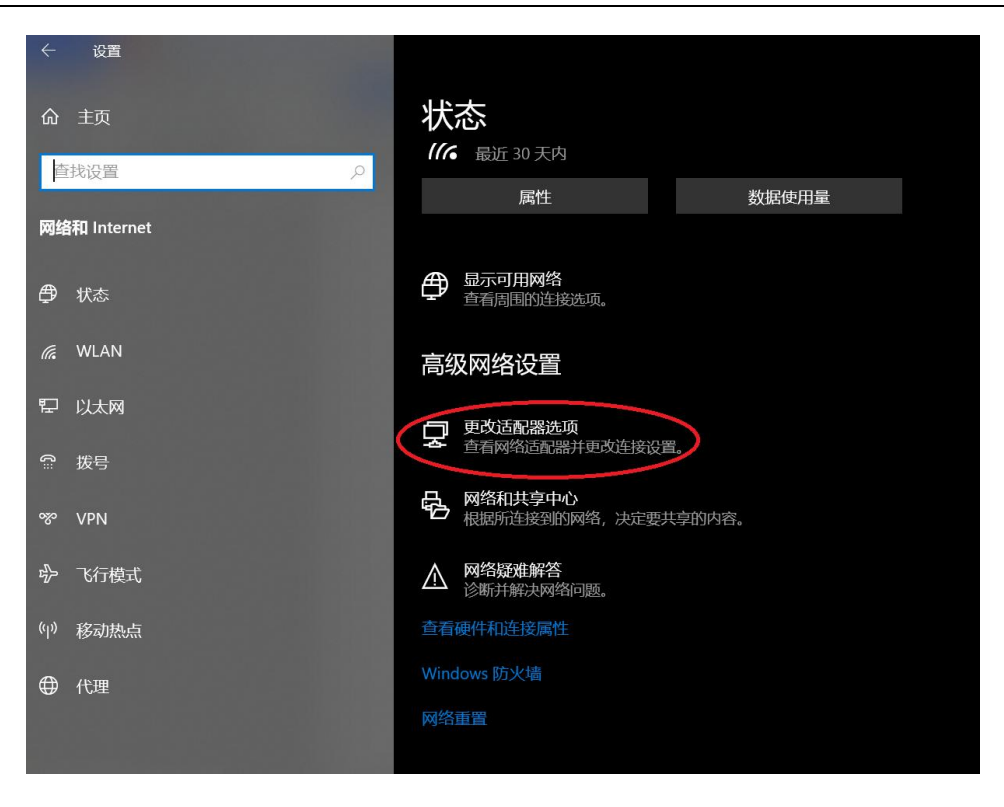

### 图 4-10 上位机软件通讯界面 3

点击"以太网"

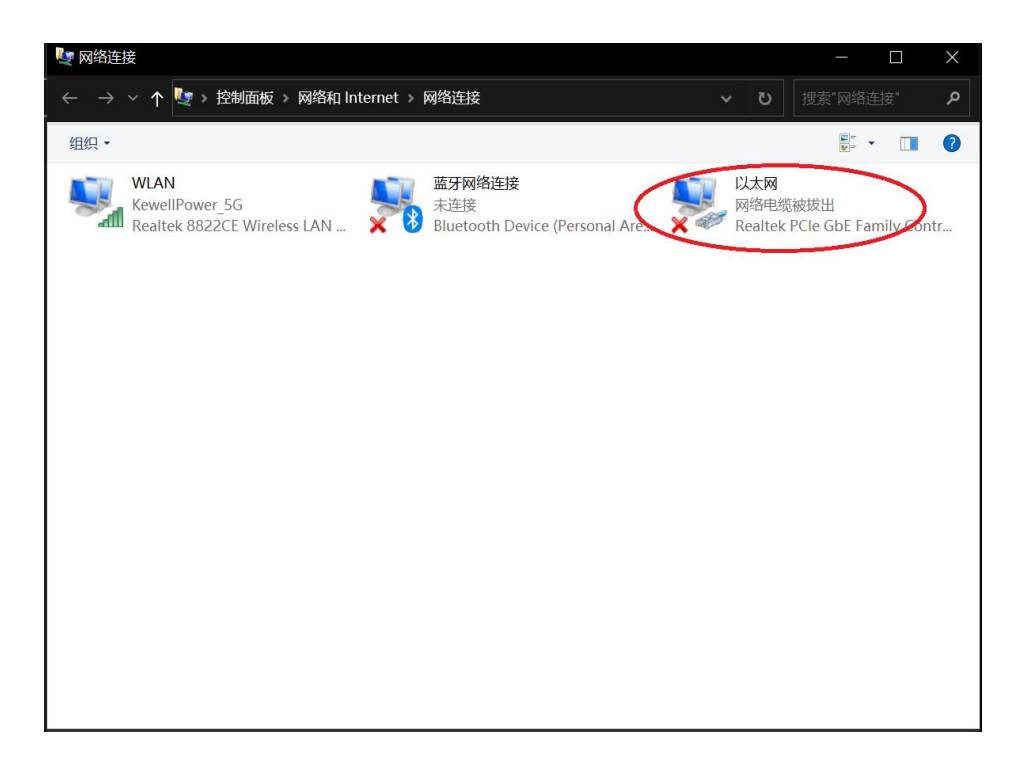

### 图 4-11 上位机软件通讯界面 4

点击"Internet 协议版本 4",设置 IP 地址如下,

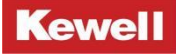

| 🔋 以太网 属性 🛛 🛛 👋                                                                                                    | Internet 协议版本 4 (TCP/IPv4) 属性 X                                        |
|----------------------------------------------------------------------------------------------------|------------------------------------------------------------------------|
| 网络 共享                                                                                                    | 常规                                                                     |
| 连接时使用:<br>🚽 Realtek PCIe GbE Family Controller                                                                                                    | 如果网络支持此功能,则可以获取自动描派的 IP 设置。否则,你需要从网<br>格系统管理员处获得适当的 IP 设置。             |
| 配置(C)<br>此连接使用下列项目(O):                                                                                                    | ○ 自动获得 IP 地址(O) ④ 使用下面的 IP 地址(S):                                      |
| <ul> <li>✓ ■Microsoft 网络客户满</li> <li>✓ ■Microsoft 网络的文件和打印机共享</li> <li>✓ ■QoS 数据包计划程序</li> <li>✓ ■QoS 数据包计划程序</li> <li>✓ Internet 协议版本 4 (TCP/IPv4)</li> <li>□ Microsoft 网络适配器多路传送器协议</li> </ul> | IP 地址(I):     192.168.1.90       子网擁码(U):     255.255.0       默认网关(D): |
| <ul> <li>Microsoft LLDP 物议驱动程序</li> <li>Internet 物议版本 6 (TCP/IPv6)</li> <li>● 銷售局拓补労加固内程序</li> <li></li> </ul>                                                                                   | <ul> <li>自动获得 DNS 服务器地址(B)</li> <li>使用下面的 DNS 服务器地址(E):</li> </ul>     |
| 安装(N) 卸载(U) 属性(R)                                                                                                    | 首选 DNS 服务器(P):                                                         |
| 描述                                                                                                    | 备用 DNS 服务器(A):                                                         |
| 传输控制协议/Internet 协议。该协议是默认的广域网络协议,用<br>于在不同的相互连接的网络上通信。                                                                                                    | □ 退出时验证设置(L)                                                           |
| 确定 取消                                                                                                    | 确定 取消                                                                  |

图 4-12 上位机软件通讯界面 5

设置好电脑以太网 IP 地址后,回到上位机软件界面,通讯方式选择"LAN",

| Ktest_V1.2.7 |      |            |               |            | -         | ×     |
|--------------|------|------------|---------------|------------|-----------|-------|
|              |      |            | MO            | RE PRECISE | AND CONVE | NIENT |
|              |      |            | 中文            | ~          |           |       |
|              | 设备数  | 1          |               | $\sim$     |           |       |
|              | 通讯方式 | C LAN IP地址 | 192.168.1.190 |            |           |       |
|              |      | IP端口       | 502           | 0          |           |       |
|              |      | 波特率        | 19200         | 0          |           |       |
|              |      | CAN        | 0             |            |           |       |
|              |      | 确          | ίλ            |            |           |       |
|              |      |            |               |            |           |       |
|              |      |            |               |            |           |       |

图 4-13 上位机软件通讯界面 6

如图所示,设置"IP地址"与液晶的 IP地址相同,液晶 IP地址"192.168.1.190", 将"端口号"设置与液晶屏的端口号相同,液晶端口号"502"。

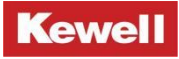

| Ktest_V1.2.7 | - • ×                       |
|--------------|-----------------------------|
|              | MORE PRECISE AND CONVENIENT |
|              | <u>₽ҳ</u>                   |
| 设备数          | 1                           |
| 通讯灯          | 式 IAN IP#3社 192.168.1.190   |
|              | 1月第一 502 〇                  |
|              | RS485/USB COM               |
|              | 波特率 19200 🛟                 |
|              | CAN 0 0                     |
|              | 确认                          |
|              |                             |

图 4-14 上位机软件通讯界面 7

全部设置完成后,点击"确认"即可。

## 4.2.2 RS485 配置

先把设备后面板 RS485 接口与上位机连接起来,然后打开上位机软件,通讯方式选择 "RS485/USB"。

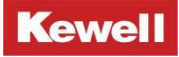

| Ktest_V1.2.7 | - 🗆 X                                                              |
|--------------|--------------------------------------------------------------------|
|              | MORE PRECISE AND CONVENIENT                                        |
|              | ±<br>±<br>±<br>±<br>±<br>±<br>±<br>±<br>±<br>±<br>±<br>±<br>±<br>± |
| 设备数          | 1                                                                  |
| 通讯方式         | C M IP地址 192.168.1.190                                             |
|              | IP)独□ 502 ↓                                                        |
|              | COM4 ▼ 波特率 19200 ○                                                 |
|              |                                                                    |
|              | 确 认                                                                |
|              |                                                                    |

图 4-15 上位机软件通讯界面 8

点击 "COM" 下拉菜单,点击 "刷新"后,上位机会自动查找串口端口号,选择相应的端 口号。如果刷新不到可以从计算机管理里面的任务管理器查看端口号,填写到 COM 口对应的 空格里面。

| ☆供(F) 操作(A) 奋素(V) 帮 | <b>款(日)</b>                                                                                                    |                                  | 13 |
|---------------------|----------------------------------------------------------------------------------------------------|----------------------------------|----|
|                     |                                                                                                    |                                  |    |
|                     | ▼         ▲         DESKTOP-2PCMN7N           >         ↓         USB 连接器管理器           >         ●         WSC 517B提供程序           >         ●         安全设备           >         ●         安全设备           >         ●         安全设备           >         ●         安全设备           >         ●         安建器           >         ●         ●           >         ●         ●           >         ●         ●           >         ●         ●           ●         ●         ●           ●         ●         ●           ●         ●         ●           ●         ●         ●           ●         ●         ●           ●         ●         ●           ●         ●         ●           ●         ●         ●           ●         ●         ●           ●         ●         ●           ●         ●         ●           ●         ●         ●           ●         ●         ●           ●         ●         ●           < | <mark>操作</mark><br>设备管理器<br>更多操作 |    |
|                     | > ●         軟件担件           ○         (■)           ○         (■)           ○         (■)           ○         (■)           ○         (■)           ○         (■)           ○         (■)           ○         (■)           ○         (■)           ○         (■)           ○         (■)           ○         (■)           ○         (■)           ○         (■)           ○         (■)           ○         (■)           ○         (■)           ○         (■)           ○         (■)           ○         (■)           ○         (■)           ○         (■)           ○         (■)           ○         (■)           ○         (■)           ○         (■)           ○         (■)           ○         (■)           ○         (■)           ○         (■)           ○         (■)           ○         (■)           ○         (■)           ○                                                              |                                  |    |

### 图 4-16 上位机软件通讯界面 9

回到上位机软件界面,点击波特率下拉菜单,选择与液晶屏相同的波特率,点击"确认" 即可。

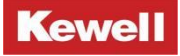

| Ktest_V1.2.7 |      |                                  | - 🗆 X          |
|--------------|------|----------------------------------|----------------|
|              |      | MORE PRECISE                     | AND CONVENIENT |
|              |      | <b>中文</b> ✓                      | X              |
|              | 设备数  | 1                                |                |
|              | 通讯方式 | □ LAN IP地址 192.168.1.190         |                |
|              |      | IP第日 502 ①                       |                |
|              |      | ✓ RS485/USB COM<br>14400         |                |
|              |      | CAN 56000 ()<br>115200<br>128000 |                |
|              |      | 确 认                              |                |
|              |      |                                  |                |

图 4-17 上位机软件通讯界面 10

## 4.2.3 USB 配置

先把设备后面板 USB 接口与上位机连接起来,然后打开上位机软件,通讯方式选择 "RS485/USB",再设置端口号,端口号查找方式见 <u>4.2.2</u> RS485 串口端口号查找方式。

## 4.3 上位机菜单功能说明

Kewell C3000 中高压系列可编程高性能直流电源上位机操作界面包含了直流源界面, IV 模拟界面等功能。上位机的主界面如下图 4-18 所示, 用户可通过"参数设置"项进行电源相 关参数设置, "系统调试"项中所涉及的参数不对用户开放, 仅供厂家客服人员调试使用。

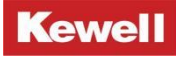

| Ktest_V1.2.7                                                                               |                             |           |                          |                 | se alde  |      |      | -        | D X          |
|--------------------------------------------------------------------------------------------|-----------------------------|-----------|--------------------------|-----------------|----------|------|------|----------|--------------|
| Kowoll                                                                                     | 可编程高性能直流                    | 洩源 ──     | 保存问题 <mark>1s</mark>     | ➡ 开始保存          |          | 系统调试 | 故障复位 | 帮助       | 🗲 返回         |
| 可编程高性能直<br>流电源                                                                             | 直流源                         | 实时曲线 IV曲线 |                          |                 |          |      |      | C3000P-1 | 5K-1500-0060 |
| <ul> <li>机器状态</li> <li>待机</li> <li>运行</li> <li>系统状态</li> <li>通讯状态</li> <li>工作模式</li> </ul> |                             | 0.00      |                          | 0.000<br>A      | 7        |      | 0    |          |              |
| <ul> <li>停止</li> <li>恒压模式</li> <li>恒流模式</li> <li>IV模式</li> </ul>                           | 直流線<br>個圧模式<br>個流模式<br>多歩运行 | U 0.0 ℃ V | 电流设置<br>A<br>I 10.00 C A | 個功率役<br>P 10000 | w<br>c w |      |      |          | 应用           |

### 图 4-18 C3000 中高压系列上位机主界面(直流源)

直流源主界面包含的符号和按键说明如下表 4-1 所示。

表 4-1 03000 中高压系列上位机主界面符号与按键说明

| 项目符号 | 项目符号说明           |
|------|------------------|
| 直流源  | 直流源功能            |
| Ⅳ 模拟 | 光伏阵列 IV 模拟功能     |
| 应用   | 在设置相关参数后进行数据下发   |
| 运行   | 执行电源输出           |
| 保存间隔 | 数据保存间隔时间         |
| 开始保存 | 开始保存数据           |
| 参数设置 | 设置电源的保护值,阈值及基础设置 |
| 系统调试 | 设置系统参数           |
| 故障复位 | 清除当前电源故障         |
| 帮助   | 点击后链接到使用手册       |
| 返回   | 返回主界面            |

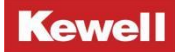

| 系统状态 | 故障发生时亮红灯并闪烁,点击可查询当前故障信息 |
|------|-------------------------|
| 通讯状态 | 上位机和设备通讯状态,红灯则为通讯异常     |
| 实时曲线 | 电压电流随时间变化的曲线            |
| Ⅳ 曲线 | 显示 I-V、P-V 曲线           |

点击参数设置

| Ktest_V1.2.7                                                                     |                                    |              |        |           |         |      |      |        | -        | o x          |
|----------------------------------------------------------------------------------|------------------------------------|--------------|--------|-----------|---------|------|------|--------|----------|--------------|
| Kowoll                                                                           | 可编程高性能直流                           | 电源 🔽         | 6      | R存间隔 1s 🔽 | 开始保存    | 争数设置 | 系统调试 | 故障复位   | 帮助       | 🗢 返回         |
| 可编程高性能直流电源                                                                       | 直流源                                | 实时曲线 IV曲线    |        |           |         |      |      |        | C3000P-1 | 5K-1500-0060 |
| <ul> <li>机器状态</li> <li>待机</li> <li>运行</li> <li>系统状态</li> <li>通讯状态</li> </ul>     |                                    | 0.00         |        |           | 0.000   |      |      | 0<br>w |          |              |
| <ul> <li>上TF66式</li> <li>停止</li> <li>恒压模式</li> <li>恒流模式</li> <li>IV模式</li> </ul> | <b>直流源</b><br>恒压模式<br>恒流模式<br>多步运行 | IV模拟<br>电压设置 | 电流     | 设置<br>A   | 但功率设置   | e w  |      |        |          |              |
|                                                                                  |                                    | U 0.0 C      | / 1 10 | 0.00 🗘 A  | P 10000 | \$ W |      |        |          | 应用           |

### 图 4-19 C3000 中高压系列上位机主界面(直流源)

会弹出一个框,可以进行保护设置、阈值设置和基础设置。点击"保护设置",

|      | 输出过压保护     | 输出过流保护    | 输出过功率保护   | 输出欠电压保护    | 输出欠电流保护   |   |
|------|------------|-----------|-----------|------------|-----------|---|
| 是否启用 | ●启用        | ●启用       | • 启用      | 关闭         | 关闭        |   |
| 保护阈值 | 1650.0 🗘 V | 66.00 🗘 A | 16500 🗘 W | 1500.0 🗘 V | 60.00 ‡ A |   |
| 延迟时间 | 0 🗘 ms     | 0 🗘 ms    | 0 🗘 ms    | 0 🗘 ms     | 1 🗘 ms    |   |
| 屏蔽时间 |            |           |           | 0 🗘 ms     | 0 🗘 ms    | - |

### 图 4-20 保护值设置界面

可分别对下列保护值进行设置:输出过压保护值、输出过流保护值、输出过功率保护值、

输出欠压保护值、输出欠流保护值。

再设置延迟时间和屏蔽时间,点击"应用"即可下发到设备。

点击"阈值设置",

|                            | 基础设置                           | ◆ 退出 |
|----------------------------|--------------------------------|------|
| 电压设置上限<br>电流设置限值<br>功率设置限值 | 1530.0 C<br>62.00 A<br>15800 W | 应用   |

#### 图 4-21 阈值设置界面

可分别对下列阈值进行设置:电压设置上限值、电流设置限值、功率设置限值、设置完 成后,点击"应用"即可下发到设备。

点击"基础设置",

| 直流源    | i i     |   |      | IV模拟    |         |    |    |              |
|--------|---------|---|------|---------|---------|----|----|--------------|
| 电压上升斜率 | 200.000 | : | V/ms | 滤波带宽    | 7722    | -  | Hz |              |
| 电压下降斜率 | 200.000 | : | V/ms |         |         |    |    |              |
| 电流上升斜率 | 20.000  | : | A/ms | 跟踪速率    | 0.0050  | \$ |    |              |
| 电流下降斜率 | 20.000  | : | A/ms | 1)/耳段演座 | (0.005) | ~  |    |              |
| 恒压环路速度 | 高速      | ~ |      |         |         |    |    | 基础设置         |
| 恒流环路速度 | 高速      | ~ | 1    | 继电器控制   | ON      | ~  |    | 关机放电使能 OFF ~ |

#### 图 4-22 基础设置界面

可对下列基础参数进行设置:直流源模式下可设置电压上升斜率、电压下降斜率、电流 上升斜率、电流下降斜率、恒压环路速度、恒流环路速度;

Ⅳ 模拟模式下可设置滤波带宽(0~35000Hz)、跟踪速率(0~1)、Ⅳ 环路速度; 还可设置关机放电使能及数字 Ⅰ0 口使能等参数。

设置完成后,点击"应用"即可下发到设备。

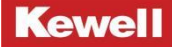

## 4.4 上位机直流源功能

直流源界面上半部分显示电压、电流、功率值,下半部分用于设置给定值和参数限值。 按照运行模式分为"恒压模式"、"恒流模式"、"多步运行模式"。

## 4.4.1 恒压模式

首先检查通信是否正常,是否有系统故障,通讯状态指示灯和系统状态指示灯均为蓝色 时表示通讯正常且没有系统故障。

正常后,点击"直流电源下的恒压模式"。

| Ktest_V1.2.7                                                                           |                                        |                              |                 |        |                  |      |      |      | -        |              |
|----------------------------------------------------------------------------------------|----------------------------------------|------------------------------|-----------------|--------|------------------|------|------|------|----------|--------------|
| Kowoll                                                                                 | 可编程高性能直流印                              | 电源 🖂                         | 保存间             | 橋 1s 🔽 | 开始保存             | 参数设置 | 系统调试 | 故障复位 | 帮助       | 🗢 返回         |
| 可编程高性能直流电源                                                                             | 直流源                                    | 实时曲线 IV曲线                    |                 |        |                  |      |      |      | C3000P-1 | 5K-1500-0060 |
| <ul> <li>机器状态</li> <li>待机</li> <li>运行</li> <li>系统状态</li> <li>通讯状态</li> </ul>           |                                        | 0.00                         |                 |        | 0.000            | 7    |      | 0    |          |              |
| <ul> <li>【件根式</li> <li>● 停止</li> <li>● 価圧模式</li> <li>● 恒洗模式</li> <li>● IV模式</li> </ul> | <u>直流</u> 爆<br>(加圧模式)<br>(位法模式<br>多少运行 | IV機税<br>电圧设置<br>U 1530.0 で V | 电流设置<br>1 62.00 | Â<br>Â | 但功率设置<br>P 15800 | C w  |      |      |          | 应用<br>运行     |

### 图 4-23 恒压模式界面 1

在左下位置设置"电压"、电流"和"功率",在恒压模式下,所设定电流和功率是其限值,一旦超出该限值,即进入恒流或恒功率模式。(注:电压设定上限:1.02xVo\_max,电流设定上限:1.02xIo\_max,功率设定上限:1.02xPo\_max)

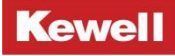

| Ktest_V1.2.7                                                                           |                                                                      |                              |        |                        |                   | -12<br>1 | -    |      | -        |              |
|----------------------------------------------------------------------------------------|----------------------------------------------------------------------|------------------------------|--------|------------------------|-------------------|----------|------|------|----------|--------------|
| Kowoll                                                                                 | 可编程高性能直流                                                             | 电源 🗠                         |        | 保存间隔 15 🔽              | 开始保存              | 参数设置     | 系统调试 | 故障复位 | 帮助       | 🔶 20         |
| 可编程高性能直流电源                                                                             | 直流源                                                                  | 实时曲线                         | IV曲线   |                        |                   |          |      |      | C3000P-1 | 5K-1500-0060 |
| <ul> <li>机器状态</li> <li>侍机</li> <li>运行</li> <li>系统状态</li> <li>通讯状态</li> </ul>           |                                                                      | 0.0                          | 00     |                        | 0.000             |          |      | 0    |          |              |
| <ul> <li>丁件模式</li> <li>● 停止</li> <li>● 恒压模式</li> <li>● 恒流模式</li> <li>● IV模式</li> </ul> | <ul><li> 直流標 </li><li> 個圧模式 </li><li> 個流模式 </li><li> 多少运行 </li></ul> | Ⅳ機税<br>电圧役<br>U <u>(1530</u> | v<br>v | 电流设置<br>A<br>62.00 : A | 個功率设置<br>P (15800 | N W      |      |      |          | 应用           |

### 图 4-24 恒压模式界面 2

点击"应用"后,再点击"运行"即开始按设定值运行。

### 4.4.2 恒流模式

通信正常后, 点击"直流电源下的恒流模式"。

在左下位置设置"电流"、"电压"和"功率",在恒流模式下,所设定电压和功率是 其限值,一旦超出该限值,即进入恒压模式。(注:电压设定上限:1.02xVo\_max,电流设定 上限:1.02xIo\_max,功率设定上限:1.02xPo\_max)。

| Ktest_V1.2.7                                                                  |                                      |                                   |                              |                  |      |      |      | -         | D X         |
|-------------------------------------------------------------------------------|--------------------------------------|-----------------------------------|------------------------------|------------------|------|------|------|-----------|-------------|
| Kowoll                                                                        | 可编程高性能直流的                            | 电源 🖂                              | 保存间隔 1s 🔽                    | 开始保存             | 参数设置 | 系统调试 | 故障复位 | 帮助        | - Je        |
| 可编程高性能直<br>流电源                                                                | 直流源                                  | 实时曲线 IV曲线                         |                              |                  |      |      |      | C3000P-15 | K-1500-0060 |
| <ul> <li>机器状态</li> <li>待机</li> <li>运行</li> <li>系统状态</li> <li>通讯状态</li> </ul>  |                                      | 0.00                              |                              | 0.000            |      |      | 0    |           |             |
| <ul> <li>工作模式</li> <li>停止</li> <li>恒压模式</li> <li>恒流模式</li> <li>Ⅳ模式</li> </ul> | <u>直流線</u><br>個圧模式<br>(10歳時可<br>多歩运行 | Ⅳ模拟<br>电流设置<br>▲ A<br>1 62.00 ↓ A | 电压设置<br>V<br>(1530.0) い<br>V | 個功率设置<br>P 12000 | o w  |      |      |           | 应用          |

### 图 4-25 恒流模式界面

点击"应用"后,再点击"运行"即开始按设定值运行。

## 4.4.3 多步运行

直流源模式下可进行多个工况的设置,即可设置多个电压、电流、功率、运行时间。在 设置多步运行时,只需将每个工步的参数设置完毕后,设置好表格中所有工步要循环的次数, 最后点击"应用","运行"后每个工步会依据之前设置的运行时间依次运行,也可打开之 前编辑好的文件,然后点击"应用"、"运行"即可依次运行,还可以把编辑好的测试工步 保存到 Excel,待下次运行再调用。以多步运行中的恒压模式为例,其参数设置界面如图 4-26 所示。

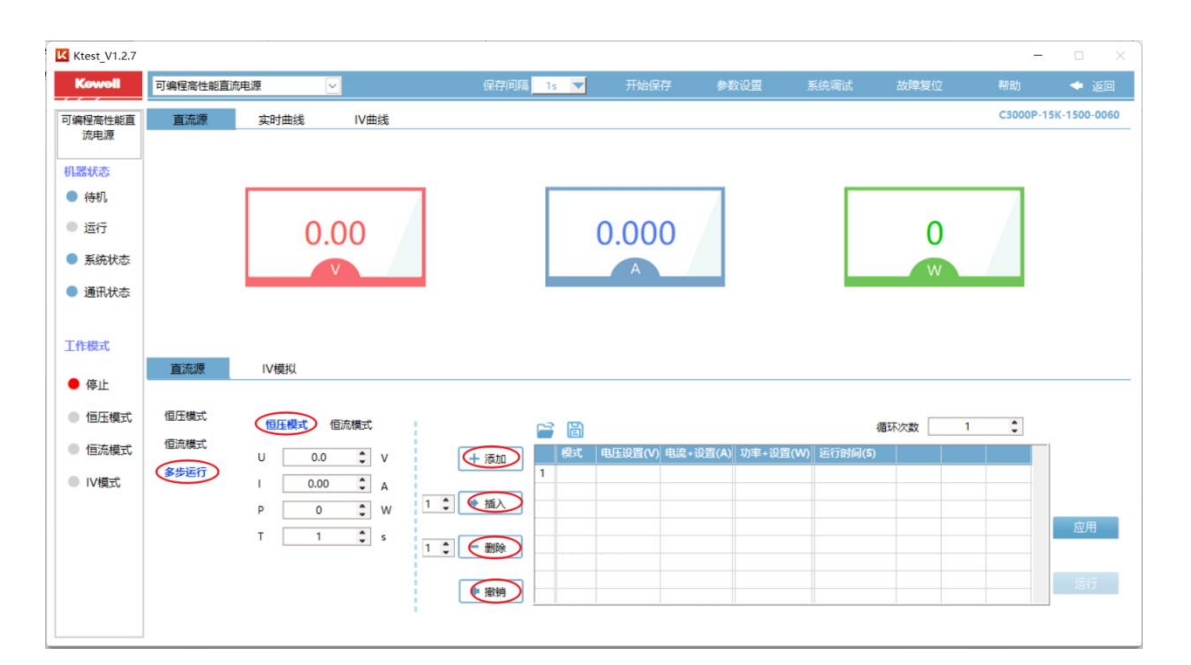

### 图 4-26 多步运行界面

## 4.5 上位机 IV 模拟功能

Ⅳ 模拟界面上半部分显示设定值,实际的电压、电流、功率值,以及 I-V、P-V 曲线, 下半部分用于设置给定值和各种 IV 相关的参数等。

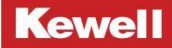

## 4.5.1 IV 模式 (标准)

通讯正常后,点击"IV模拟下的标准模式",即可对 IV模拟标准曲线所需参数值进行 设置,如下图 4-27 所示。

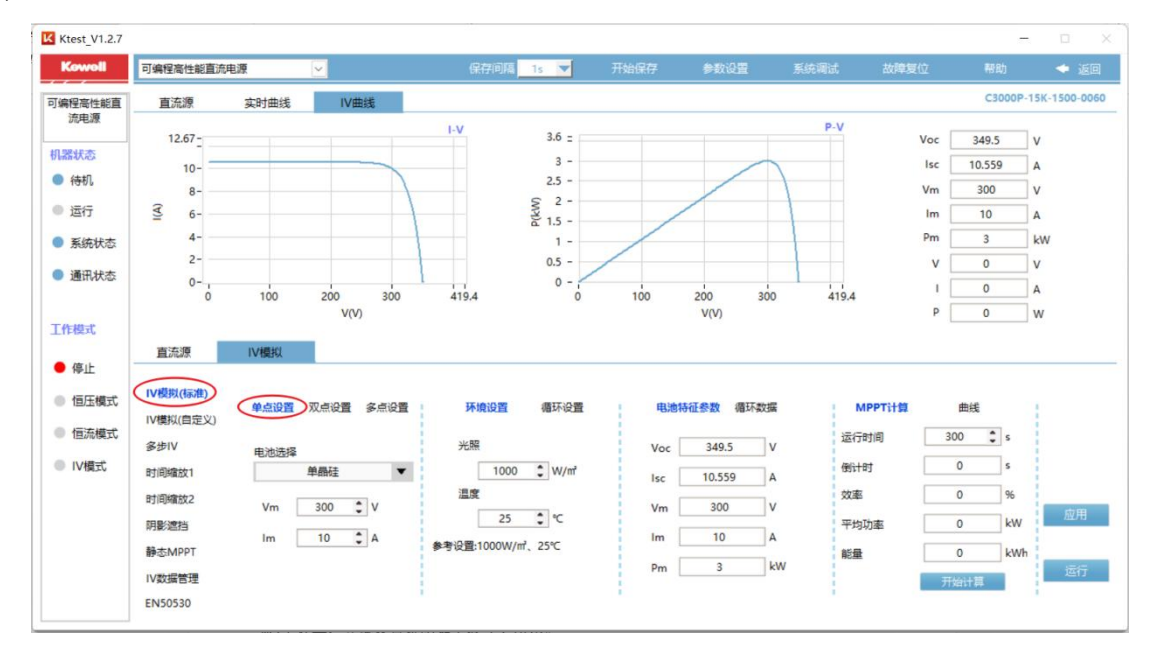

图 4-27 C3000 中高压系列上位机 IV 模式(标准)页面

IV 模拟(标准)模式下可设置运行模式、环境参数、电池特征参数等,还可进行实时的 MPPT 计算,具体设置说明如下表 4-2 所示。

| Ⅳ 模拟 | 模拟光伏组 | 牛输出特性曲线功能       |           |            |
|------|-------|-----------------|-----------|------------|
|      | 单点设置  | 通过设置 Vm、Im 参数设定 | Ⅳ 曲线      |            |
|      |       | 电池选择            | 可选择单晶码    | 圭、多晶硅和薄膜电池 |
|      |       | 参考环境设置          | 设置 Vm、 Im |            |
|      |       |                 | Vm 参数     | 设置 Mpp 点电压 |
|      |       |                 | Im 参数     | 设置 Mpp 点电流 |
|      |       | 参考环境设置          | 设置光照强度    | 度和温度       |
|      |       |                 | 光照强度      | 设置光照强度     |
|      |       |                 |           | 设置温度参数     |
|      |       | 循环设置            | 设置循环参数    | <b>文</b>   |
|      |       |                 | 运行时间      | 设置循环运行时间   |

表 4-2 C3000 中高压系列上位机 IV 模式(标准)设置说明

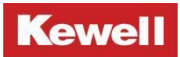

|      |                  | 停机时间      | 设置循环停机时间    |
|------|------------------|-----------|-------------|
|      |                  | 循环次数      | 设置循环次数      |
|      |                  | 循环使能      | 是否进行循环功能    |
| 双点设置 | 通过设置 Voc、Isc 参数设 | 定 IV 曲线   |             |
|      | 电池选择             | 可选择单晶码    | 走、多晶硅和薄膜电池  |
|      | 参考环境设置           | 设置 Voc、Is | c 参数        |
|      |                  | Voc 参数    | 设置开路电压      |
|      |                  | Isc 参数    | 设置短路电流      |
|      | 参考环境设置           | 设置光照强度    | き和温度        |
|      |                  | 光照强度      | 设置光照强度      |
|      |                  | 温度        | 设置温度参数      |
|      | 循环设置             | 设置循环参数    | <b>k</b>    |
|      |                  | 运行时间      | 设置循环运行时间    |
|      |                  | 停机时间      | 设置循环停机时间    |
|      |                  | 循环次数      | 设置循环次数      |
|      |                  | 循环使能      | 是否进行循环功能    |
| 多点设置 | 通过设置 Vm、Im、FF 参数 | 来设定 IV 曲线 | à           |
|      | 参考环境设置           | 设置 Vm、Im、 | FF 参数       |
|      |                  | Vm 参数     | 设置 Mppt 点电压 |
|      |                  | Im 参数     | 设置 Mppt 点电流 |
|      |                  | FF 参数     | 设置填充因子参数    |
|      | 环境参数设置           | 设置光照强度    | <b>王和温度</b> |
|      |                  | 光照强度      | 设置光照强度      |
|      |                  | 温度        | 设置温度参数      |
|      | 循环参数设置           | 设置循环参数    | <b>X</b>    |
|      |                  | 运行时间      | 设置循环运行时间    |
|      |                  | 停机时间      | 设置循环停机时间    |
|      |                  | 循环次数      | 设置循环次数      |

|--|

进入上位机之后点击"IV 模式",点击"单点设置"。设置"Vm"和"Im",再设置好 "循环参数"和"环境参数",点击"曲线应用"之后,等待曲线生成后,再点击"运行" 即开始按设定曲线运行。

## 4.5.2 IV 模式 (自定义)

本产品支持自定义曲线的设置,在该界面下可自定义 I-V 曲线和 P-V 曲线。支持多达 128 条数据曲线的导入,可以满足不同工况下的测试需求。

用户通过指定"路径",可自行导入带有数据曲线的 Excel 文件,设置好相应的电压与 电流增幅,然后可以选择文件中设定的表格和表格的数据长度,以及曲线开始生成的"行" 和"列",点击"应用"后即可以生成相应的曲线,最后点击"运行"即可按照生成的曲线 运行。

上位机中运行的 IV 曲线可以应用"曲线号"进行编号,点击"添加曲线"便可以将数据 存入,已编号的曲线可以在"IV 数据管理"中进行查看。相应设置在界面中如下图 4-28 所 示。

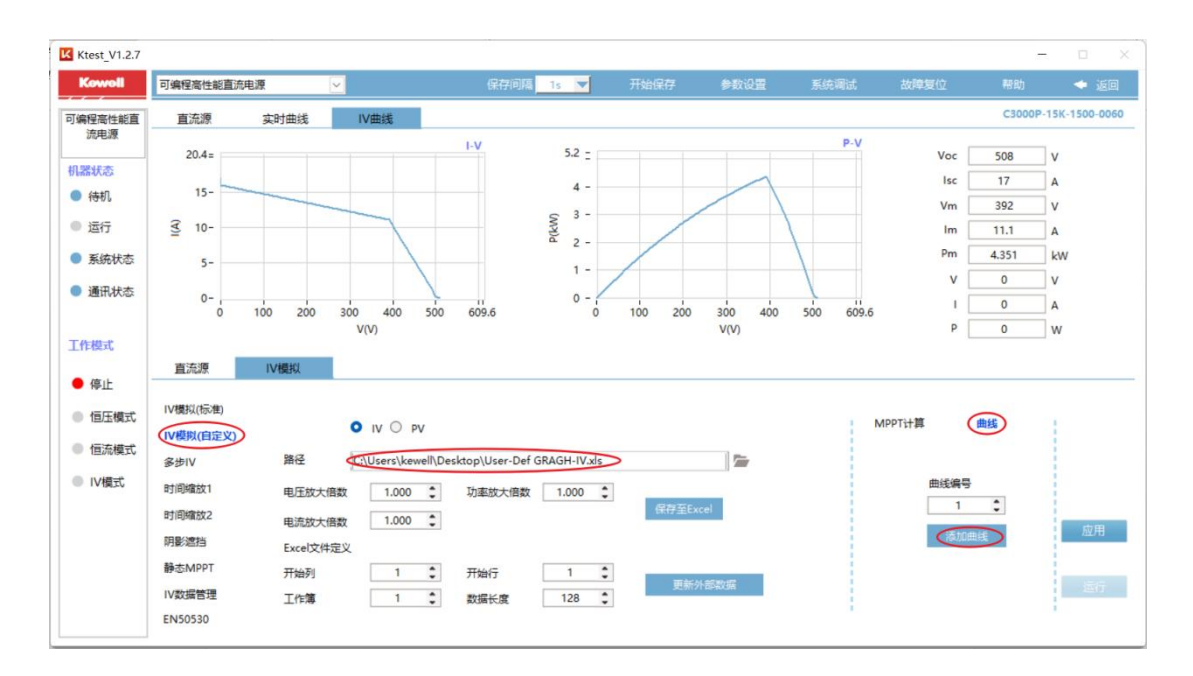

图 4-28 C3000 中高压系列上位机 IV 模式(自定义)页面

Ⅳ 模拟(自定义)模式下可自定义光伏组件的输出特性曲线,具体设置说明如下表 4-3

所示。

表 4-3 C3000 中高压系列上位机 IV 模式(自定义)页面说明

| IV 模拟(自定义) | 自定义设 | 置光伏组件输出特性曲               | 线功能           |                     |  |  |  |
|------------|------|--------------------------|---------------|---------------------|--|--|--|
|            | I-V  | 根据电流和电压数据设               | <b>设置曲线</b>   |                     |  |  |  |
|            | P-V  | 根据功率和电压数据说               | 根据功率和电压数据设置曲线 |                     |  |  |  |
|            | 路径   | 自定义设置表格存放低               | 立 <u>置</u>    |                     |  |  |  |
|            |      | 电压增幅                     | 曲线上电压的参数比例    |                     |  |  |  |
|            |      | 电流增幅                     | 曲线上电流的参数比例    |                     |  |  |  |
|            |      | Excel 文件自定义 Excel 表格中数据设 |               | 数据设置                |  |  |  |
|            |      |                          | 开始行           | 曲线生成开始行             |  |  |  |
|            |      |                          | 开始列           | 曲线生成开始列             |  |  |  |
|            |      |                          | 表格 Sheet      | 设定某个表格              |  |  |  |
|            |      |                          | 数据长度          | 设定数据长度              |  |  |  |
|            |      | <b>再</b> 充小 如 粉 捉        | 表格中数据有        | 改动时,点击更新 Excel 表格曲线 |  |  |  |
|            |      |                          | 自动刷新。         |                     |  |  |  |

## 4.5.3 多步 IV 模式

多步 IV 模式支持多达 100 条 IV 曲线的设置,在各曲线设置完毕后,点击"运行"即可。 具体页面如下图 4-29 所示。

用户可以通过"运行步数"选择需要运行的工步数量,然后进行曲线设置,曲线设置可 以导入系统已经写入的曲线号,然后设置好每个工步的"运行时间",最后设置循环总数即 可以开始"运行"。

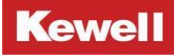

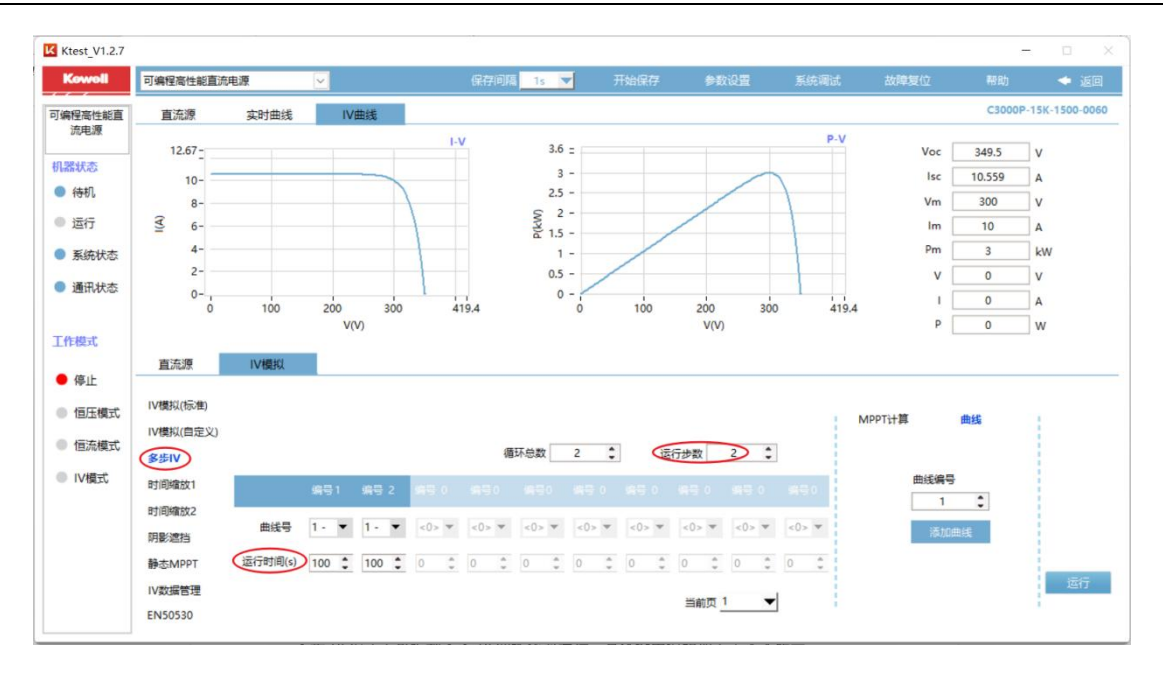

图 4-29 C3000 中高压系列上位机 IV 模式(多步 IV 模式)页面

多步 Ⅳ 模式下可编制多条 Ⅳ 曲线依次运行,具体设置说明如下表 4-4 所示。

| 多步 IV 模式 | 编制多条 IV 曲线( | 编制多条 IV 曲线依次运行 |                        |  |  |  |  |
|----------|-------------|----------------|------------------------|--|--|--|--|
|          | 多步运行配置      | 通过选择不同         | 的曲线进行配置                |  |  |  |  |
|          |             | 曲线号            | 每个 IV 曲线的编号            |  |  |  |  |
|          |             | 运行时间           | 设定每一步曲线的运行时间           |  |  |  |  |
|          |             | 运行步数           | 根据需求设定需要运行的步数,即一步为一条曲线 |  |  |  |  |
|          |             | 循环总数           | 每个曲线循环运行的次数            |  |  |  |  |
|          |             | 添加曲线           | 通过 IV 标准模式写入曲线并添加曲线名称  |  |  |  |  |

表 4-4 C3000 中高压系列上位机 IV 模式(多步 IV 模式)页面说明

## 4.5.4 时间缩放1

时间缩放 1 功能:模拟阳光的全天变化情况,能够设置不同的光照强度和温度进行相应 的测试。

进入上位机之后选择时间缩放 1,在此界面下可进行"单点设置""双点设置""多点 设置",同时支持多种电池板类型的选择,如:"单晶硅""多晶硅""薄膜电池"的选择。

同时在此界面下有多个环境设置界面可设置不同光照和温度下的 IV 曲线, 同时也支持各工况 下运行时间的设置, 在各参数设置完毕后, 点击"应用"将设置的曲线下发至 DSP 后, 上位 机界面会显示当前参数下所绘制的 IV 曲线, 再点击"运行"即可输出。具体页面如下图 4-30 所示。

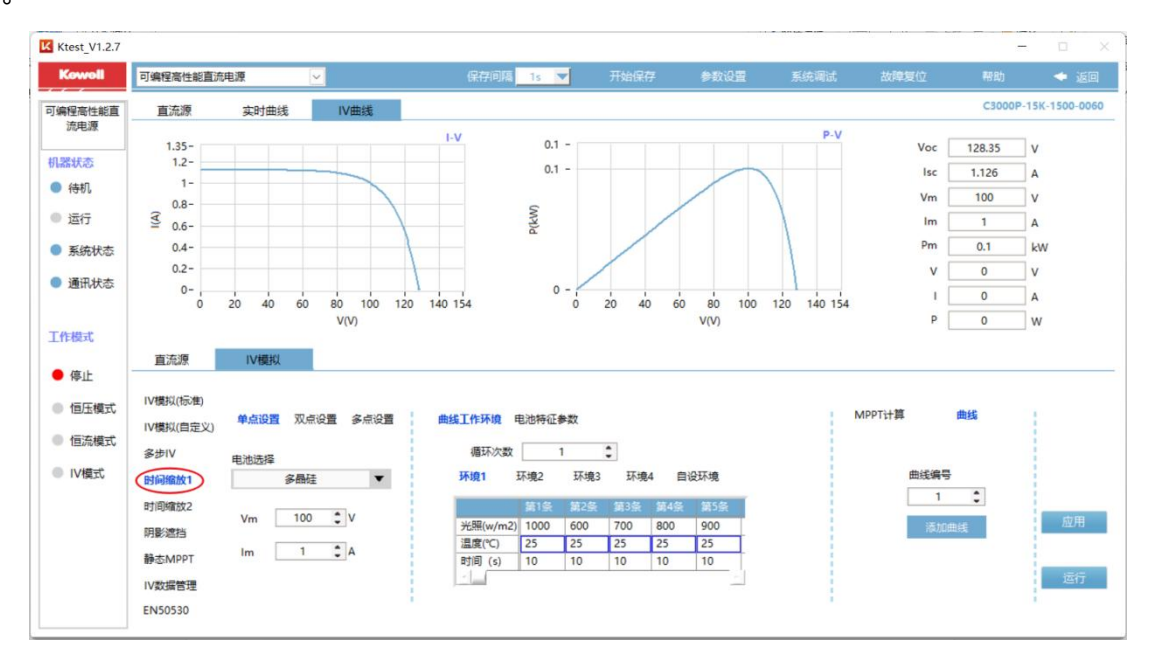

图 4-30 C3000 中高压系列上位机时间缩放 1 模式页面

时间缩放1模式用于模拟多个环境参数下的曲线设置,具体设置说明如下表4-5所示。

表 4-5 C3000 中高压系列上位机时间缩放 1 页面说明

| 时间缩放 1 | 在同一 Mpp 电 | 压和 Mpp 电流下设置不  | 同的光照强                 | 度和温度的测试方式          |  |
|--------|-----------|----------------|-----------------------|--------------------|--|
|        | 单点设置      | 通过设置 Vm、 Im 参数 | 设定 IV 曲线              | È                  |  |
|        |           | 电池选择           | 可选择单晶                 | <b>占硅、多晶硅和薄膜电池</b> |  |
|        |           | 参考环境设置         | 设置 Vm、 Im             |                    |  |
|        |           |                | Vm 参数                 | 设置 Mppt 点电压        |  |
|        |           |                | Im 参数                 | 设置 Mppt 点电流        |  |
|        |           | 曲线工作环境设置       | 五种环境下设置光照强度和温度,每种环境下可 |                    |  |
|        |           |                | 设置 128 条曲线。           |                    |  |
|        |           |                | 光照强度                  | 设置光照强度             |  |
|        |           |                | 温度                    | 设置温度参数             |  |
|        |           |                | 时间                    | 设置运行时间             |  |
|        |           | 循环次数           | 设置表格循                 | 环次数                |  |

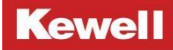

C3000 中高压系列可编程高性能直流电源 产品用户手册

|  | 双点设置 | 通过设置 Voc、I sc 参数设定 IV 曲线  |                 |                  |  |
|--|------|---------------------------|-----------------|------------------|--|
|  |      | 电池选择                      | 可选择单晶硅、多晶硅和薄膜电池 |                  |  |
|  |      | 参考环境设置                    | 设置 Voc、I sc 参数  |                  |  |
|  |      |                           | Voc 参数          | 设置开路电压           |  |
|  |      |                           | Isc 参数          | 设置短路电流           |  |
|  |      | 曲线工作环境设置                  | 五种环境下           | 设置光照强度和温度,每种环境下可 |  |
|  |      |                           | 设置 128 条        | 曲线。              |  |
|  |      |                           | 光照强度            | 设置光照强度           |  |
|  |      |                           | 温度              | 设置温度参数           |  |
|  |      |                           | 时间              | 设置运行时间           |  |
|  |      | 循环次数                      | 设置表格循环次数        |                  |  |
|  | 多点设置 | 通过设置 Vm、Im、FF 参数来设定 IV 曲线 |                 |                  |  |
|  |      | 参考环境设置                    | 设置 Vm、Im、FF 参数  |                  |  |
|  |      |                           | Vm 参数           | 设置 Mppt 点电压      |  |
|  |      |                           | Im 参数           | 设置 Mppt 点电流      |  |
|  |      |                           | FF 参数           | 设置填充因子参数         |  |
|  |      | 曲线工作环境设置                  | 五种环境下           | 设置光照强度和温度,每种环境下可 |  |
|  |      |                           | 设置 128 条曲线。     |                  |  |
|  |      |                           | 光照强度            | 设置光照强度           |  |
|  |      |                           | 温度              | 设置温度参数           |  |
|  |      |                           | 时间              | 设置运行时间           |  |
|  |      |                           |                 |                  |  |

### 4.5.5 时间缩放 2

时间缩放 2 功能:同一光照强度和温度下下,能够设置不同的电压和电流进行相应的测试。

进入上位机之后选择时间缩放 2,在此界面下可进行"光照强度""温度""FF"的参数设置,同时此界面下有多条曲线设置界面供您设置不同电压和功率下的 IV 曲线,同时也支

持各工况下运行时间的设置,在各参数设置完毕后,点击"应用"将设置的曲线下发至 DSP 后,上位机界面会显示当前参数下所绘制的 IV 曲线,再点击"运行"即可输出。具体页面如 下图 4-31 所示。

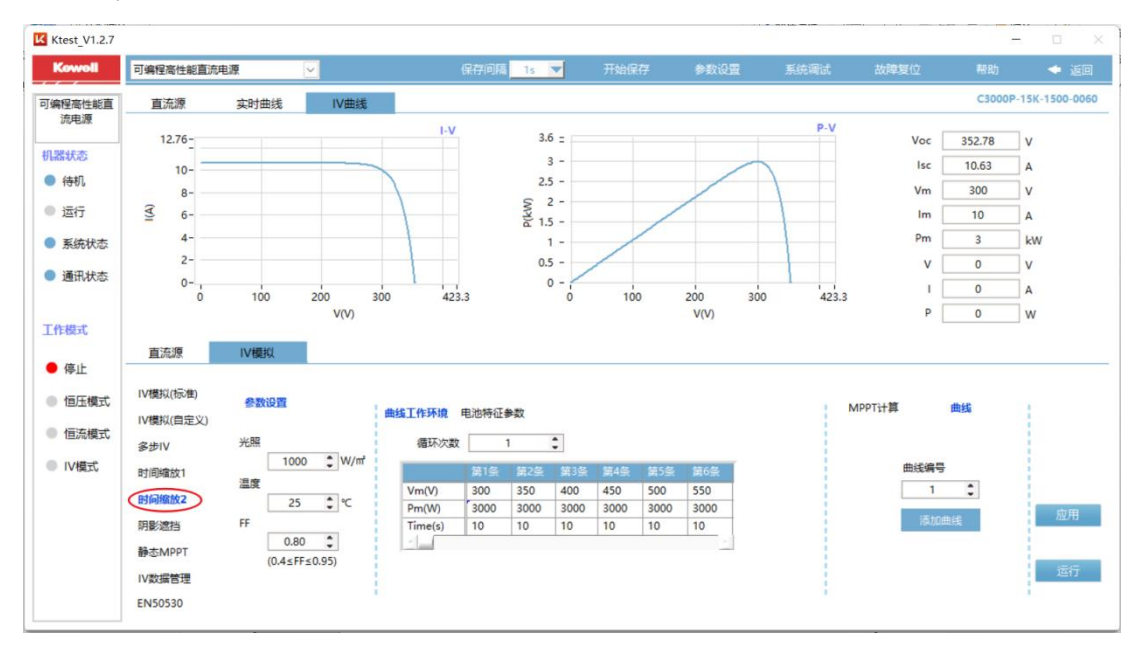

图 4-31 03000 上位机时间缩放 2 模式页面

时间缩放 2 模式用于模拟同一环境参数下,不同的 Vm、Im 设置曲线,具体设置说明如下 表 4-6 所示。

| 及4000000个自压示列工匠加约时间组成2页面优约 |                                |                |                                      |  |
|----------------------------|--------------------------------|----------------|--------------------------------------|--|
| 时间缩放 2                     | 在同一光照强度和温度下设置不同的 Vm 和 Pm 的测试方式 |                |                                      |  |
|                            | 参考环境设置                         | 设置光照强度、温度、填充因子 |                                      |  |
|                            |                                | 光照强度           | 设置光照强度                               |  |
|                            |                                | 温度             | 设置温度参数                               |  |
|                            |                                | FF 参数          | 设置填充因子参数                             |  |
|                            | 曲线工作环境设置                       | 设置不            | 、<br>同的 Vm、Pm、时间下的 IV 曲线,共计可设 128 条。 |  |
|                            |                                | Vm 参数          | 设置 Mpp 点下的电压                         |  |
|                            |                                | Pm 参数          | 设置 Mpp 点下的功率                         |  |
|                            |                                | 时间             | 设置运行时间                               |  |
|                            | 循环次数                           | 设置表格循环次数       |                                      |  |

表 4-6 C3000 中高压系列上位机时间缩放 2 页面说明

## 4.5.6 阴影遮挡

进入上位机之后选择"阴影遮挡",同时在此界面下能够提供您设置不同光照和温度下的 IV 曲线,同时也支持模拟电池板被遮挡的个数来设置参数如光照强度和阴影温度,在各参数设置完毕后,点击"应用"将设置的曲线下发至 DSP 后,上位机界面会显示当前参数下所 绘制的 IV 曲线,再点击"运行"即可输出。具体页面如下图 4-32 所示。

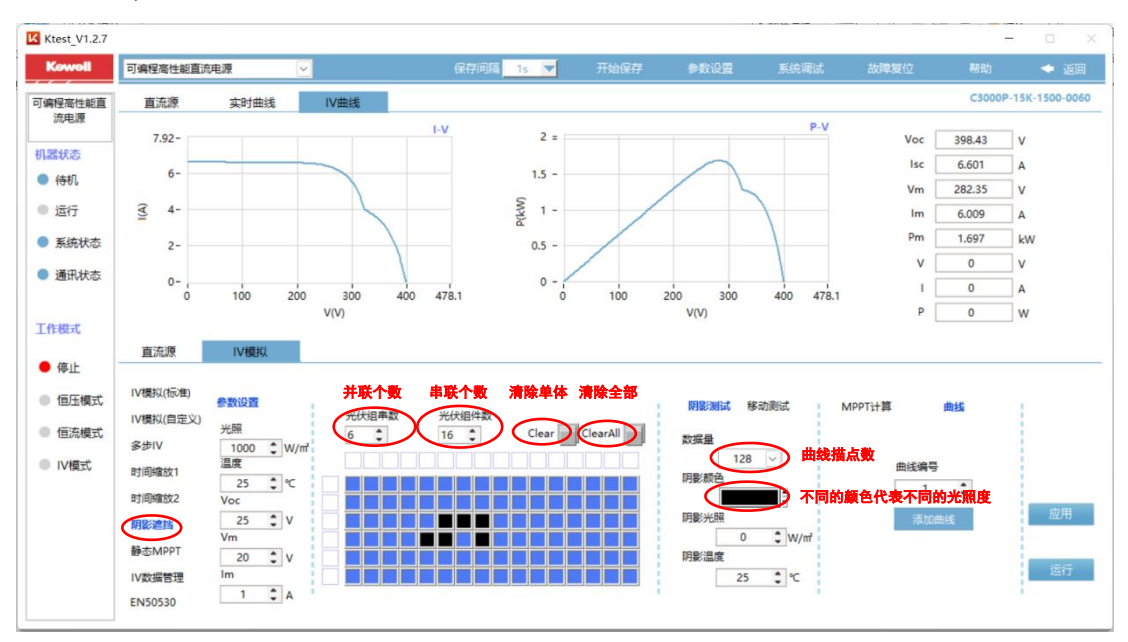

图 4-32 03000 中高压系列上位机阴影遮挡模式页面 1

选择"移动测试",在此界面下可以设置遮挡的太阳能电池板移动的方向,以此来模仿 太阳的移动方向以及光照强度。在各参数设置完毕后,点击"应用"将设置的曲线下发至 DSP 后,上位机界面会显示当前参数下所绘制的 IV 曲线,再点击移动测试正下方的"运行"即可 输出。具体页面如下图 4-33 所示。

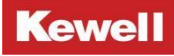

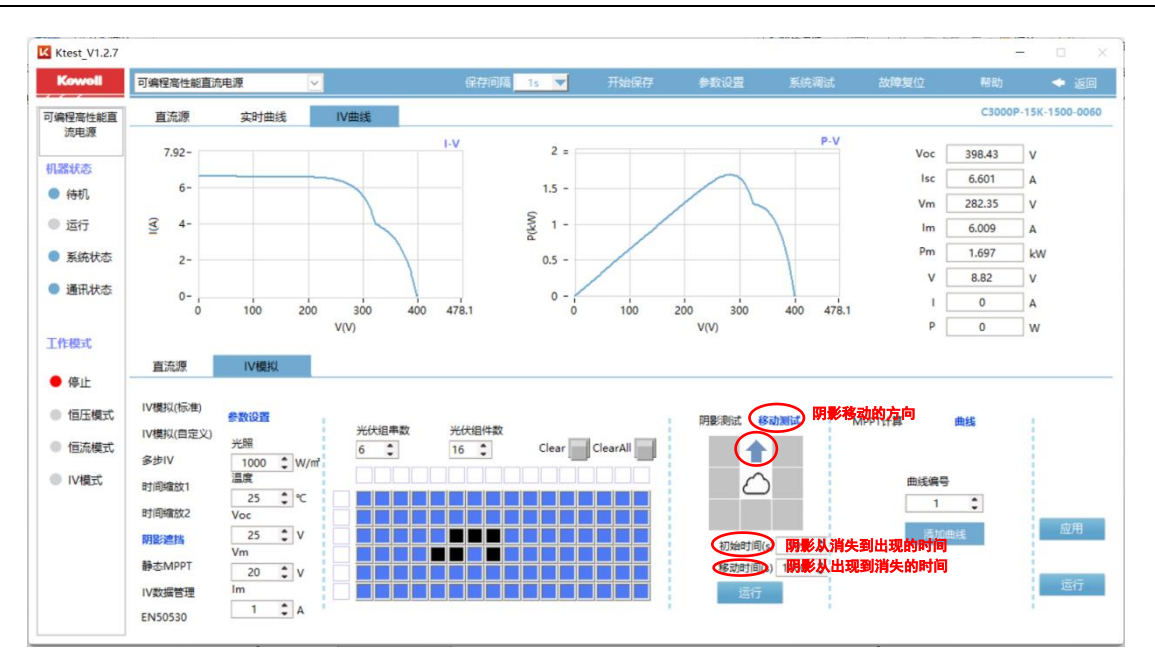

图 4-33 C3000 中高压系列上位机阴影遮挡模式页面 2

阴影遮挡模式用于模拟光伏组件受到遮挡后的情况,具体设置说明如下表 4-7 所示。

| 阴影遮挡 | 模拟光伏组件受到遮挡后的一种测试方式。 |                                |                           |
|------|---------------------|--------------------------------|---------------------------|
|      | 电池板参数设置             | 通过设置光照强                        | 程度,温度,Voc,Vm、Im参数设定 IV 曲线 |
|      |                     | 光照强度                           | 设置光照强度                    |
|      |                     | 温度                             | 设置温度参数                    |
|      |                     | Voc 参数                         | 设置开路电压                    |
|      |                     | Vm 参数                          | 设置 Mpp 点电压                |
|      |                     | Im 参数                          | 设置 Mpp 点电流                |
|      | 遮挡参数设置              | 设置光伏组串数,光伏组件数                  |                           |
|      |                     | 光伏组串数                          | 设置光伏组件行数                  |
|      |                     | 光伏组件数                          | 设置光伏组件列数                  |
|      |                     | Clear                          | 清除遮挡光伏组件单体                |
|      |                     | ClearAll                       | 清除全部遮挡光伏组件数               |
|      | 阴影测试                | 通过设置数据量、阴影颜色、阴影光照、阴影温度等参数设定 IV |                           |
|      |                     | 数据量                            | 设置 IV 曲线的描点数              |
|      |                     | 阴影颜色                           | 选择不同的阴影颜色会对应不同的阴影光照强度     |
|      |                     | 阴影光照                           | 设置阴影遮挡光照强度                |

表 4-7 C3000 中高压系列上位机阴影遮挡页面说明

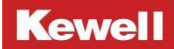

|  | 阴影温度 | 设置阴影遮挡温度参数 |
|--|------|------------|
|  |      |            |

备注:遮挡的设置和删除操作是长按鼠标左键并进行拖动操作,不是单击鼠标左键响应;阴 影遮挡具体使用方式请参照附加的视频。

## 4.5.7 静态 MPPT

进入上位机之后选择"静态 MPPT"选项,在此界面下可进行"单步"和"多步"设置, 具体页面如下图 4-34 所示。

(1) **单步设置:** 在"配置模式"按钮中选择单步设置,然后设置光照强度、温度、Pm、FF 值。再分别设置"Vmin""Vnom""Vmax"三个电压,在"功率等级"栏下可设置功率的 百分比,选择您所需要的运行的曲线,点击"应用"将设置的曲线下发至 DSP 后,上位机界 面会显示当前参数下所绘制的 IV 曲线,再点击"运行"即可输出。

(2) **多步设置:** 在"配置模式"按钮中选择多步设置,然后设置光照强度、温度、Pm、FF 值。再分别设置"Vmin""Vnom""Vmax"三个电压,在"功率等级"栏下可设置百分比, 选择您所需要的运行的曲线,此时可以选择多个工步进行参数下发,点击"应用"将设置的 曲线下发至 DSP 后,上位机界面会显示当前参数下所绘制的 IV 曲线,再点击"运行"产品会 根据当前选择的工况进行逐一运行。

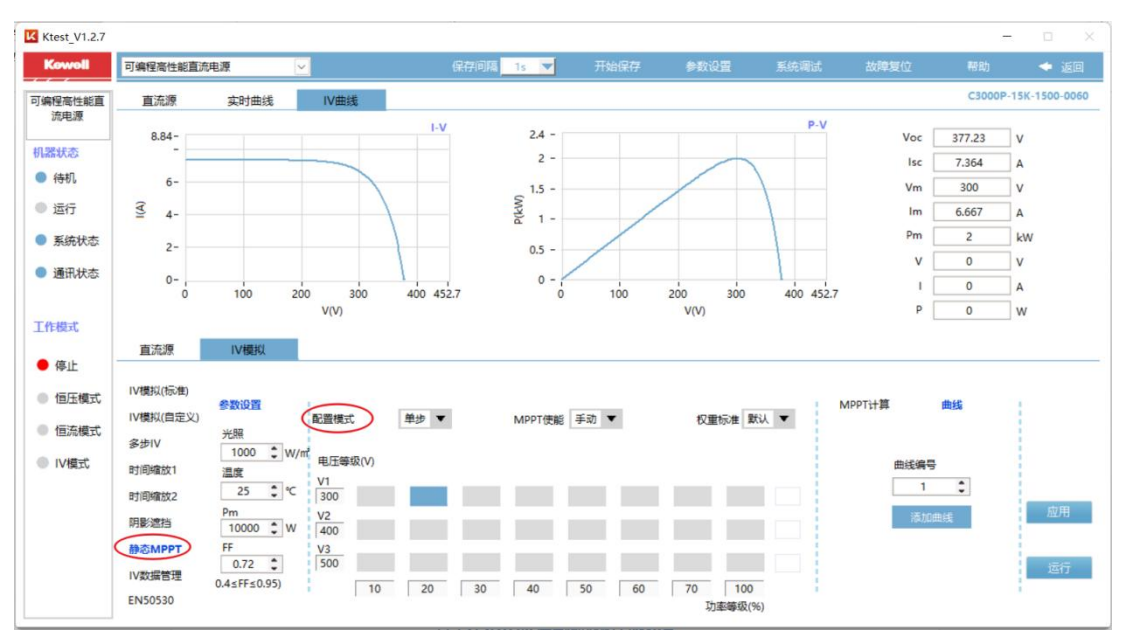

图 4-34 C3000 中高压系列上位机静态 MPPT 模式页面

表 4-8 C3000 中高压系列上位机静态 MPPT 页面说明

| 静态 Mppt 一种静态 Mppt 下的测试方式 |  |
|--------------------------|--|
|--------------------------|--|

Kewell

| 参数设置    | 通过设置光照              | 召 度, Ⅰem, FF 参数设定 IV 曲线 |
|---------|---------------------|-------------------------|
|         | 光照强度                | 设置光照强度                  |
|         | 温度                  | 设置温度                    |
|         | Pm 参数               | 设置 Mpp 点功率              |
|         | FF 参数               | 设置填充因子                  |
| 配置模式    | 设置曲线单步              | 步运行或多步运行                |
|         | 单步                  | 只选择一条曲线运行               |
|         | 多步                  | 设置多条曲线依次运行              |
| Mppt 使能 | 设置 Mppt 计算方式为手动或自动  |                         |
|         | 手动                  | 效率计算需要手动设置              |
|         | 自动                  | 效率计算自动设置                |
| 电压等级(V) | 设置电压等级              |                         |
|         | Vmin                | 最小电压设置                  |
|         | Vnom                | 正常电压值设置                 |
|         | Vmax                | 最大电压值设置                 |
| 功率等级(%) | 功率权重选择<br>单个工步运行的时间 |                         |
| 单步运行时间  |                     |                         |
| 初始时间    | 初始运行时的              | り时间                     |
| 工步等待时间  | 进行下一工步              | 步需要等待的时间                |
| 权重标准选择  | · 可选择默认和标准两种方式      |                         |

## 4.5.8 IV 数据管理

Ⅳ数据管理界面,可查询设置的每条曲线(只针对 Ⅳ 模拟(标准), Ⅳ 模拟(自定义)
 和多步 Ⅳ 的曲线)的详细信息。用户可以通过"当前曲线号"按键选择需要查询的曲线号。
 通过"当前数据编号"可以查询 128 条数据点中的任意一条数据。具体页面如下图 4-35 所示。

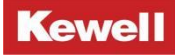

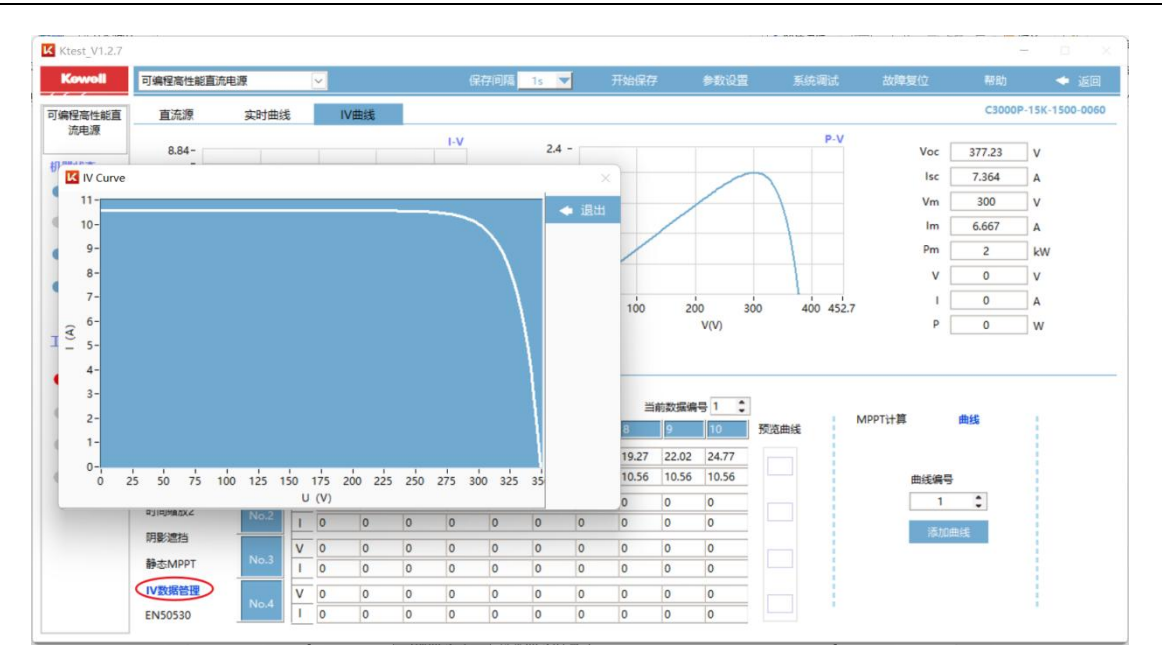

图 4-35 C3000 中高压系列上位机 IV 模式 (IV 数据管理)页面

| Ⅳ 数据管理 | 查询所绘制的 IV 曲线详情 |                                    |  |  |
|--------|----------------|------------------------------------|--|--|
|        | 当前曲线号          | 每条曲线的编号                            |  |  |
|        | 当前数据编号         | 每条曲线的 128 条数据点中的当前编号对应的数据          |  |  |
|        | 添加曲线           | 通过 IV 标准模式, IV 自定义模式, 多步 IV 模式, 写入 |  |  |
|        |                | 曲线并添加曲线名称                          |  |  |

### 表 4-9 C3000 中高压系列上位机 IV 模式(IV 数据管理)页面说明

## 4.5.9 EN50530

进入上位机之后选择 "EN50530" 选项,进入 EN50530 设置界面,在该界面下可根据测试 需求选择不同的电池类型进行测试,如 Csi 电池和薄膜电池。同时在该界面下可设置"初始 时间", "Vm"和 "Pm"。有三个功率段供进行选择"10%-50%"、"30%-100%"、"1%-10%", 根据测试需求选择不同的工况进行测试。具体页面如下图 4-36 所示。

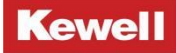

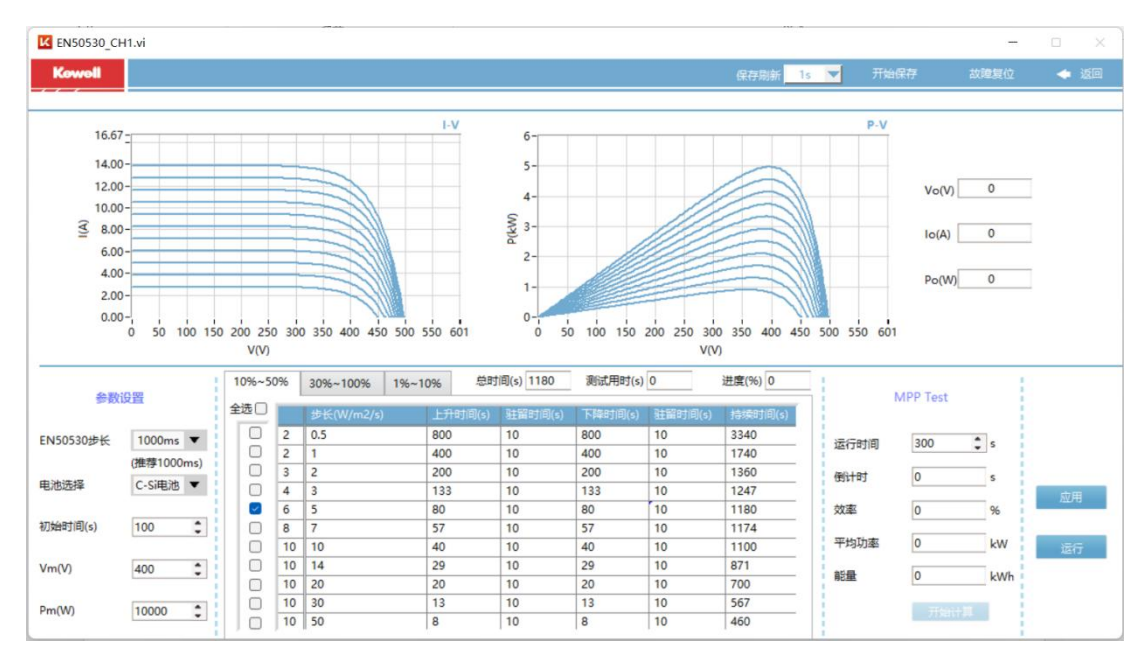

#### 图 4-36 EN50530 页面示意图

### 表 4-10 C3000 中高压系列上位机 EN50530 功能说明

| EN50530 | 一种动态 Mppt 下的测试方式 |                           |  |
|---------|------------------|---------------------------|--|
|         | 电池选择             | 可选择碳化硅电池和薄膜电池两种           |  |
|         | 初始时间             | 工步运行初始时间                  |  |
|         | Vm               | 最大 Mpp 点下的电压              |  |
|         | Pm               | 最大 Mpp 点下的功率              |  |
|         | 10%-50%          | 设定 10%-50%的功率下测试 Mpp 的效率  |  |
|         | 30%-100%         | 设定 30%-100%的功率下测试 Mpp 的效率 |  |
|         | 1%-10%           | 设定 1%-10%的功率下测试 Mpp 的效率   |  |

## 4.5.10 MPPT 计算

本产品在进行 IV 模拟功能测试时,还具备 MPPT 效率的计算。在使用上位机连接到产品 后进入 IV 模拟功能,设置相关参数后。在设置界面的右下角有"MPPT"一栏,在该界面下可 进行 MPPT 计算的运行时间设置,默认时间为 300 秒。各参数设置完毕后,依次点击"应用" 和"运行",此时设备开始正常的工作,再点击"开始计算"这时开始计算 MPPT 点的效率。 只有当曲线正常运行时, MPPT 计算按钮才可以进行操作。

## 4.6 其他功能

## 4.6.1 开始保存

本产品具备数据保存的功能,在进行测试时,点击操作界面最上方的菜单栏里的"开始保存"键即可对当前测试的数据进行保存,保存的结果存储在上位机的安装目录下,查找路 径为"我的安装程序"-"savedata"文件夹,找到"savedata"文件后点击进入找到存储的 数据查阅即可。

## 4.6.2 状态指示

设备运行时,前面板上的"ON/OFF"按键灯为白色且常亮,当设备停止运行时,"ON/OFF" 按键灯熄灭。

## 5 运行维护

## 5.1 故障查询与处理

C3000 中高压系列可编程高性能直流电源在运行过程中,需有人员看护。如果出现异常 状况或报警提示,需立即停止运行设备或按下设备的紧急按钮。并有专业人员对其进行故障 排查。常见故障检查及故障处理办法详见下表 5-1,其余故障可在 Fault Information 界面 中借助具体故障信息代码获得,具体故障信息代码所对应故障可联系厂家。

| 常见故障               | 故障原因               | 处理办法            |
|--------------------|--------------------|-----------------|
| 输出电压、电流不在<br>精度范围内 | 零件老化导致性能偏差         | 定期对设备进行校准操作     |
| 过电压保护(0VP)         | 输出电压超过 0VP 设定值     | 重置 0VP 设定值或联系厂家 |
| 过电流保护(0CP)         | 输出电流超过 0CP 设定值     | 移除过载或放宽设定值      |
| 风机故障               | 风扇本体故障或者控制回<br>路异常 | 无法排除时请联系厂家客服    |
| 电网电压过高保护           | 交流电源输入电压过高         | 测量输入电压并调整       |
| 电网电压过低保护           | 交流电源输入电压过低         | 测量输入电压并调整       |
| 过功率保护(0PP)         | 输出功率超过 0PP 设定值     | 移除过载或放宽设定值      |
| 欠电压保护(UVP)         | 输出电压低于 UVP 设定值     | 重置 UVP 设定值或联系厂家 |
| 欠电流保护(UCP)         | 输出电流低于 UCP 设定值     | 重置 UCP 设定值或联系厂家 |
| ·+汨/□              | 设备运行温度过高或者通        | 使设备运行于要求的温度范围内, |
| 过温保护               | 风孔堵塞               | 保证通风孔畅通         |

| 表 | 5-1 | C3000 | 中高压系列常见故障查询与处理表 |  |
|---|-----|-------|-----------------|--|
|---|-----|-------|-----------------|--|

## 5.2 日常保养和维护

设备在日常使用过程中要保证设备输入输出线路连接可靠无松动、破损、老化等现象。 为保证在设备使用过程中不危及设备使用者及设备本身安全,设备在每次使用之前必须检查 设备输入输出线缆绝缘层无破损老化、线路接线端螺栓无松动、接地点与大地连接可靠、设 备周围无影响设备操作及通风散热的杂物堆放等。

设备在日常使用过程中要保持在干燥、灰尘少的室内进行工作。定期对设备通风滤网处的灰尘进行清理,确保气流能在机箱内自由流通,必要时使用吸尘器进行清理。建议 3-6 个 月进行一次除尘清理。如安装环境恶劣,需酌情增加设备除尘清理的频次。

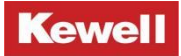

# 保证卡

尊敬的 \_\_\_\_\_:

感谢您的支持与惠顾,本卡兹保证您所购买之产品(型号:\_\_\_\_\_\_ 序列号:\_\_\_\_\_)正常使用状况下,一年以内因制造上的疏失或产品正常 使用而出现的故障,我公司负完全免费售后服务的责任。

请注意:

此机器须于正确的安装与使用,切勿自行修改结构、电路或零件。

1、若机器发生故障时,敬请来电洽询,并详述故障现象,我们会尽速为您服务。

2、若在本证期限后继续保留本卡,则我们于维修完成后将酌请收取合理费用。

经办人:\_\_\_\_\_

日期:\_\_\_\_\_

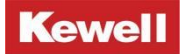

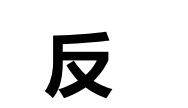

馈 单

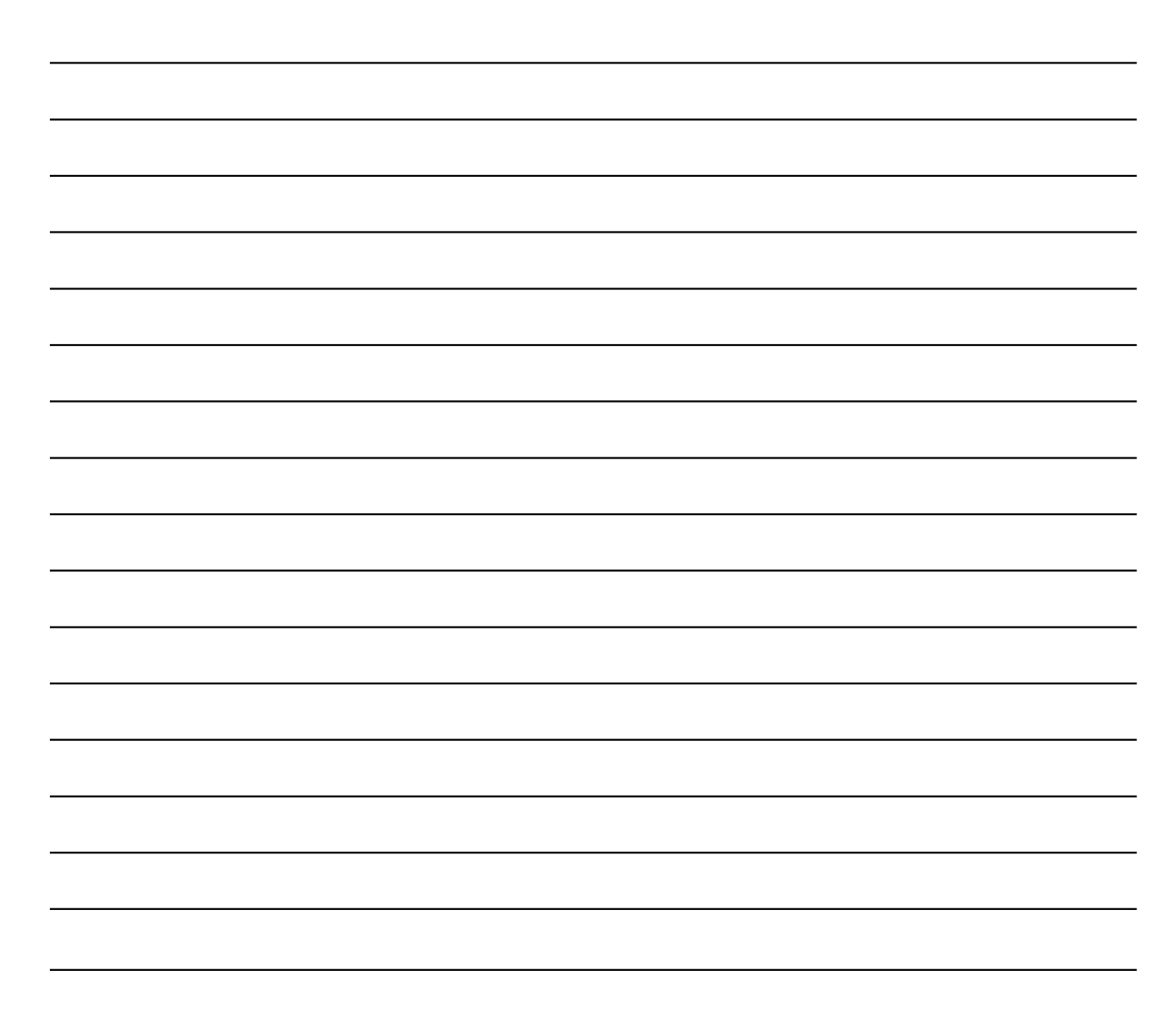